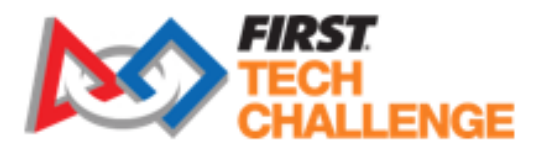

Training and Support

# 2018-2019 FIRST® Tech Challenge

## **Basic Bot Guide for TETRIX-Part 2 Game Specific**

# ROVER RUCKUS

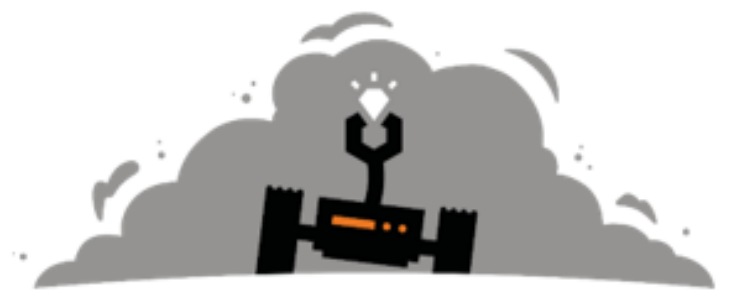

Presented By

Qualcomm

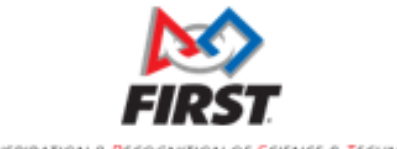

200 BEDFORD STREET MANCHESTER, NH 03101

www.firstinspires.org

FOR INSPIRATION & RECOGNITION OF SCIENCE & TECHNOLOGY

#### **Sponsor Thank You**

Thank you to our generous sponsors for your continued support of the *FIRST*<sup>®</sup> Tech Challenge!

*FIRST*<sup>®</sup> Tech Challenge Season Presenting Sponsor

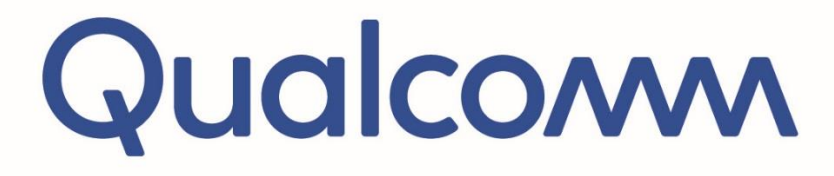

*FIRST*<sup>®</sup> Tech Challenge Official Program Sponsor

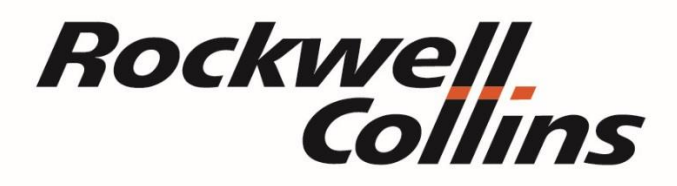

*FIRST*<sup>®</sup> Tech Challenge Official 3D Augmented Reality/ Virtual Reality Sponsor

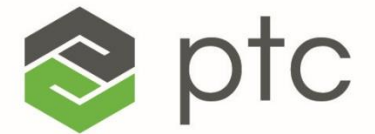

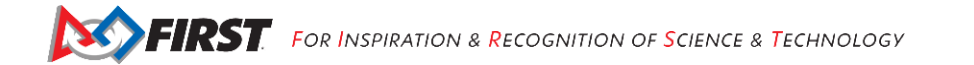

| Revision History |            |                 |  |
|------------------|------------|-----------------|--|
| Revision         | Date       | Description     |  |
| 1                | 09/10/2018 | Initial Release |  |

### Contents

| Introduction                                                                                                    | 6                       |
|----------------------------------------------------------------------------------------------------|-------------------------|
| What is <i>FIRST</i> <sup>®</sup> Tech Challenge?                                                                       | 6                       |
| FIRST Core Values                                                                                                    | 6                       |
| NOTICE OF NON-DISCRIMINATION                                                                                            | 6                       |
| Gracious Professionalism <sup>®</sup>                                                                                   | 6                       |
| Introduction to the Guide                                                                                               | 7                       |
| Introduction                                                                                                    | 7                       |
| Parts                                                                                                    | 7                       |
| Tips and Tricks                                                                                                    | 7                       |
| Construction                                                                                                    | 9                       |
| Build the Sweeper                                                                                                    | 9                       |
| Step 1: Attach Axle Support to Motor Support                                                                            | 9                       |
| Step 2: Add the Motor Mount                                                                                             |                         |
| Step 3: Add the Axle                                                                                                    | 11                      |
| Step 4: Add the Sweeper Connector                                                                                       |                         |
| Step 5: Add the Motor and Gear                                                                                          | 13                      |
| Step 6: Add the Brush Support                                                                                           | 14                      |
| Step 7: Add the Sweeper Support                                                                                         | 15                      |
| Step 8: Add Brushes to the Sweeper                                                                                      |                         |
| Build the Arm                                                                                                    | 17                      |
| Step 1: Add the Gear to the Arm                                                                                         | 17                      |
| Step 2: Add Support to the Servo Bracket                                                                                |                         |
| Step 3: Add the Servo Bracket to the Arm                                                                                | 19                      |
| Step 4: Add the Servo to the Bracket                                                                                    | 20                      |
| Step 5: Add the Axle Hub to the Servo                                                                                   | 21                      |
| Step 6: Add the Gear to the Axle Hub                                                                                    | 22                      |
| Step 7: Add the Axle to the Arm                                                                                         | 23                      |
| Step 8: Add the Basket Gear and Support                                                                                 | 24                      |
| Step 9: Add Corner Brace                                                                                                | 25                      |
| Step 10: Add Basket Back Right Support                                                                                  |                         |
| Step 11: Add Basket Bottom Support                                                                                      | 27                      |
| Step 12: Add More Basket Bottom Support                                                                                 |                         |
| Step 13: Add Basket Back Support                                                                                        | 29                      |
| Step 14: Add Side Support                                                                                               |                         |
| Gracious Professionalism <sup>®</sup> - "Doing your best work while treating others with respect and kindness - It's wh | at makes FIRST, first." |

| Step 15: Complete the Basket                                            | 31 |
|-------------------------------------------------------------------------|----|
| Build the Tower                                                         |    |
| Step 1: Begin the Vertical Supports                                     |    |
| Step 2: Add Lower Horizontal Support                                    | 33 |
| Step 3: Begin Upper Horizontal Support                                  | 34 |
| Step 4: Complete Upper Horizontal Support                               | 35 |
| Step 5: Begin Upper Gear Assembly                                       |    |
| Step 6: Complete Upper Gear Assembly                                    |    |
| Step 7: Begin Lower Gear Assembly                                       |    |
| Step 8: Complete Lower Gear Assembly                                    |    |
| Step 9: Add the Arm Motor                                               | 40 |
| Step 10: Complete the Arm Motor                                         | 41 |
| Remove Electronics                                                      |    |
| Remove Battery                                                          |    |
| Step 1: Disconnect the Battery from the Switch                          |    |
| Step 2: Remove the Battery from the Chassis                             | 43 |
| Remove the Robot Controller                                             | 44 |
| Step 1: Disconnect the Robot Controller from the Expansion Hub (Part 1) | 44 |
| Step 2: Disconnect the Robot Controller from the Expansion Hub (Part 2) | 45 |
| Step 3: Remove the Robot Controller Cell Phone from the Holder          |    |
| Step 4: Remove the Phone Support Plate                                  | 47 |
| Remove the Motor and Sensor Controller                                  |    |
| Step 1: Unplug the Left and Right Drive Motor Power Cables              |    |
| Step 2: Remove the Rev Robotics Expansion Hub                           | 49 |
| Attach the Sweeper to the Chassis                                       | 50 |
| Step 1: Add the Sweeper                                                 | 50 |
| Attach the Tower to the Robot                                           | 52 |
| Step 1: Add Tower Base                                                  |    |
| Step 2: Add Lower Support Channel                                       | 53 |
| Step 3: Add Upper Support Channel                                       | 54 |
| Step 4: Attach Tower to Upper Support Channel                           | 55 |
| Step 5: Add Side Support                                                |    |
| Attach the Arm to the Tower                                             | 57 |
| Add the Electronics                                                     | 58 |
| Step 1: Add the Motor and Sensor Controller                             | 58 |
| Step 2: Add Robot Controller Support Plate                              | 59 |
| Step 3: Add the Battery Container                                       | 60 |

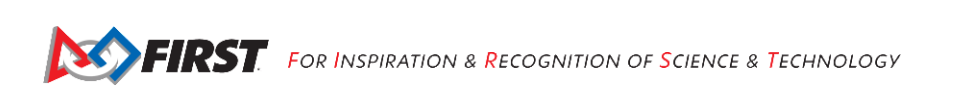

| Step 4: Add the Switch Plate            | 62 |
|-----------------------------------------|----|
| Step 5: Add the Switch                  | 63 |
| Step 6: Add the Battery                 | 64 |
| Step 7: Complete the Wiring             | 65 |
| Final Steps                             | 66 |
| Special Thanks and Best Wishes          | 66 |
| Appendix A – Resources                  | 67 |
| Game Forum Q&A                          | 67 |
| FIRST Tech Challenge Game Manuals       | 67 |
| FIRST Headquarters Pre-Event Support    | 67 |
| FIRST Websites                          | 67 |
| FIRST Tech Challenge Social Media       | 67 |
| Feedback                                | 67 |
| Appendix B: Bill of Material (BoM) List | 68 |

#### Introduction

#### What is FIRST<sup>®</sup> Tech Challenge?

*FIRST*<sup>®</sup> Tech Challenge is a student-centered program that focuses on giving students a unique and stimulating experience. Each year, teams engage in a new game where they design, build, test, and program autonomous and driver operated robots that must perform a series of tasks. To learn more about *FIRST*<sup>®</sup> Tech Challenge and other *FIRST*<sup>®</sup> Programs, visit www.firstinspires.org.

#### FIRST Core Values

We express the *FIRST*<sup>®</sup> philosophies of *Gracious Professionalism*<sup>®</sup> and *Coopertition*<sup>®</sup> through our Core Values:

- Discovery: We explore new skills and ideas.
- Innovation: We use creativity and persistence to solve problems.
- Impact: We apply what we learn to improve our world.
- Inclusion: We respect each other and embrace our differences.
- **Teamwork:** We are stronger when we work together.
- Fun: We enjoy and celebrate what we do!

#### NOTICE OF NON-DISCRIMINATION

For Inspiration and Recognition of Science and Technology (FIRST®) does not discriminate based on race, color, national origin, sex, disability, age, status as a veteran who served in the military, religion, gender, gender identity, or gender expression in its programs and activities.

Keep updated at: <u>http://www.firstinspires.org/about/legal-notices</u>.

#### Gracious Professionalism®

*FIRST*<sup>®</sup> uses this term to describe our programs' intent and *Gracious Professionalism*<sup>®</sup> is not clearly defined for a reason. It has different meanings to everyone. Some possible meanings of *Gracious Professionalism* include:

- Gracious attitudes and behaviors are win-win.
- Gracious folks respect others and let that respect show in their actions.
- Gracious Professionals make valued contributions in a way that is pleasing to others and to themselves.

In the end, *Gracious Professionalism*<sup>®</sup> is part of everyday life. When professionals use their knowledge graciously and individuals act with integrity and sensitivity, everyone wins, and society benefits.

Watch Dr. Woodie Flowers explain Gracious Professionalism in this short video.

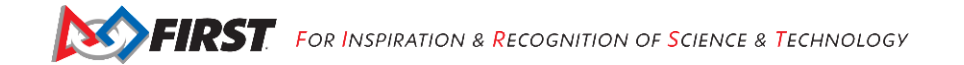

#### Introduction to the Guide

#### Introduction

This season the Push 'Bot is being given a new name - the Basic 'Bot. The chassis build guide for TETRIX has already been released. This guide contains the instructions to build armature for the Basic 'Bot chassis. The armature is specific to this year's game. It can capture a single ball, a silver game element, and deliver it to the lander. It can drive over the crater rim. It is strong enough to lower itself from the lander and lift at the end of the match. With these challenges met, it encourages teams to make it even better. With items outside of the kit of parts, a team should be able to modify the collector to capture more silver or even to capture gold elements too!

#### Parts

- TETRIX FIRST Tech Challenge Competition Set
- Electronics Modules and Sensors Set
- Control & Communication Set 1 or 2
- (Optional) Only the tools included in the *FIRST* Tech Challenge Competition Set will be needed to build the chassis. The screws and nuts are a standard size and having more tools may allow more students to participate at the same time.
- (Optional) A ruler is not needed to build this robot, but it is necessary to make sure that the robot is competition ready.

#### **Tips and Tricks**

- Secure the screws/nuts just enough, so parts do not slide/move relative to each other. Overtightening the screws will damage the aluminum extrusions.
- Make sure that set screws are installed in every axle hub, motor hub, and axle collar.
- Refer to the legend provided in the Kit of Parts, if any parts are unfamiliar.
- Make sure that all assemblies are square. It is hard to drive a crooked robot straight!
- The drive wheels are powered by two DC motors, which are relatively heavy. The drive wheels are on the back of the robot, because that is where the most weight is. This weight is needed to help the wheels grip the surface better.
- Omni wheels are on the front of the robot, which allows the robot to turn more easily. The omni wheels can slide sideways with very little friction due to the rollers.
- Unless otherwise noted, the top image in each step shows the necessary parts; the lower image shows the completed assembly.

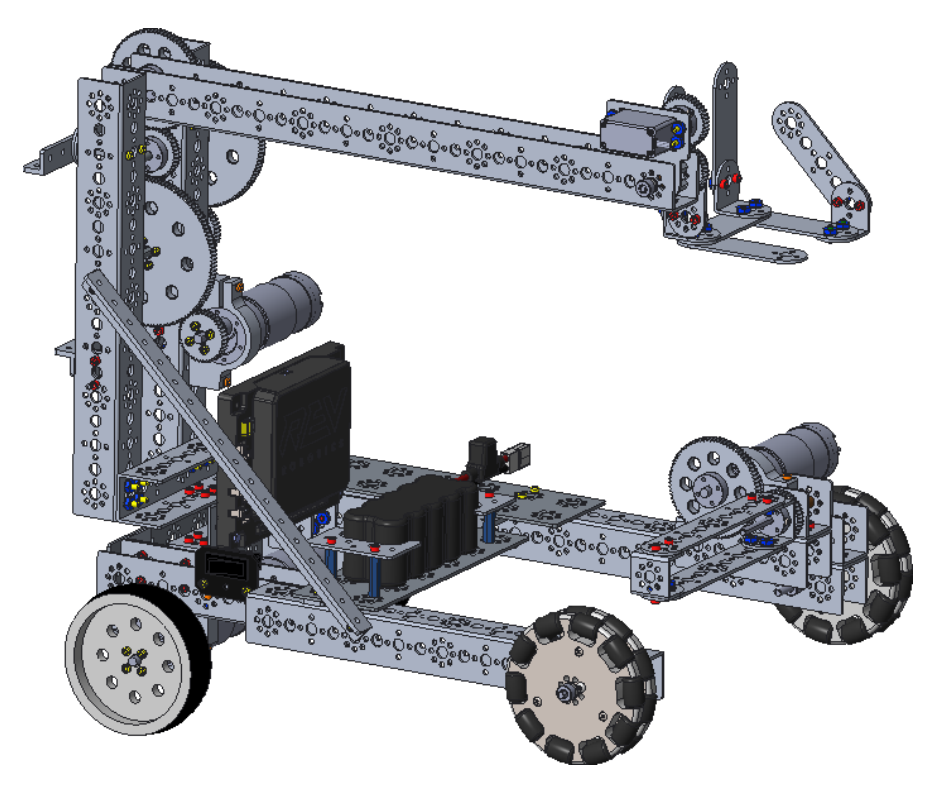

Figure 1 Completed TETRIX robot chassis and armature

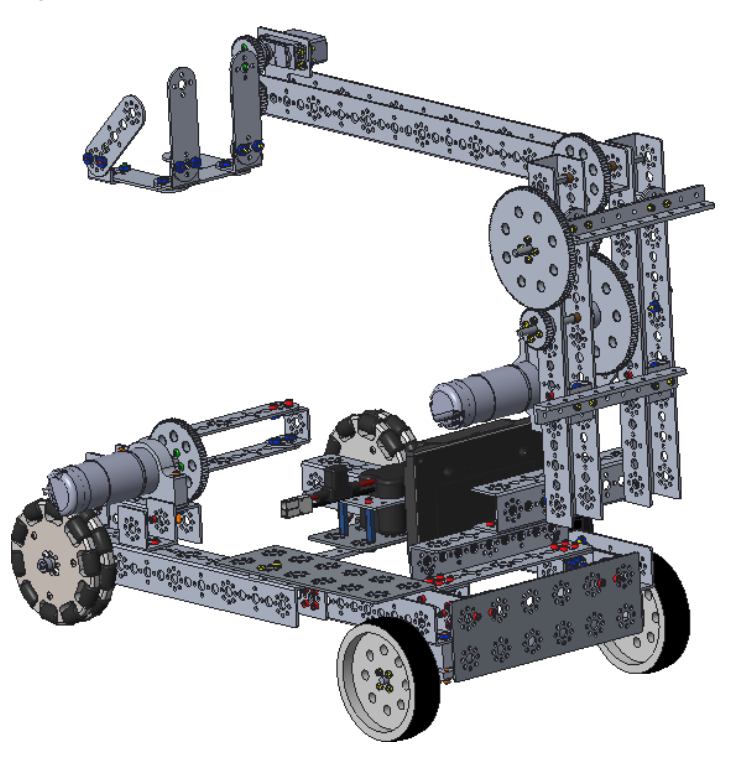

Figure 2 Rear view of completed robot chassis and armature

### Construction

#### **Build the Sweeper**

#### <u>Step 1: Attach Axle Support to Motor Support</u> 39065 - 32 mm channel (1)

39065 - 32 mm channel (1) 39066 - 96 mm channel (1) 39098 – 15/16" socket head cap screw (2) 39094 - keps nut (2)

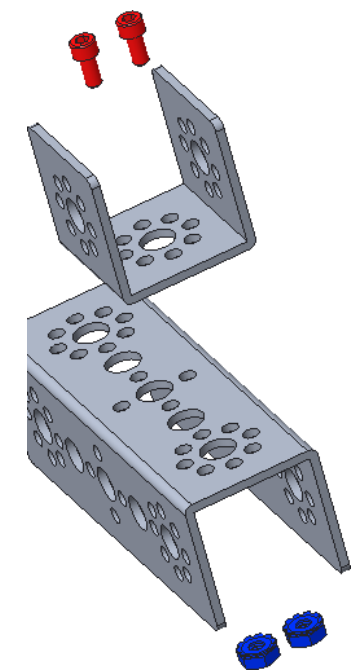

Figure 3 parts required for the step

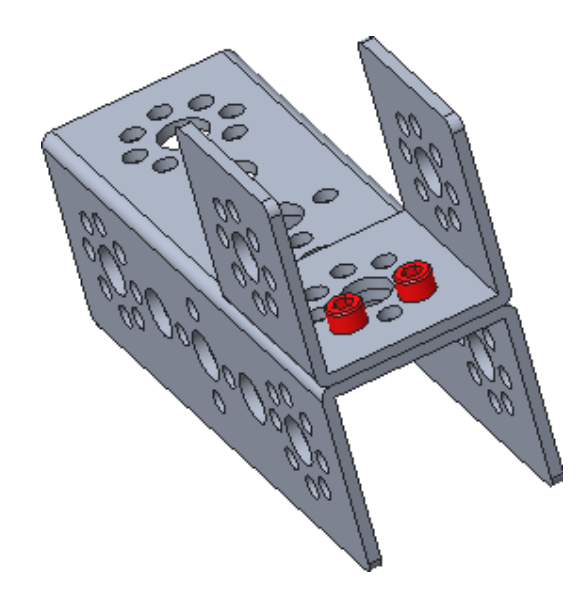

Figure 4 completed assembly

### Step 2: Add the Motor Mount

39089 – motor mount with included screws and nuts (1) 39387 – flat round spacer (1)

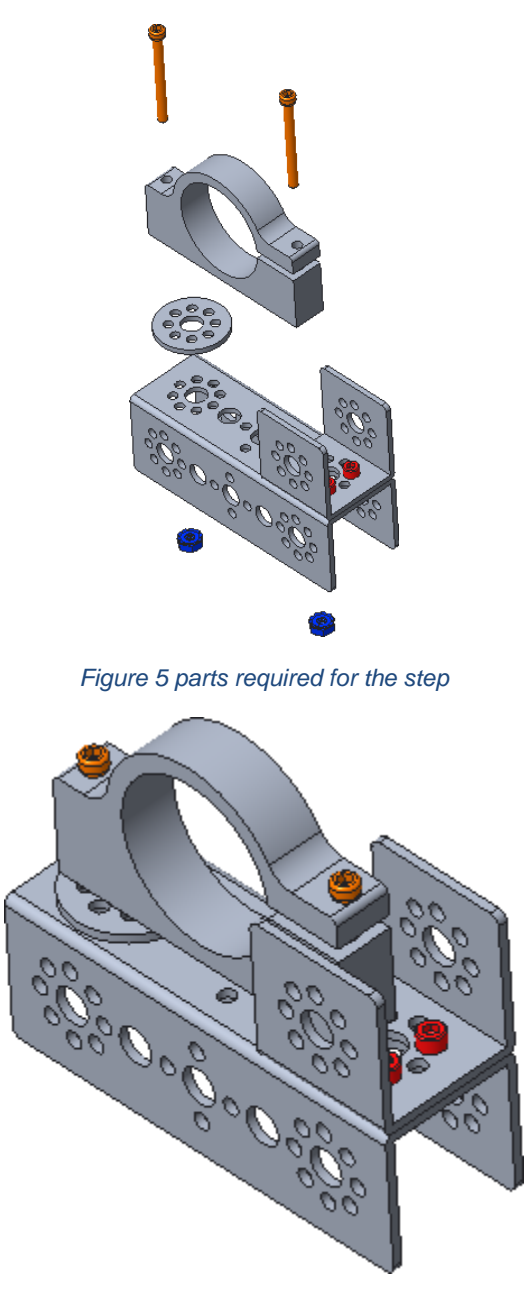

Figure 6 completed assembly

Do not tighten the motor mount bolts that control the clamp (i.e. the gap on one side of the mount) until the motors have been inserted (next step). When this bolt is tightened, the motors can't be inserted into the mount.

- Step 3: Add the Axle 39088 100 mm axle (1) 41665 6mm plastic bushing spacer (2) 39091 bronze bushing (2) 39092 - axle set collar

- <u>Step 4: Add the Sweeper Connector</u> 39172 axle hub (1) 39065 32mm channel (1) 39028 40-tooth gear (1)
- 39097 1/2" socket head cap screw (4)

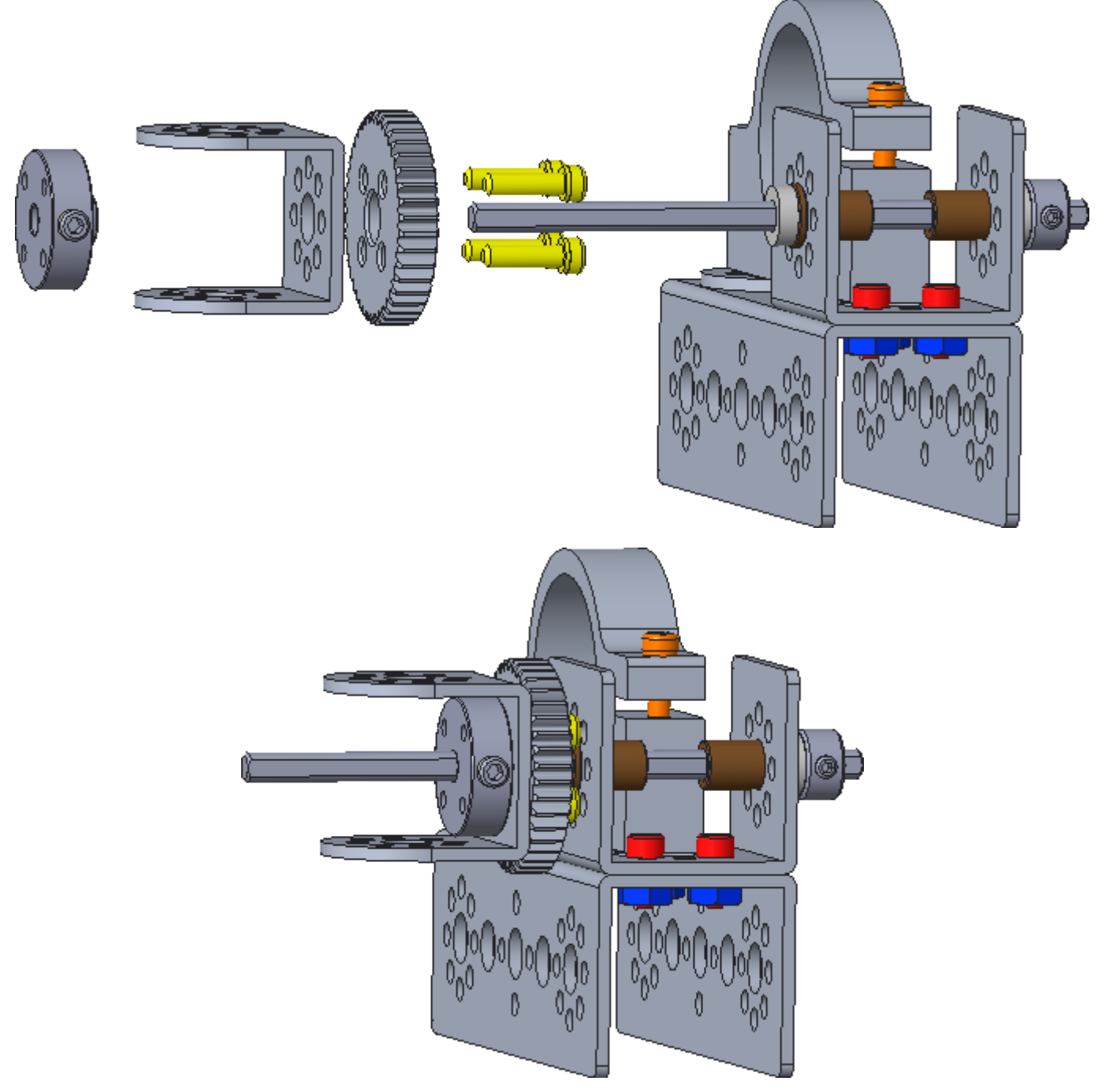

#### Step 5: Add the Motor and Gear

- 39079 motor hub (1)
- 39086 80-tooth gear (1) 39111 3/8" button head cap screw (4)
- 44260 TorqueNADO Motor (2) with included wire wraps (1)

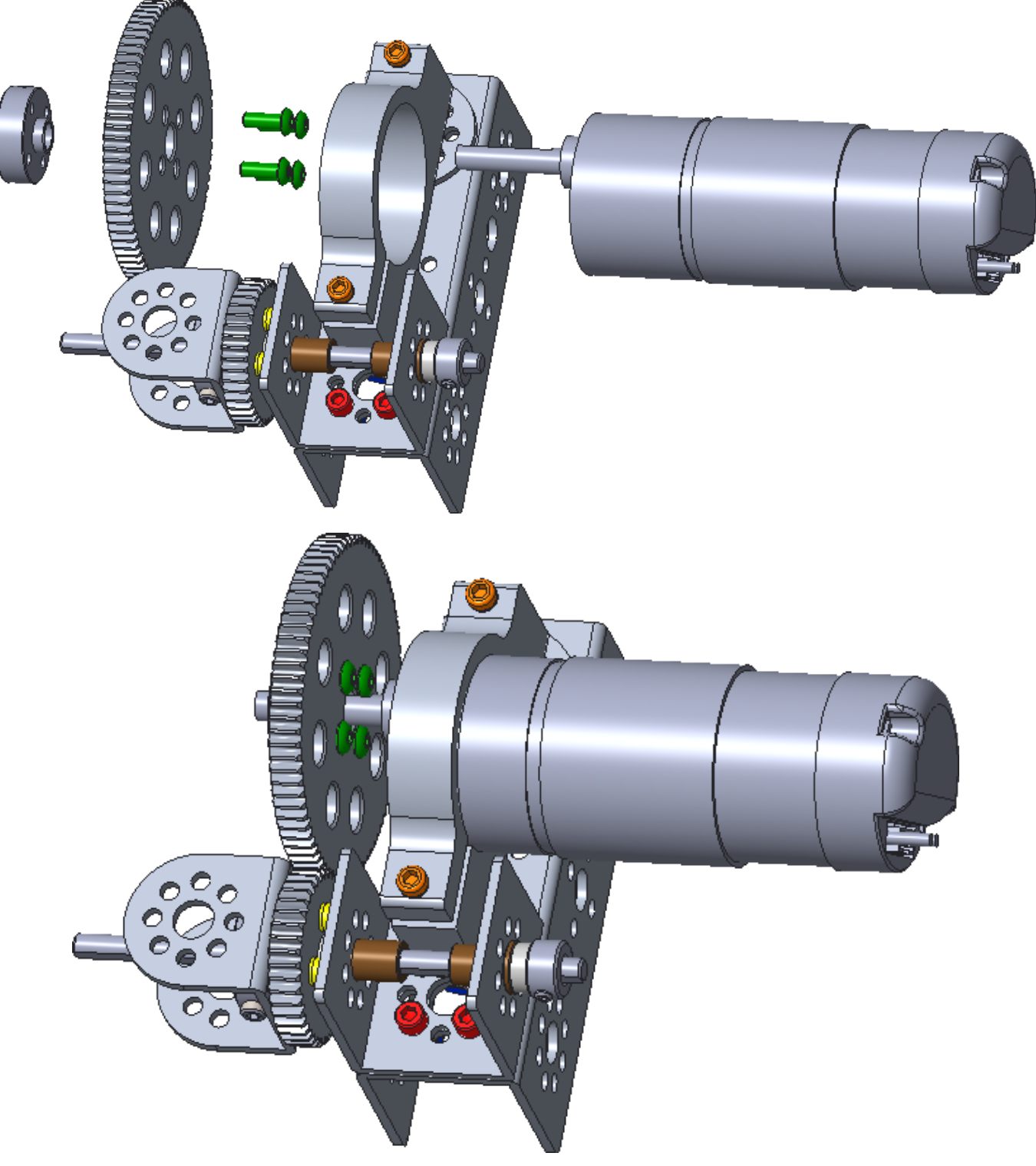

Rotate the motor until the teeth mesh. Tighten the motor mount bolt (lower bolt in the above image), so the motor will not rotate

#### Step 6: Add the Brush Support

39065 – 32mm channel (1) 39271 – 288 mm flat (2) 39098 – 15/16" socket head cap screw (8) 39094 - keps nut (8)

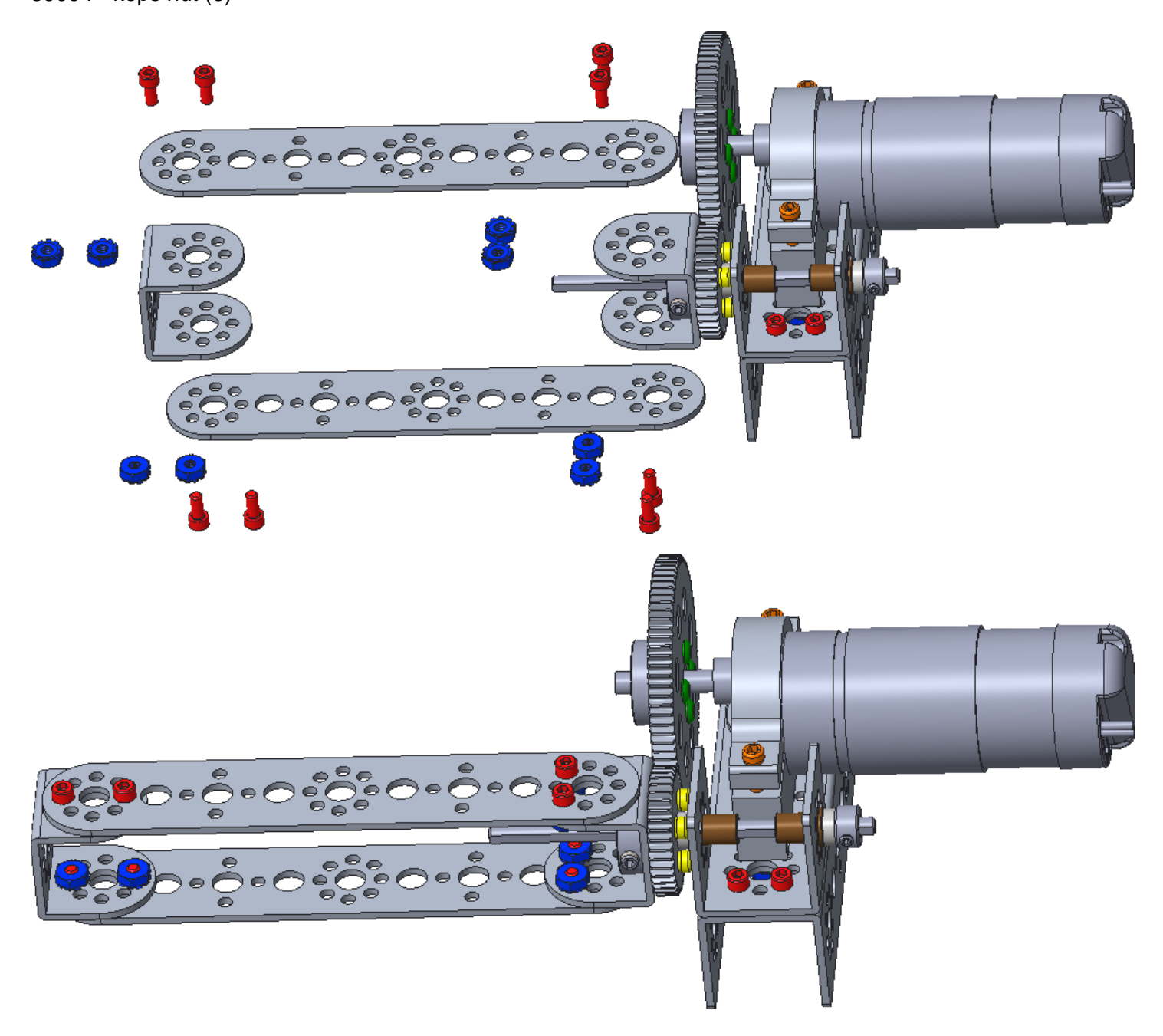

Step 7: Add the Sweeper Support 39065 – 32mm channel (2) 39098 – 15/16" socket head cap screw (2) 39094 - keps nut (2)

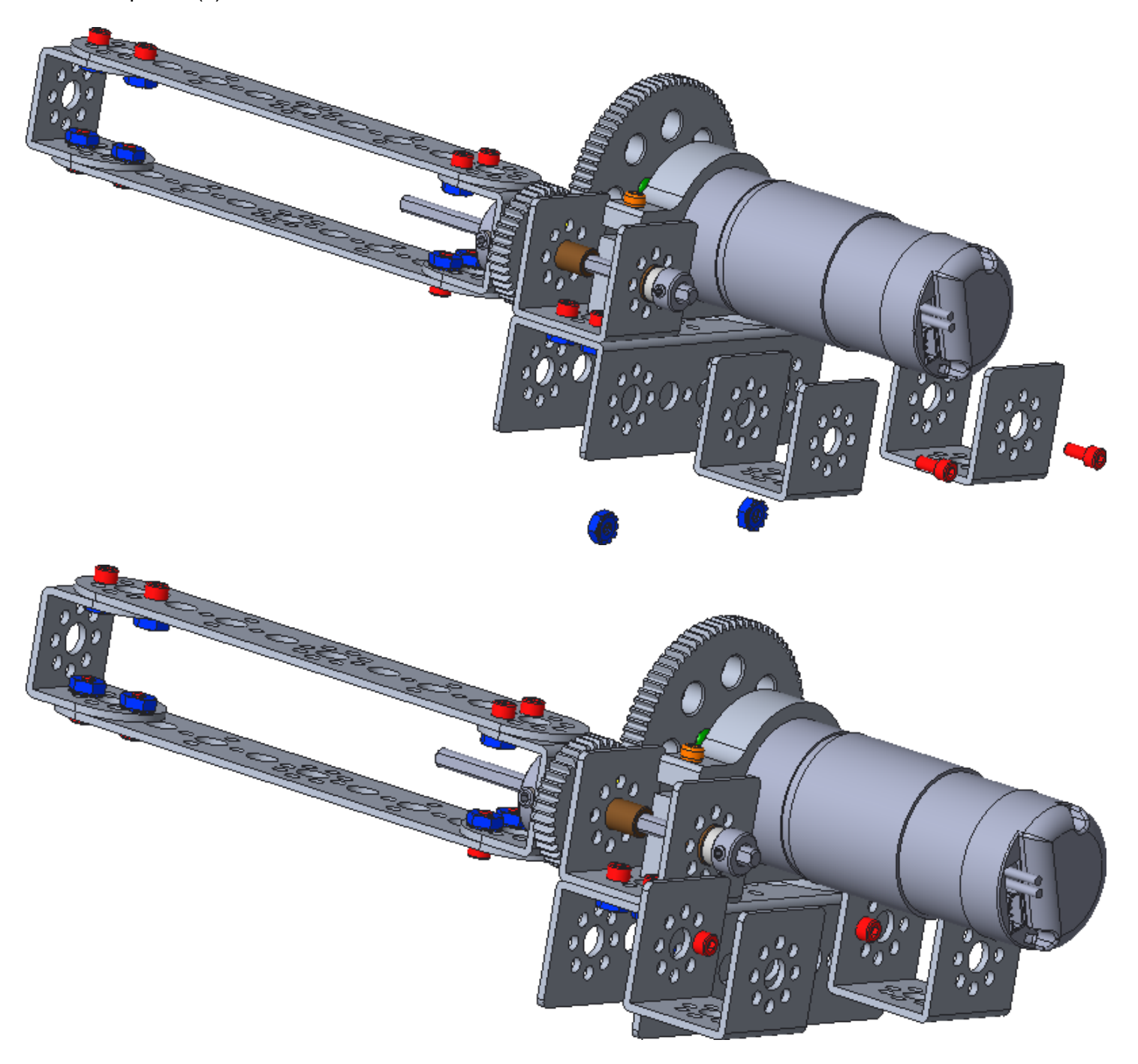

Gracious Professionalism<sup>®</sup> - "Doing your best work while treating others with respect and kindness - It's what makes FIRST, first."

# Step 8: Add Brushes to the Sweeper Zip Ties (as required)

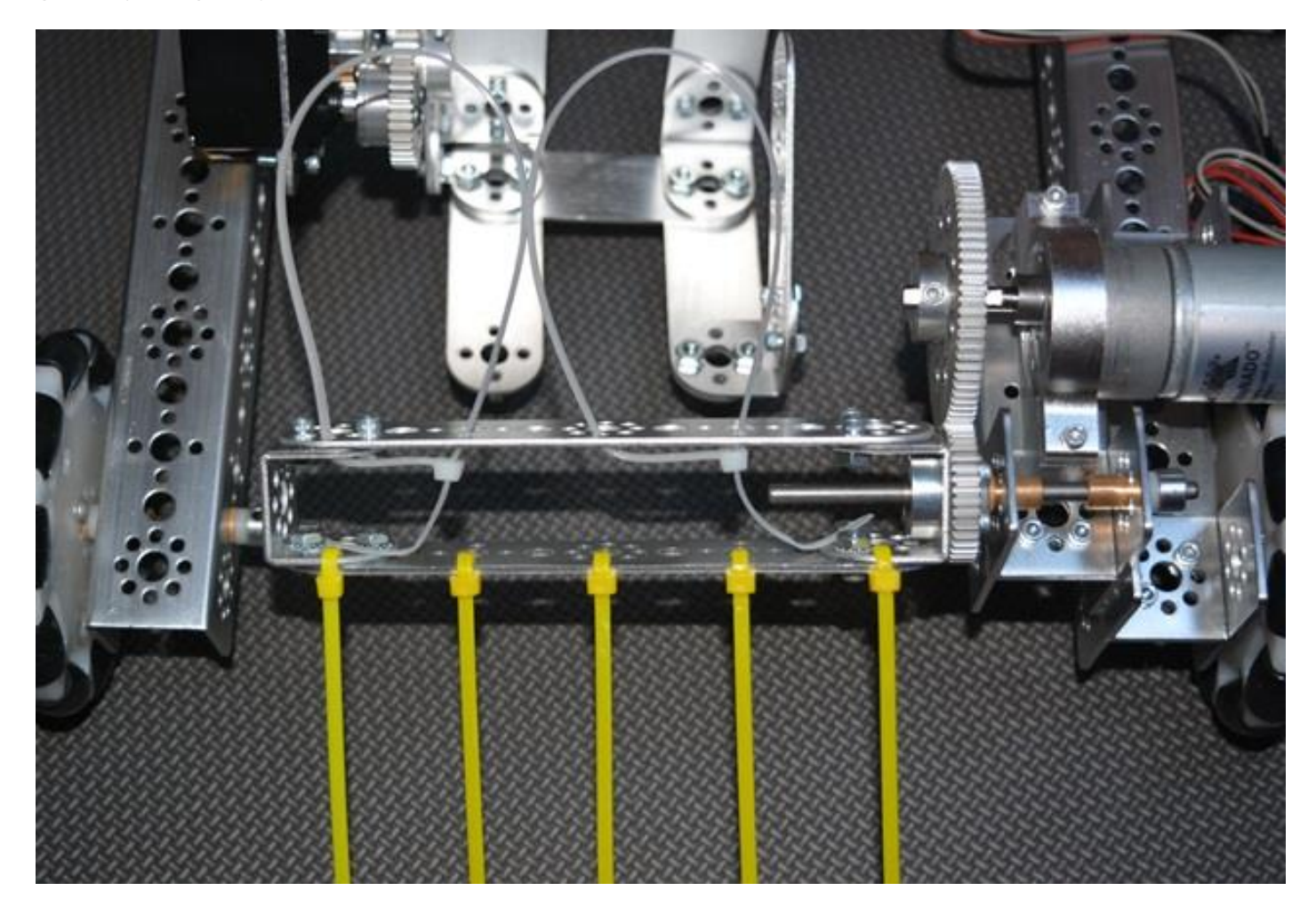

The yellow zip ties show one option. The white zip ties show another option. Conduct testing and chose the style that performs best. A third option would be to buy heavier zip ties and attach them in a similar fashion to the yellow ones.

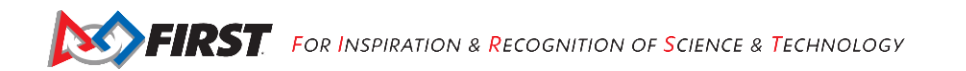

#### **Build the Arm**

#### Step 1: Add the Gear to the Arm

39097 – 1/2" socket head cap screw (4) 39086 – 80-tooth gear (1) 39079 – motor hub (1)

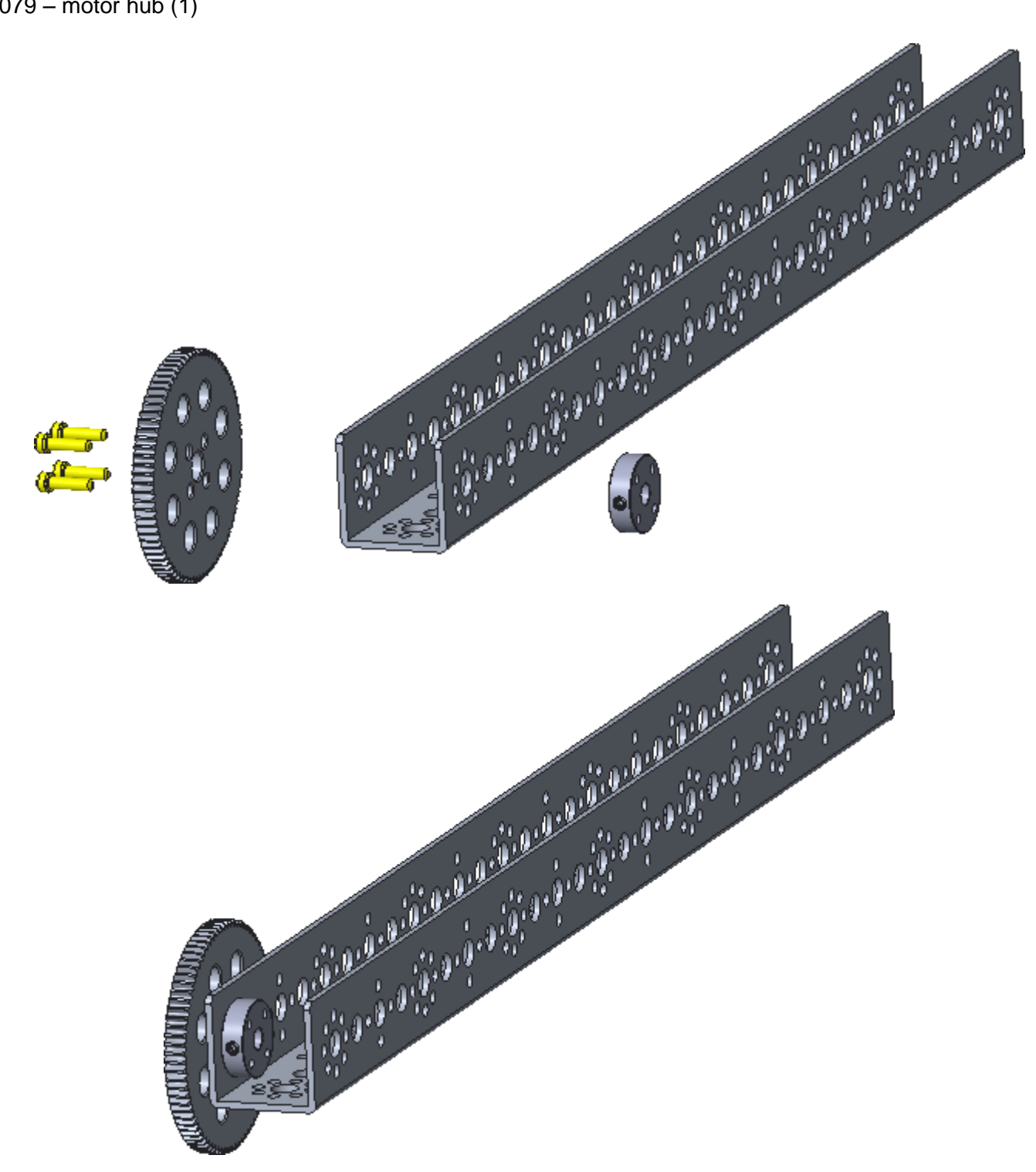

#### Step 2: Add Support to the Servo Bracket

- 39098 15/16" socket head cap screw (4)
- 41789 the plate from the standard servo mounting kit (1)
- 41253 6-32 X 16 mm stand-off (4)

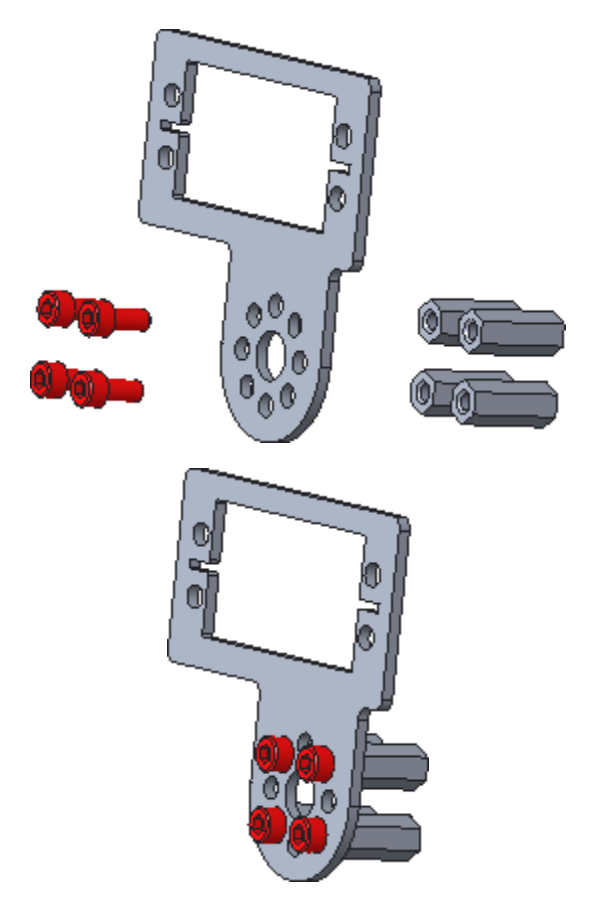

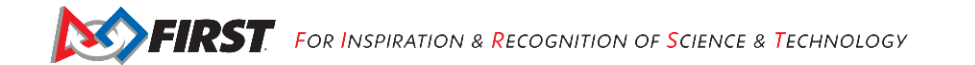

# Step 3: Add the Servo Bracket to the Arm 39111 - 3/8" button head cap screw (4)

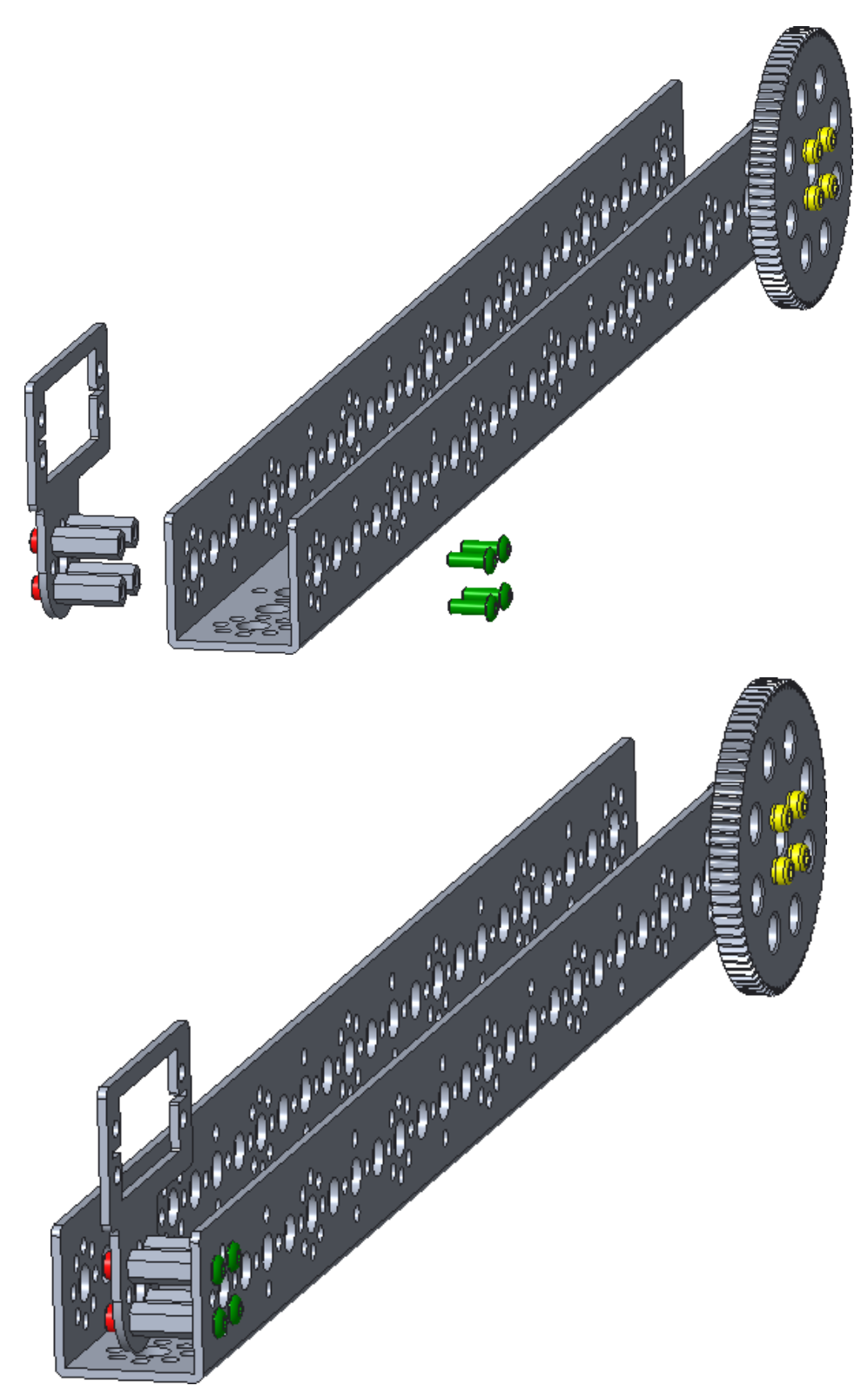

### Step 4: Add the Servo to the Bracket

39094 - keps nut (4) 39197 - 180° standard scale servo motor (1) 39097 - 1/2" socket head cap screw (4)

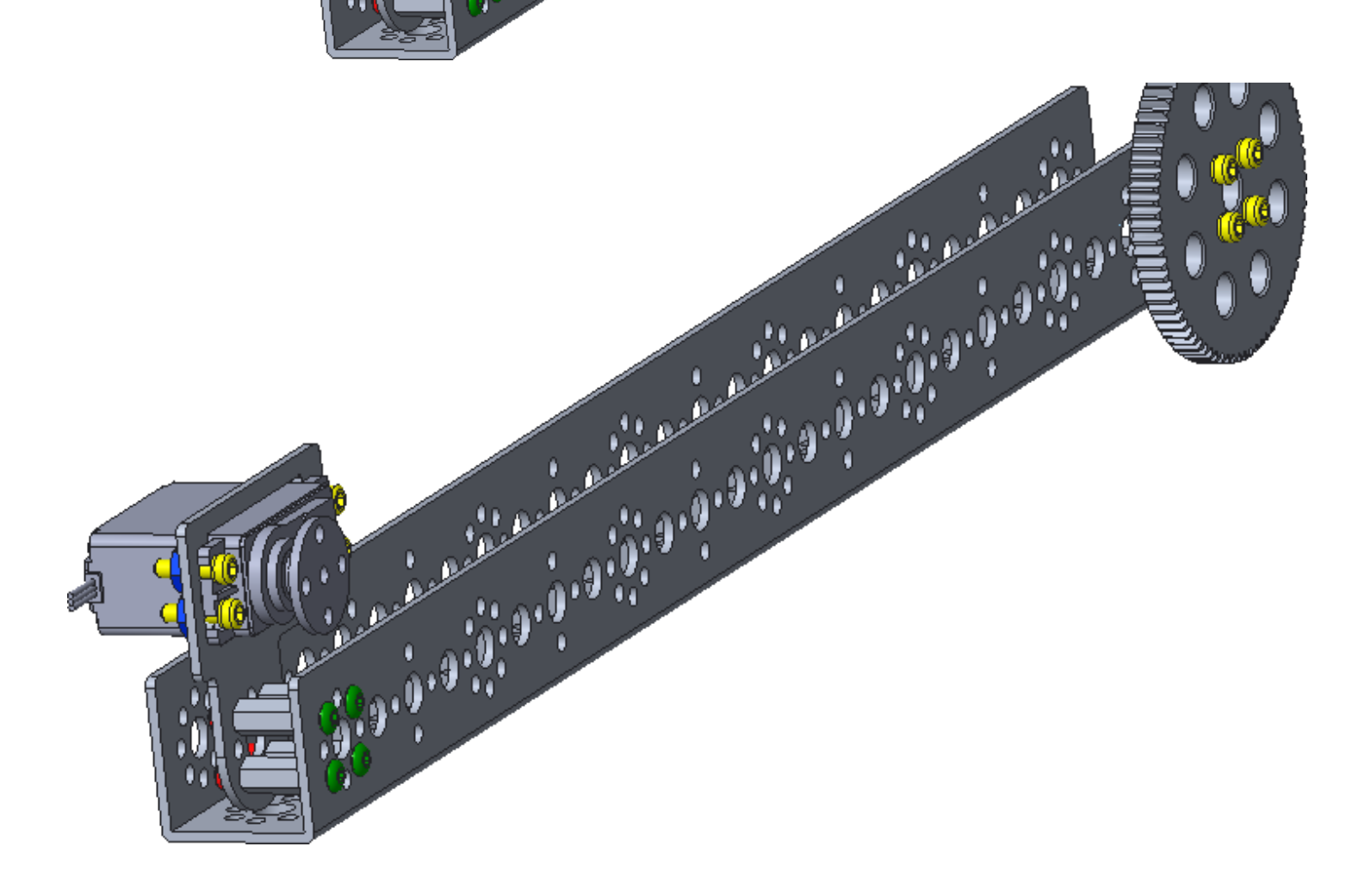

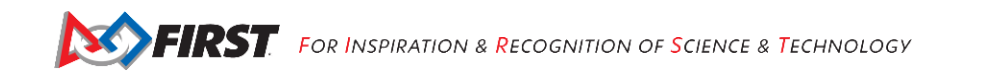

#### Step 5: Add the Axle Hub to the Servo

39111 - 3/8" button head cap screw (2) 39172 – axle hub (1)

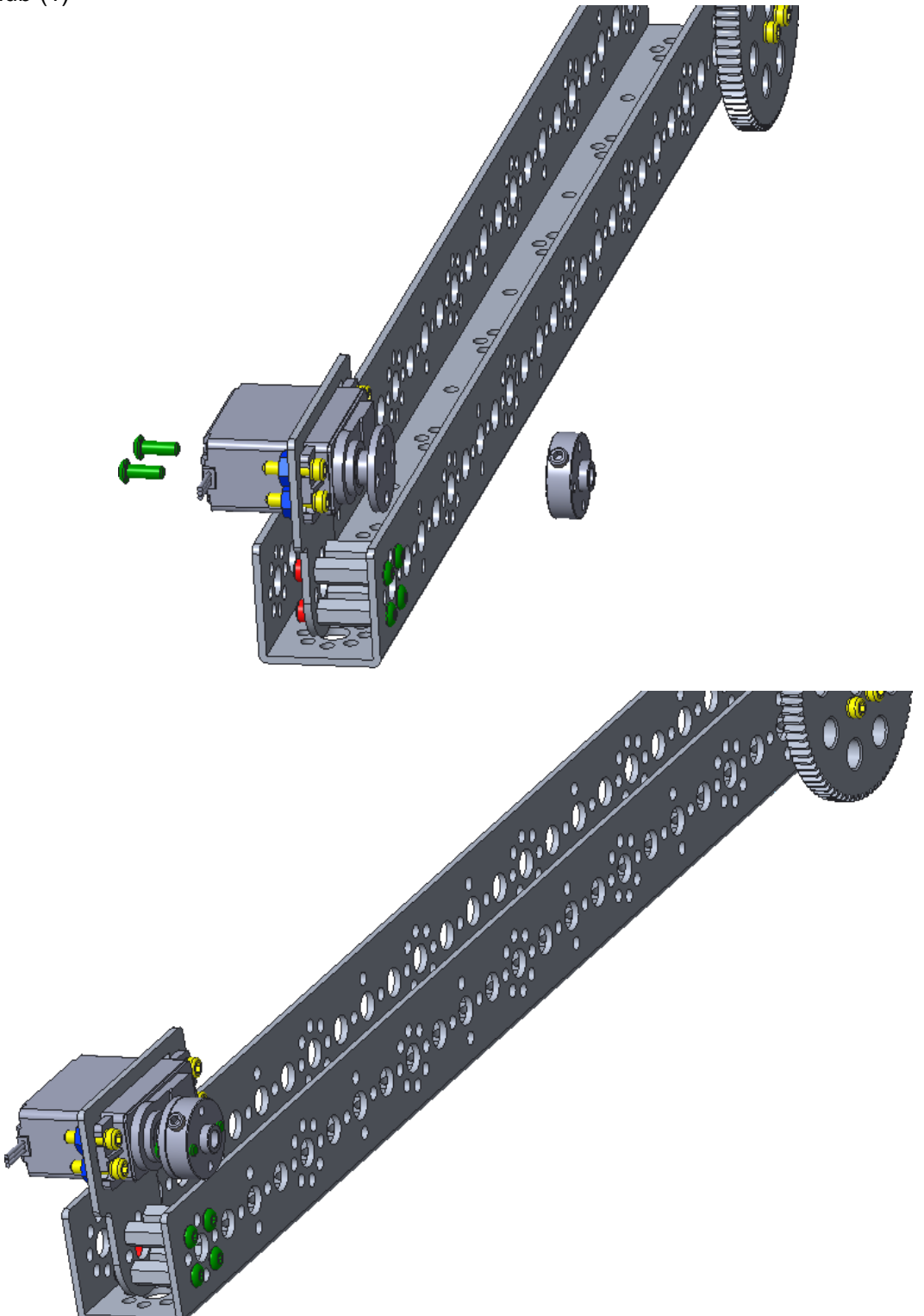

The small black screw that secures the horn onto the server is easily rounded-out. PRESS HARD on the screwdriver, but not so hard as to break the servo, to remove the socket horn. Attach the axle hub to the horn and replace the horn on the servo. PRESS HARD on the screwdriver to secure the horn onto the servo.

#### Step 6: Add the Gear to the Axle Hub

39111 - 3/8" button head cap screw (2) 39028 - 40-tooth gear (1)

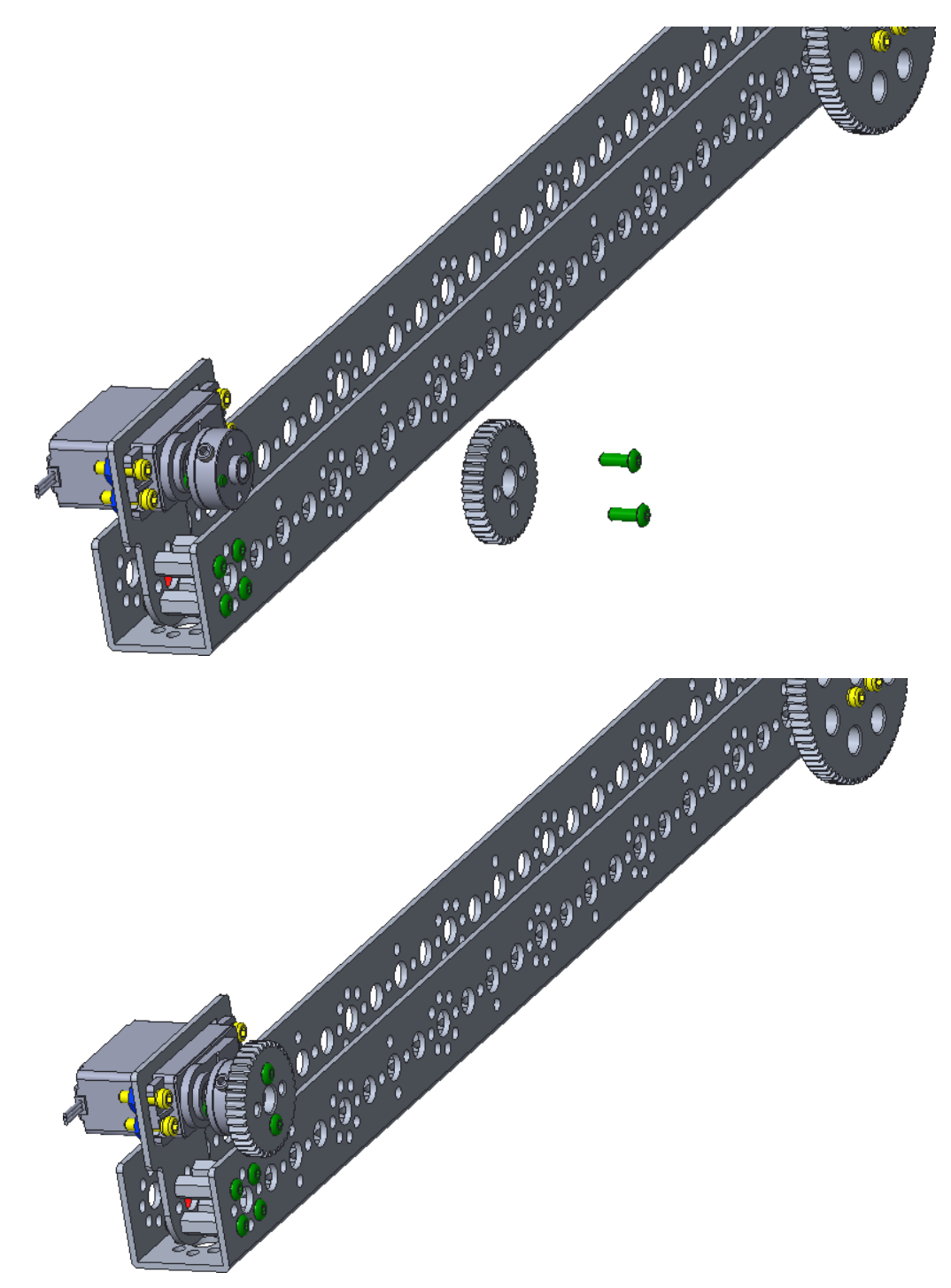

Use the two open holes of the axle hub.

#### Step 7: Add the Axle to the Arm

41789 – the axle from the standard servo mounting kit (1) - see step 2: Add Support to the Servo Bracket. 39092 – axle set collar (1)

- 41665 6 mm plastic bushing spacer (2)
- 39091 bronze bushing (2)

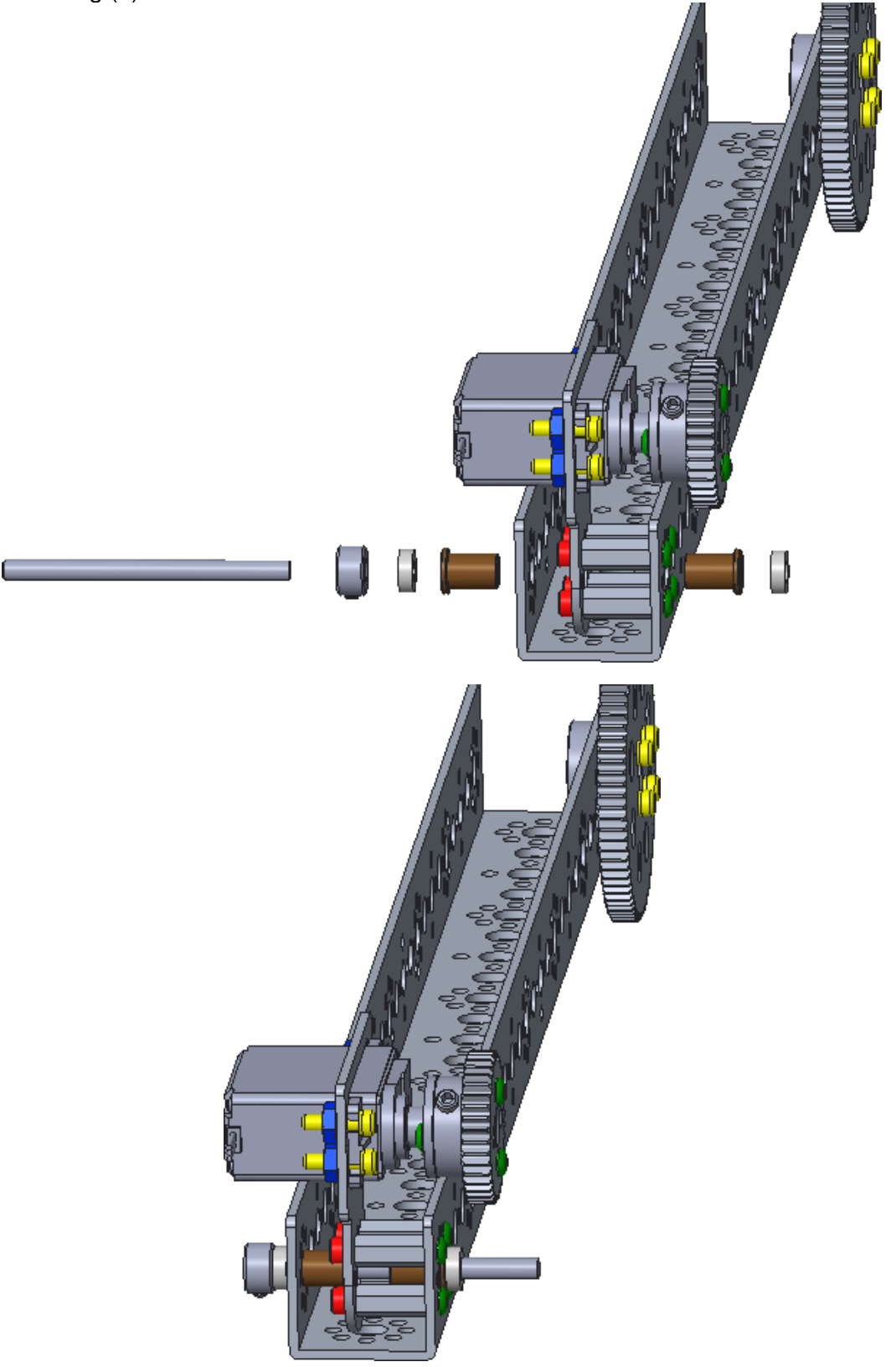

### Step 8: Add the Basket Gear and Support

39097 – 1/2" socket head cap screw (4) 39091 – bronze bushing (1) 39028 - 40-tooth gear (1) 39274 - 64 mm X 27 mm flat 39172 – axle hub (1)

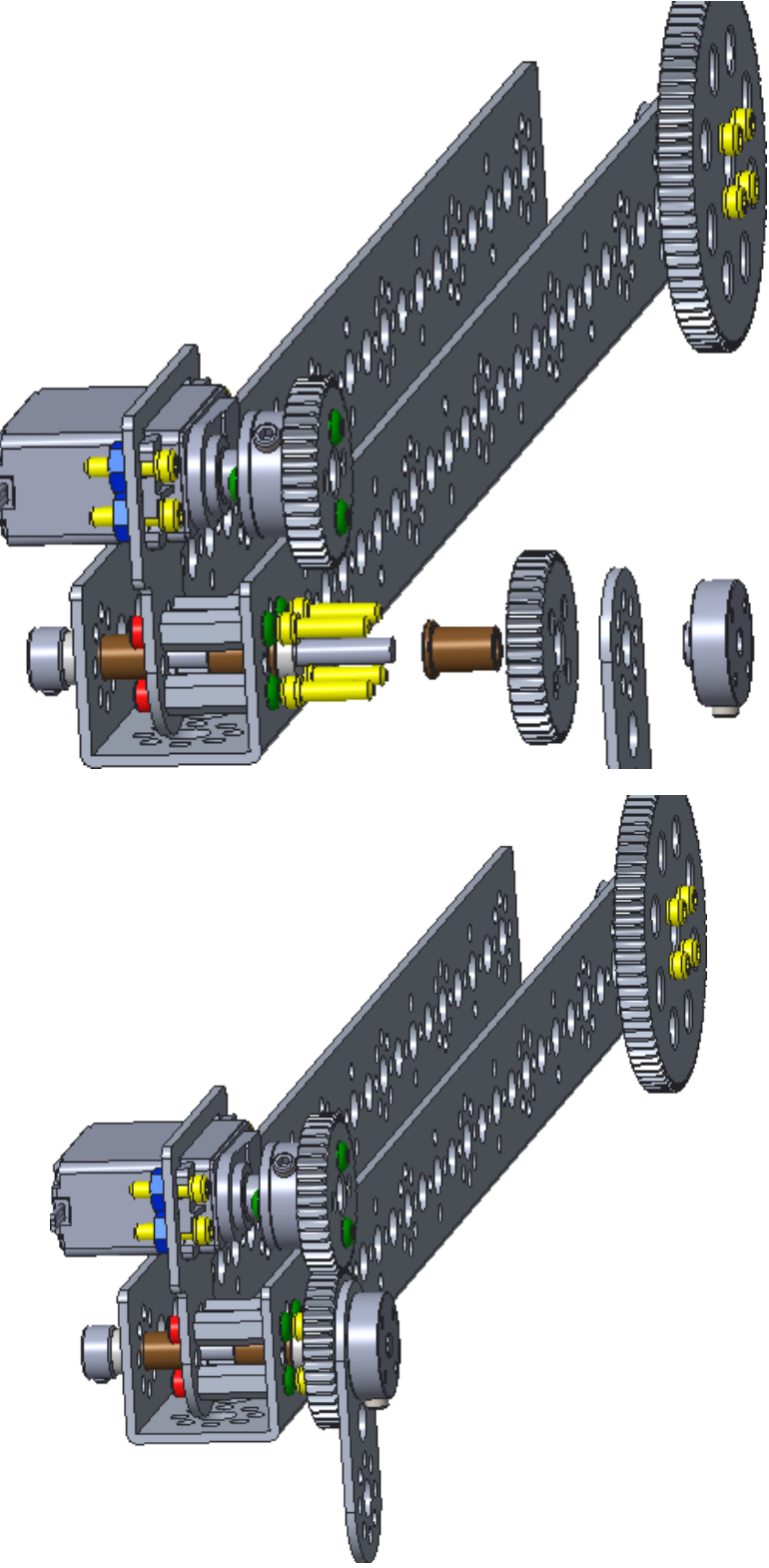

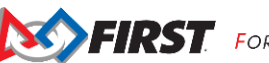

<u>Step 9: Add Corner Brace</u> 39098 – 15/16" socket head cap screw (2) 39062 - L bracket (1) 39094 - keps nut (4)

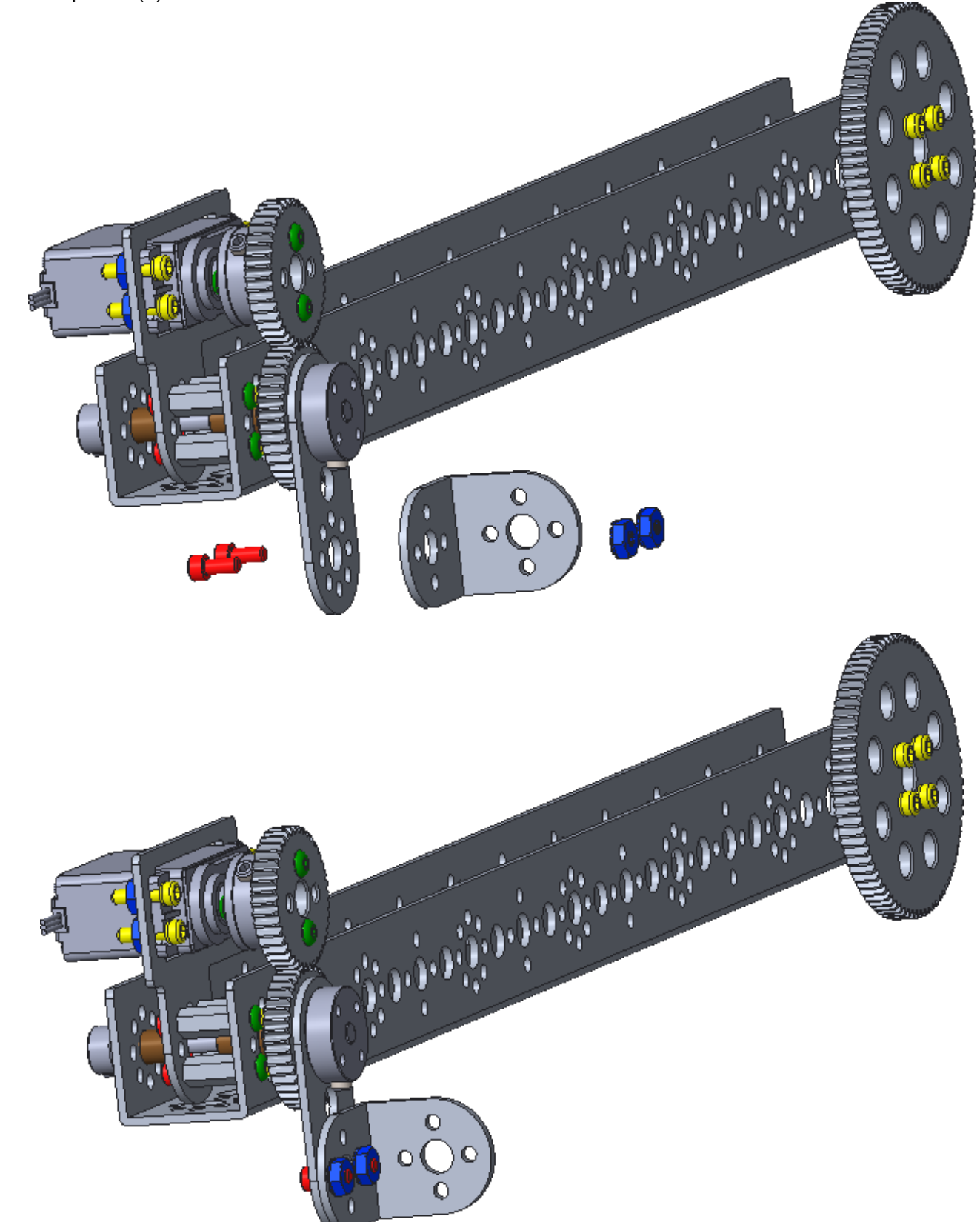

#### Step 10: Add Basket Back Right Support

39097 – 1/2" socket head cap screw (2)
39094 - keps nut (2)
39061 - flat bracket (1)
39062 - L bracket (1)

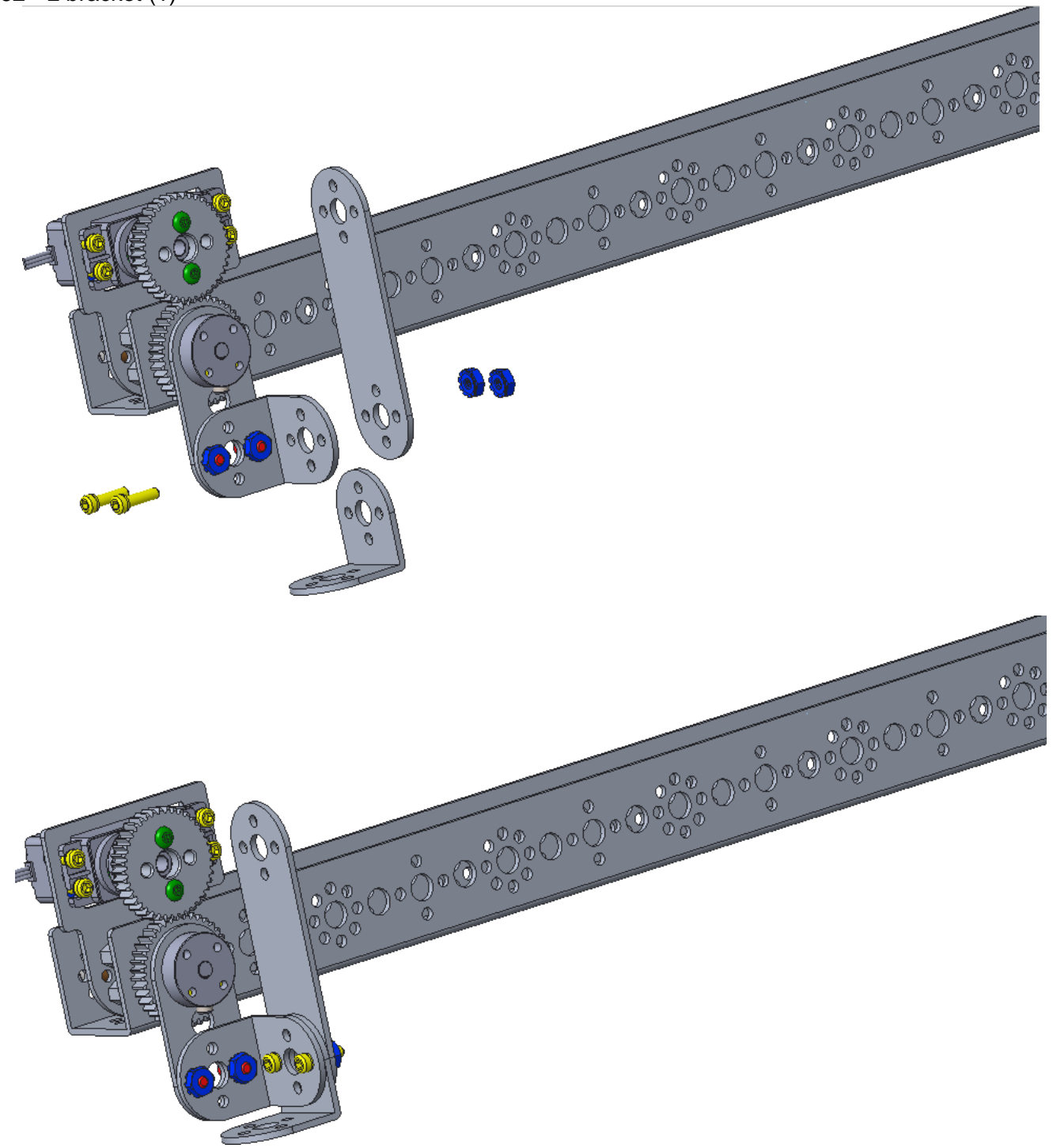

#### Step 11: Add Basket Bottom Support 39061 - flat bracket (2)

39061 - flat bracket (2) 39094 - keps nut (2) 39111 - 3/8" button head cap screw (2)

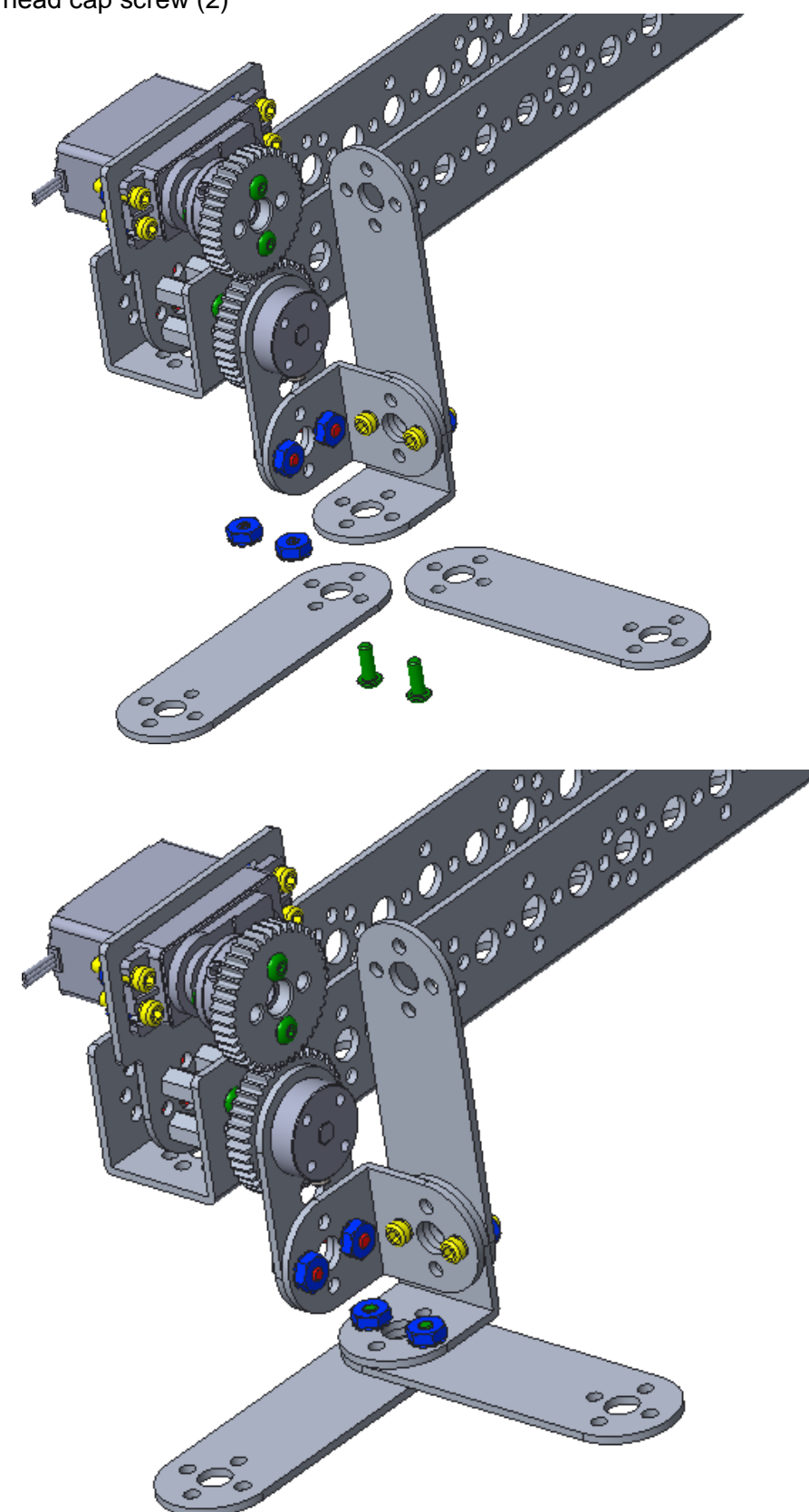

### Step 12: Add More Basket Bottom Support

39061 - flat bracket (1)

- 39094 keps nut (2) 39111 3/8" button head cap screw (2)
- 39062 L bracket (1)

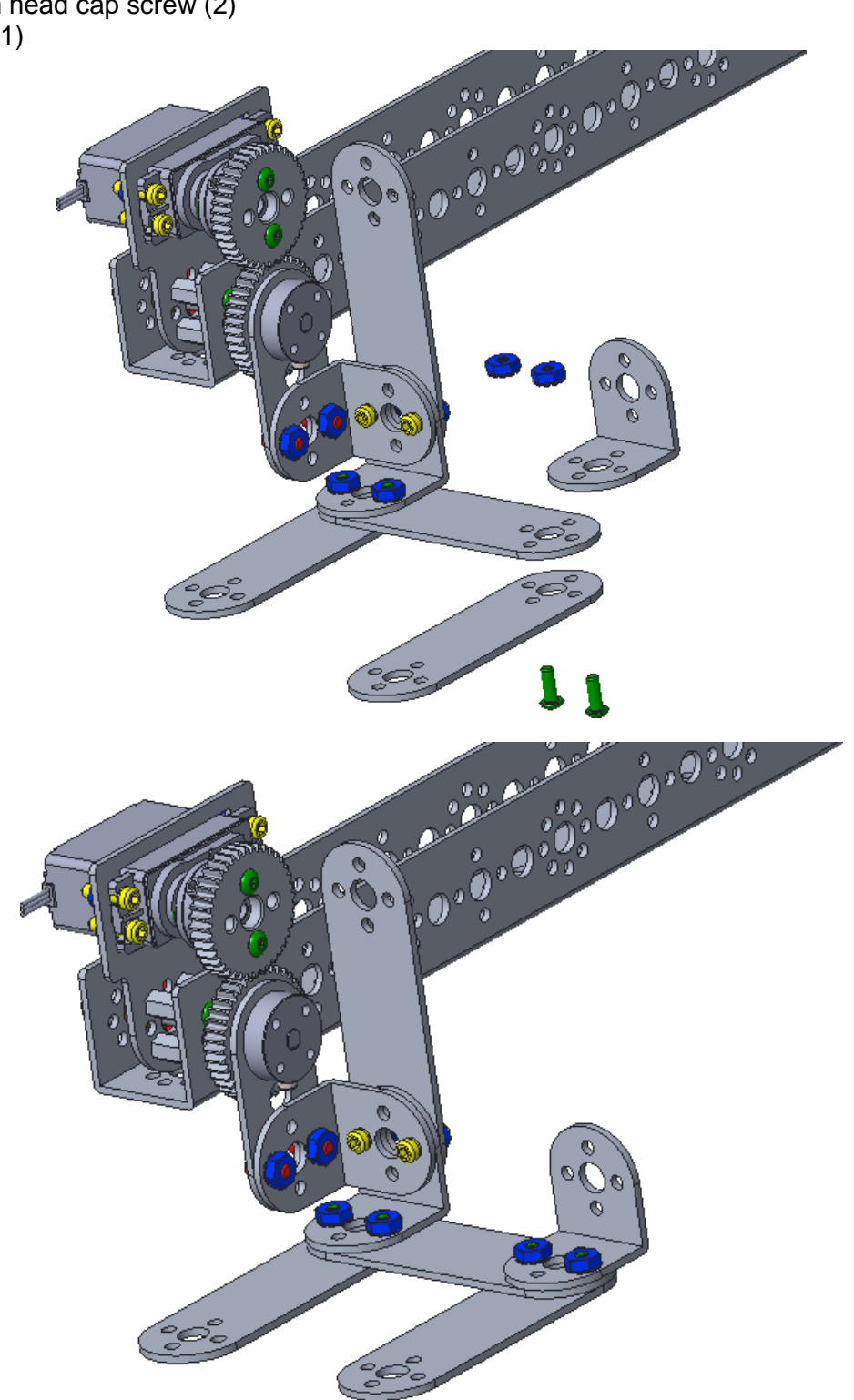

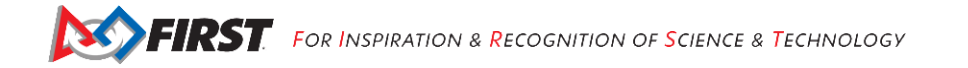

#### Step 13: Add Basket Back Support

39061 - flat bracket (1) 39098 – 15/16" socket head cap screw (2) 39094 - keps nut (2)

0

000

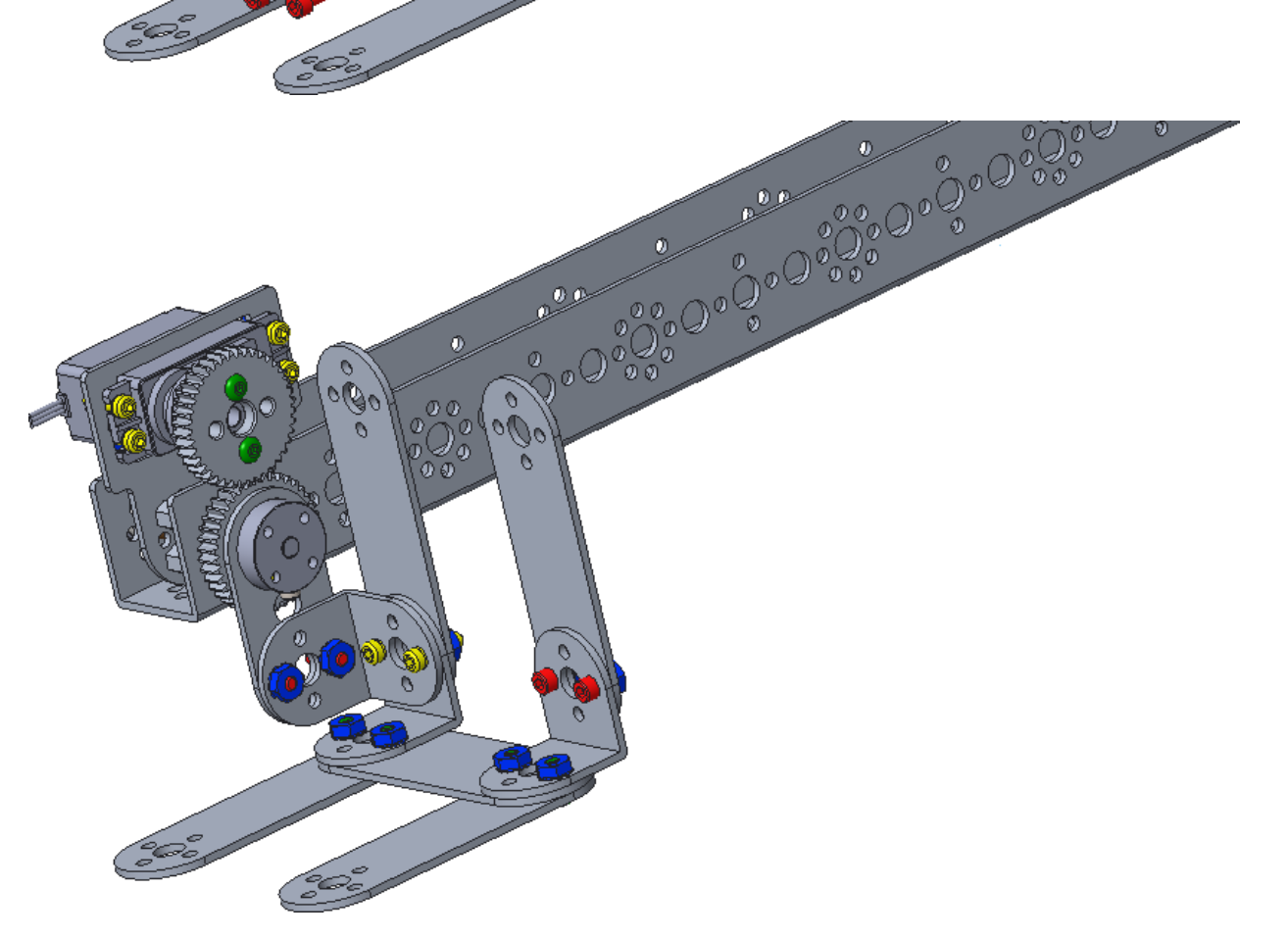

00

00

(h

000

000

### Step 14: Add Side Support

39062 - L bracket (1)

39094 - keps nut (2) 39111 - 3/8" button head cap screw (2)

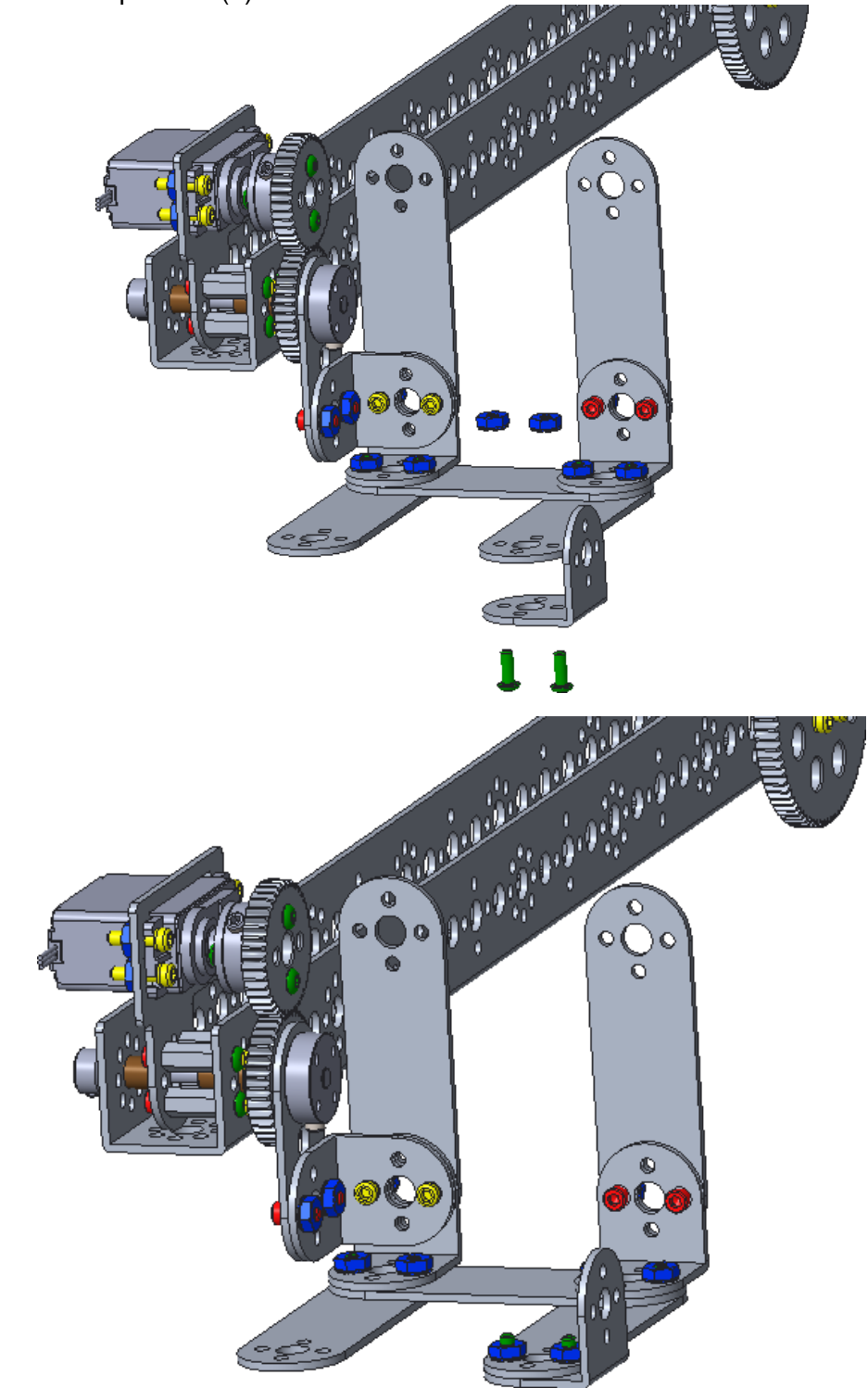

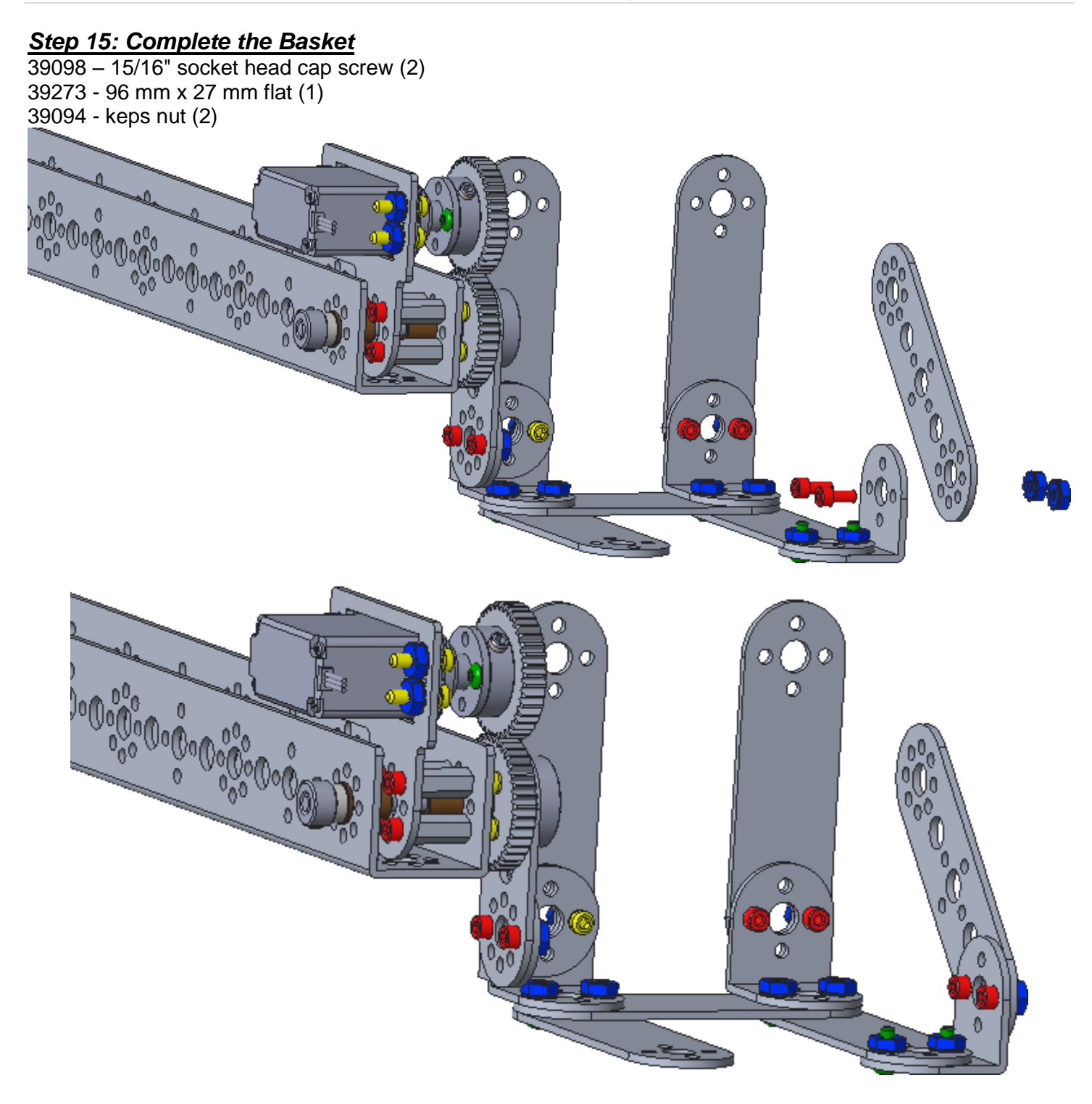

### **Build the Tower**

Step 1: Begin the Vertical Supports 39069 - 416 mm channel (2) 39270 - inside C connector (2) 39098 – 15/16" socket head cap screw (8) 39094 - keps nut (8)

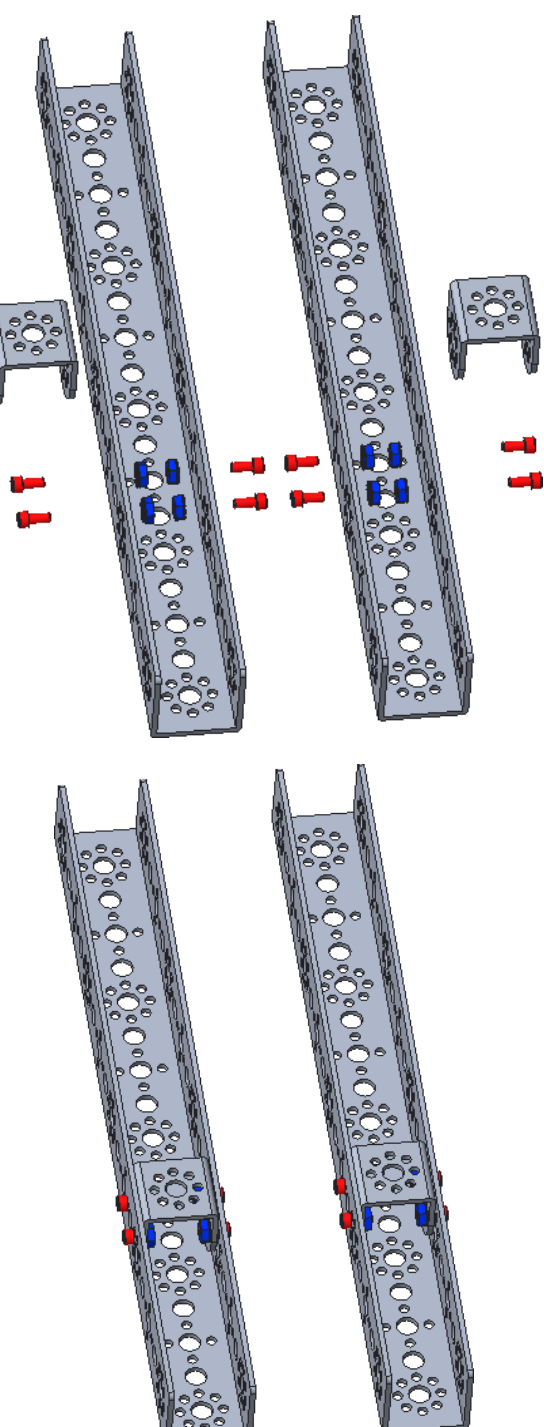

#### Step 2: Add Lower Horizontal Support

39072 - 288 mm flat bar 39097 – 1/2" socket head cap screw (4) 39094 - keps nut (4)

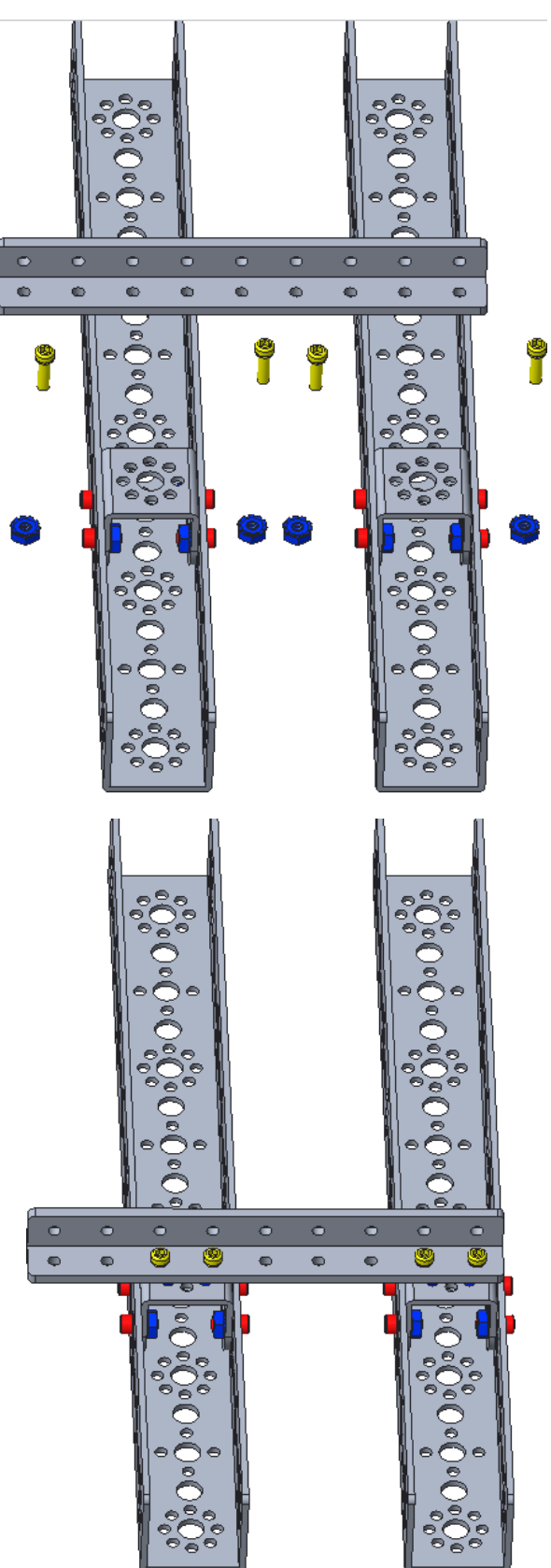

#### Step 3: Begin Upper Horizontal Support

44707 - 6-32 x 28 mm stand-off post (4) 39097 – 1/2" socket head cap screw (4)

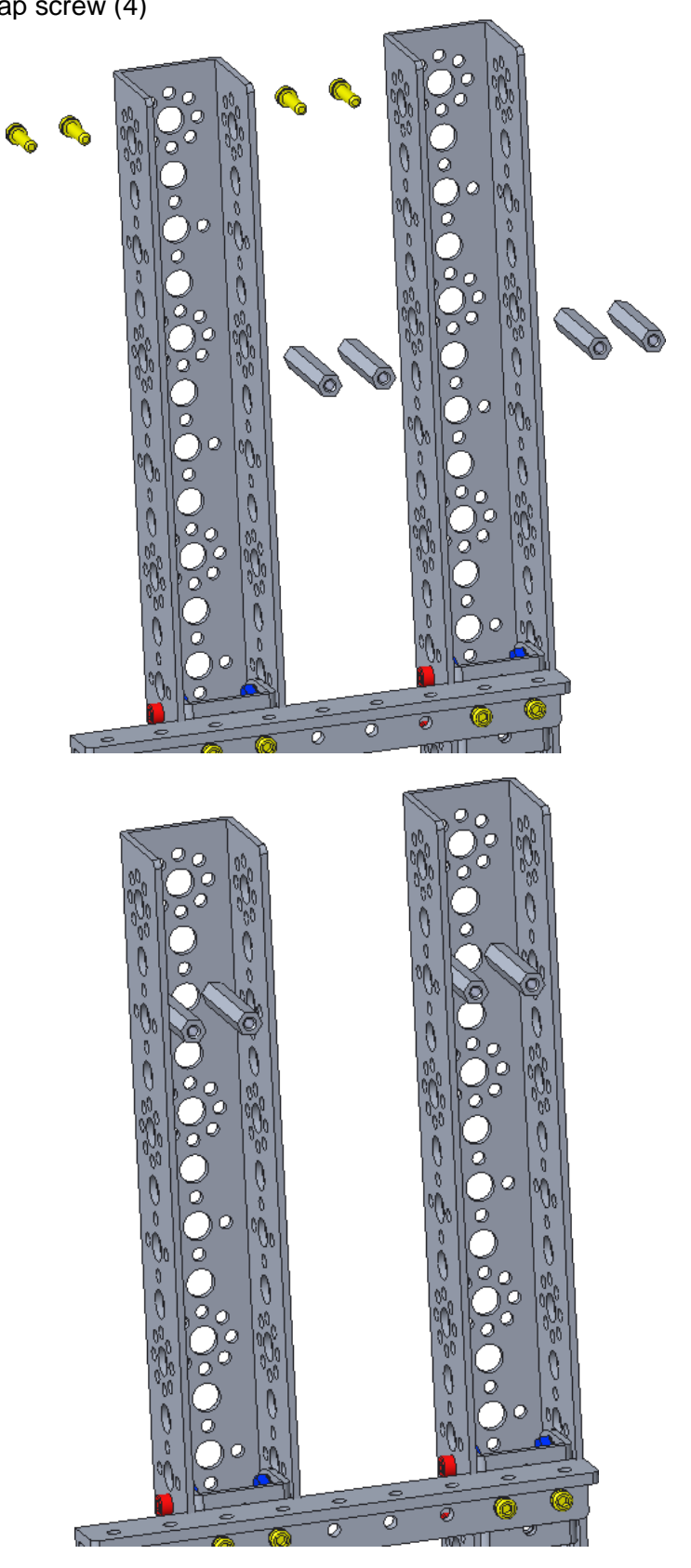

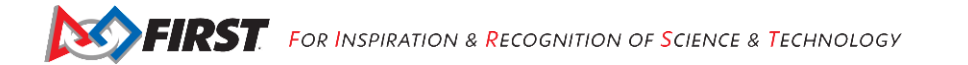

#### Step 4: Complete Upper Horizontal Support 39097 – 1/2" socket head cap screw (4)

39097 – 1/2" socket head cap screw ( 39387 - flat round spacer (4)

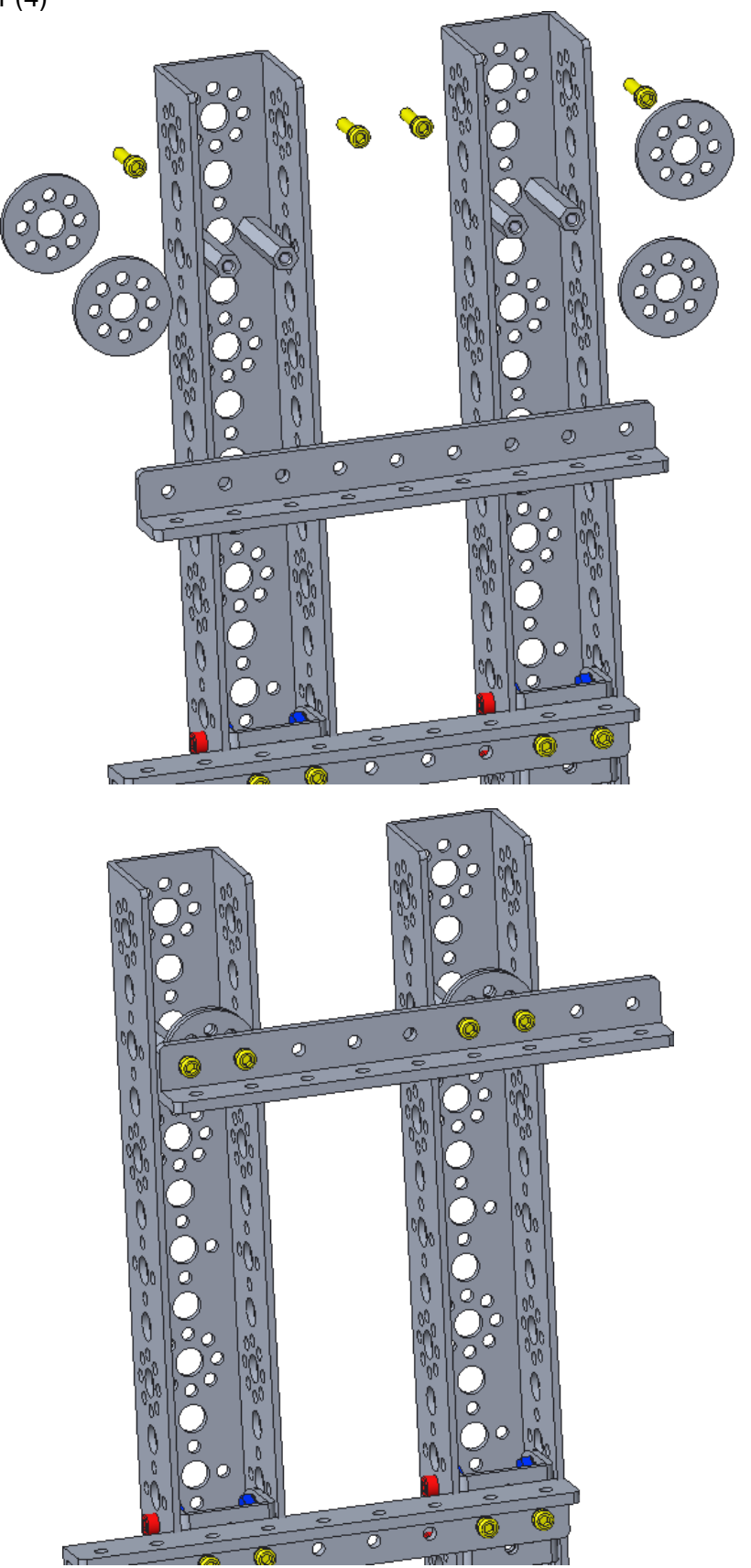

#### Step 5: Begin Upper Gear Assembly

- 39097 1/2" socket head cap screw (4)
- 39085 120-tooth gear (1)
- 44708 100 mm x 6 mm axle (1)
- 39079 motor hub (1)
- 40227 8 mm x 6 mm bronze bushing (2)

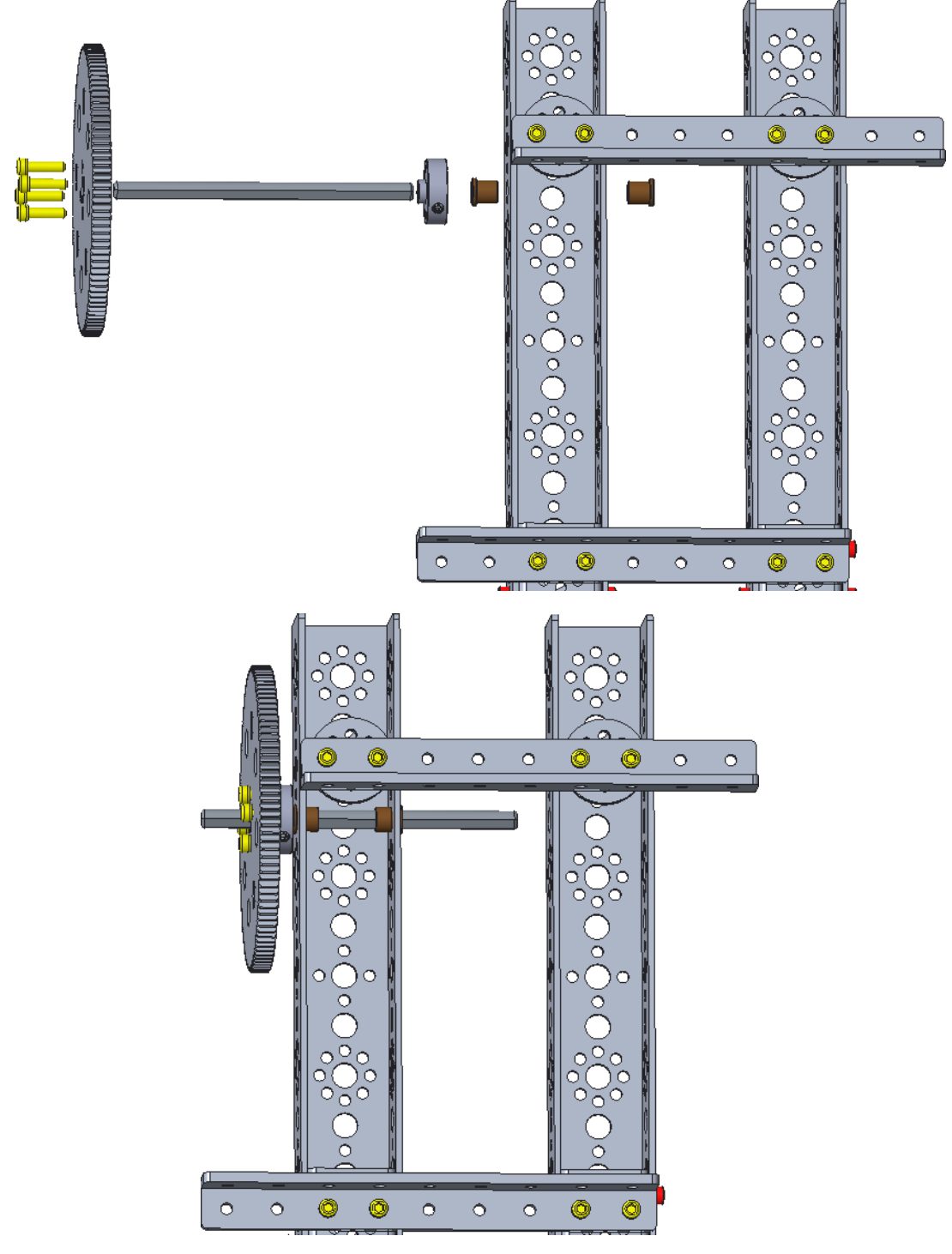

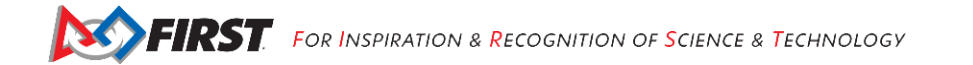

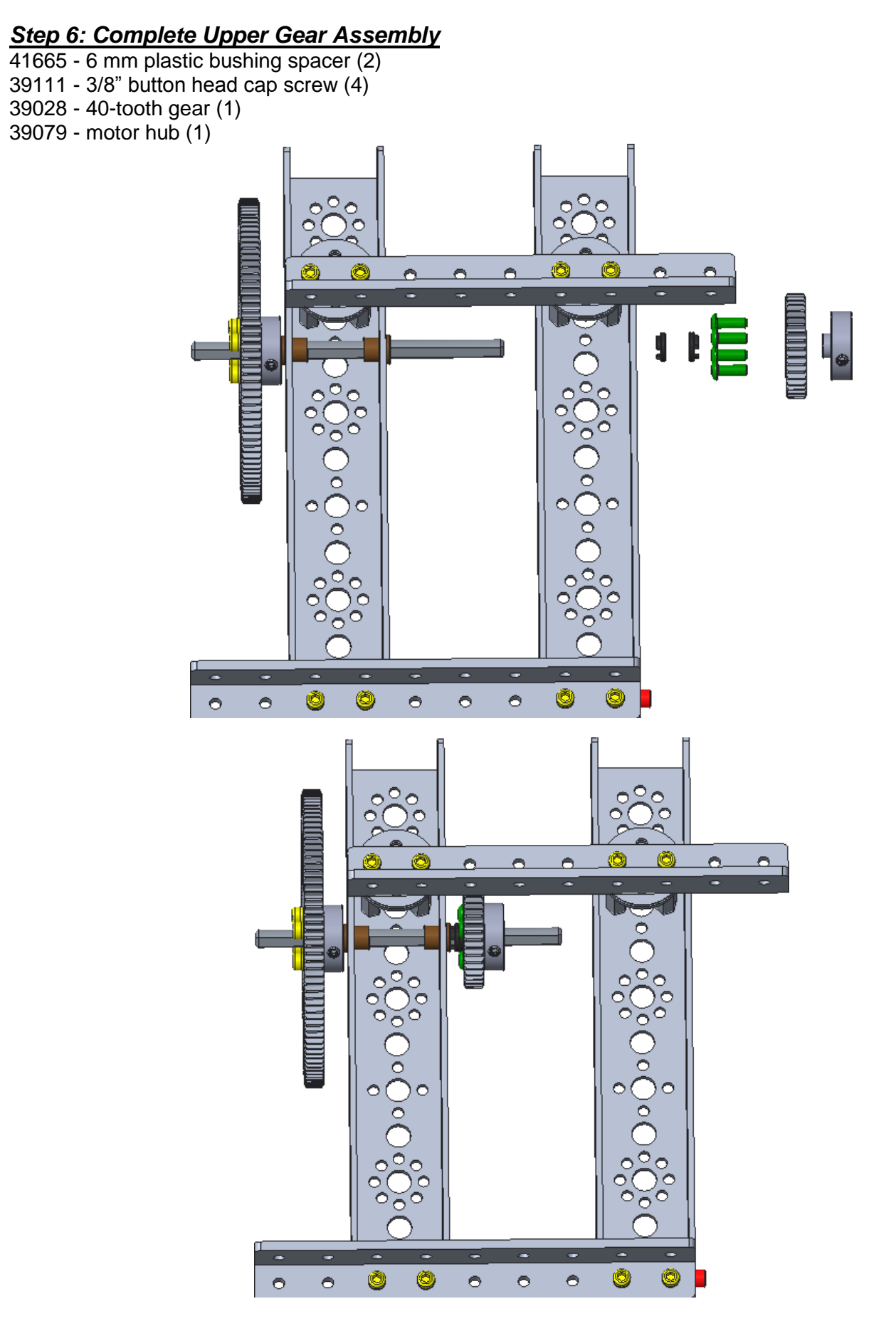

### Step 7: Begin Lower Gear Assembly

39097 - 1/2" socket head cap screw (4)

- 39028 40-tooth gear (1)
- 44708 100 mm x 6 mm axle (1)
- 39079 motor hub (1)
- 40227 8 mm x 6 mm bronze bushing (2) 0 0 (C • 1 ð, 0 0 Ô 0 0 0 ۲ •

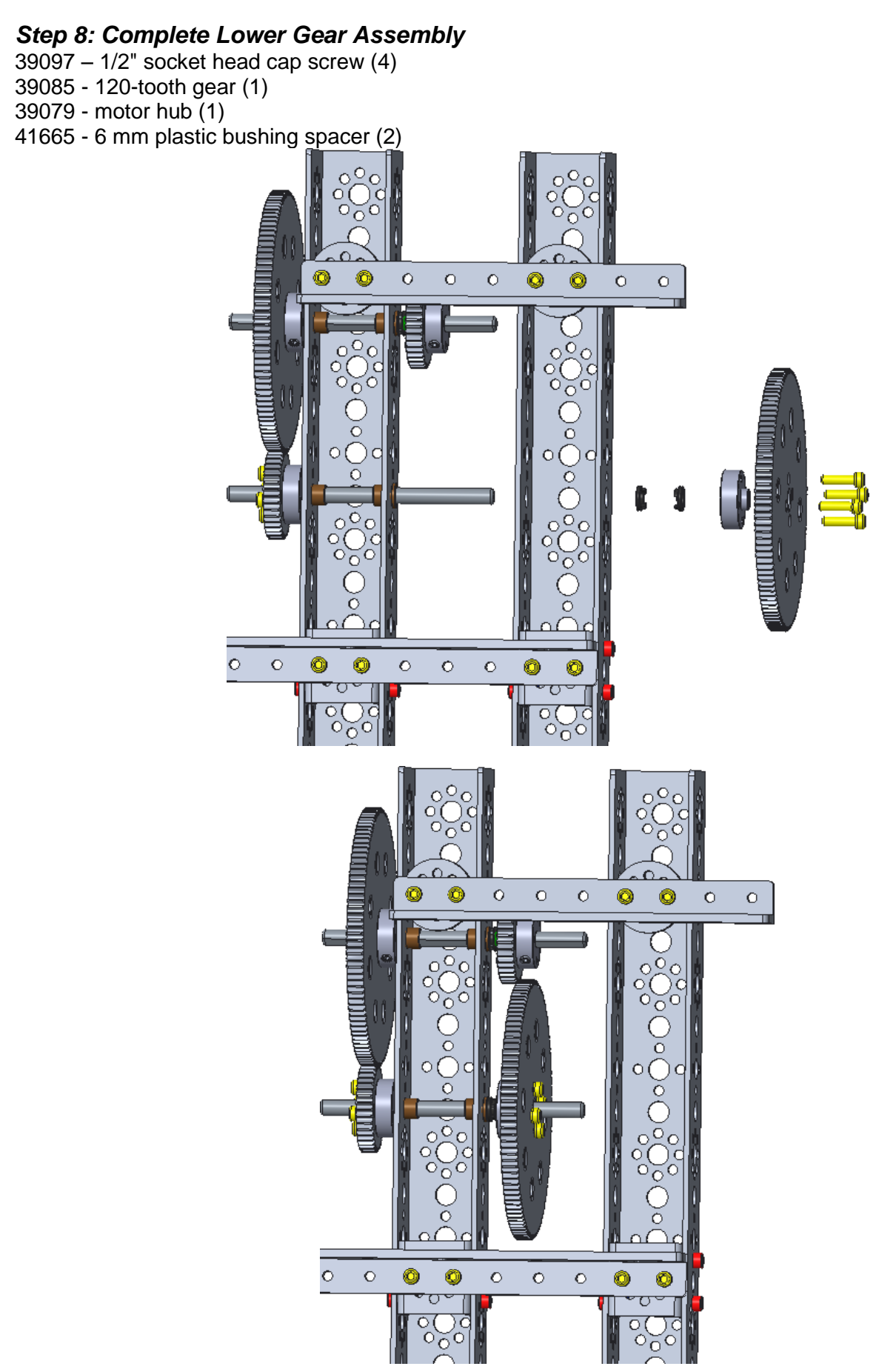

Gracious Professionalism® - "Doing your best work while treating others with respect and kindness - It's what makes FIRST, first."

#### Step 9: Add the Arm Motor

39089 – motor mount with included screws and nuts (1) 44260 - TorqueNADO Motor (2) with included wire wraps (1)

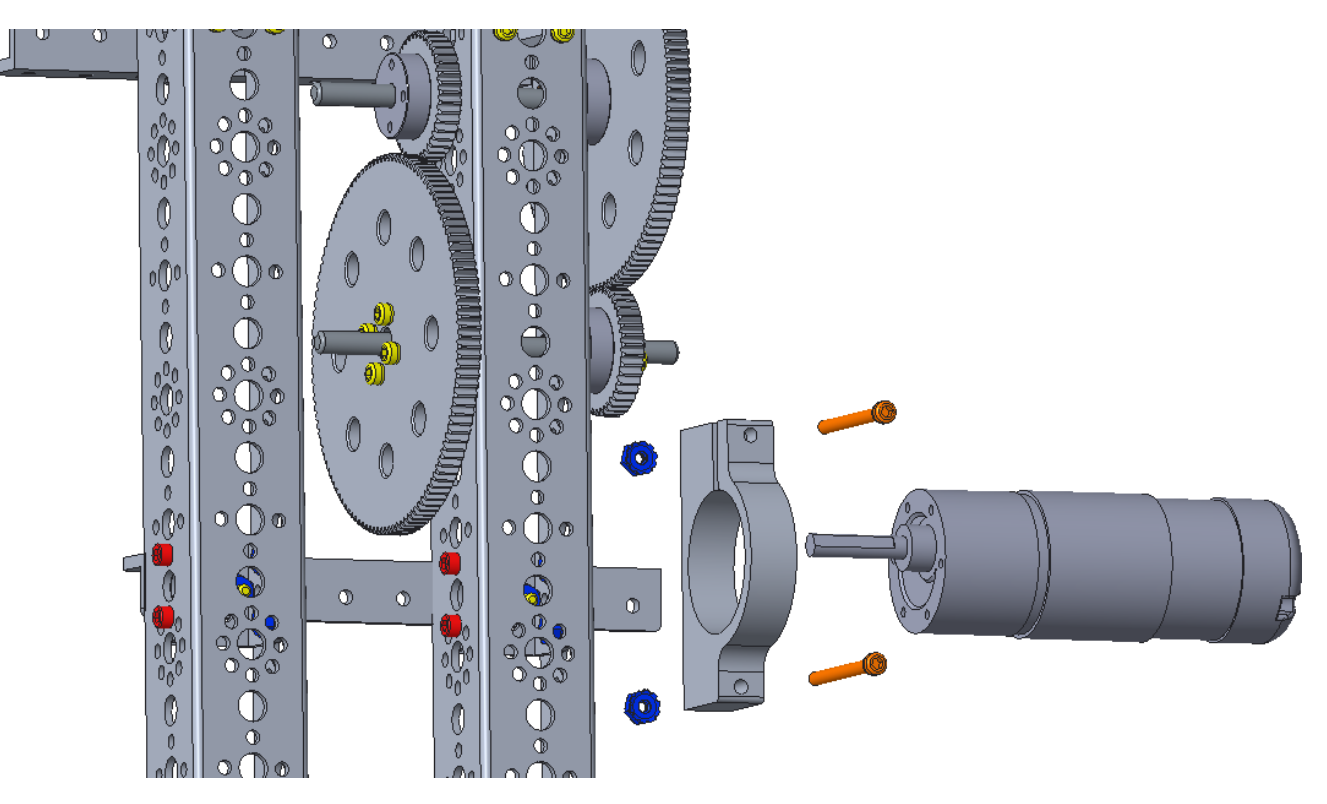

Note: Do not tighten the motor mount bolts that control the clamp (i.e. the gap on one side of the mount) until the gear has been attached to the axle (next step). When this bolt is tightened, the motors can't be inserted into the mount.

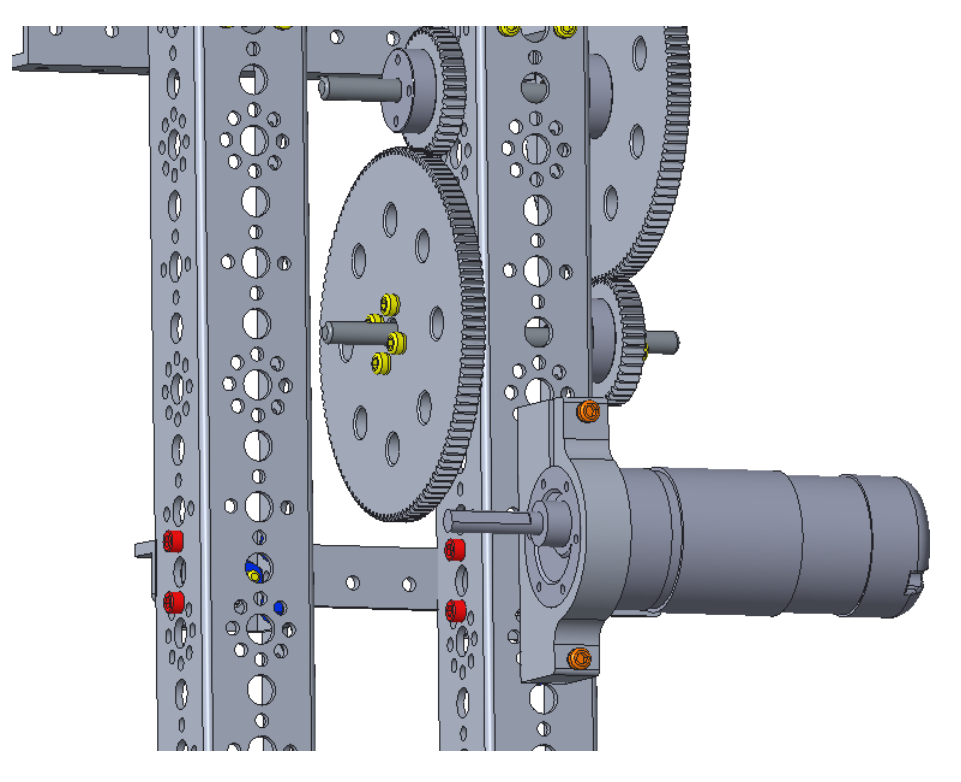

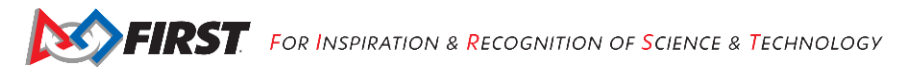

### Step 10: Complete the Arm Motor

39097 – 1/2" socket head cap screw (4) 39028 - 40-tooth gear (1) 39079 - motor hub (1)

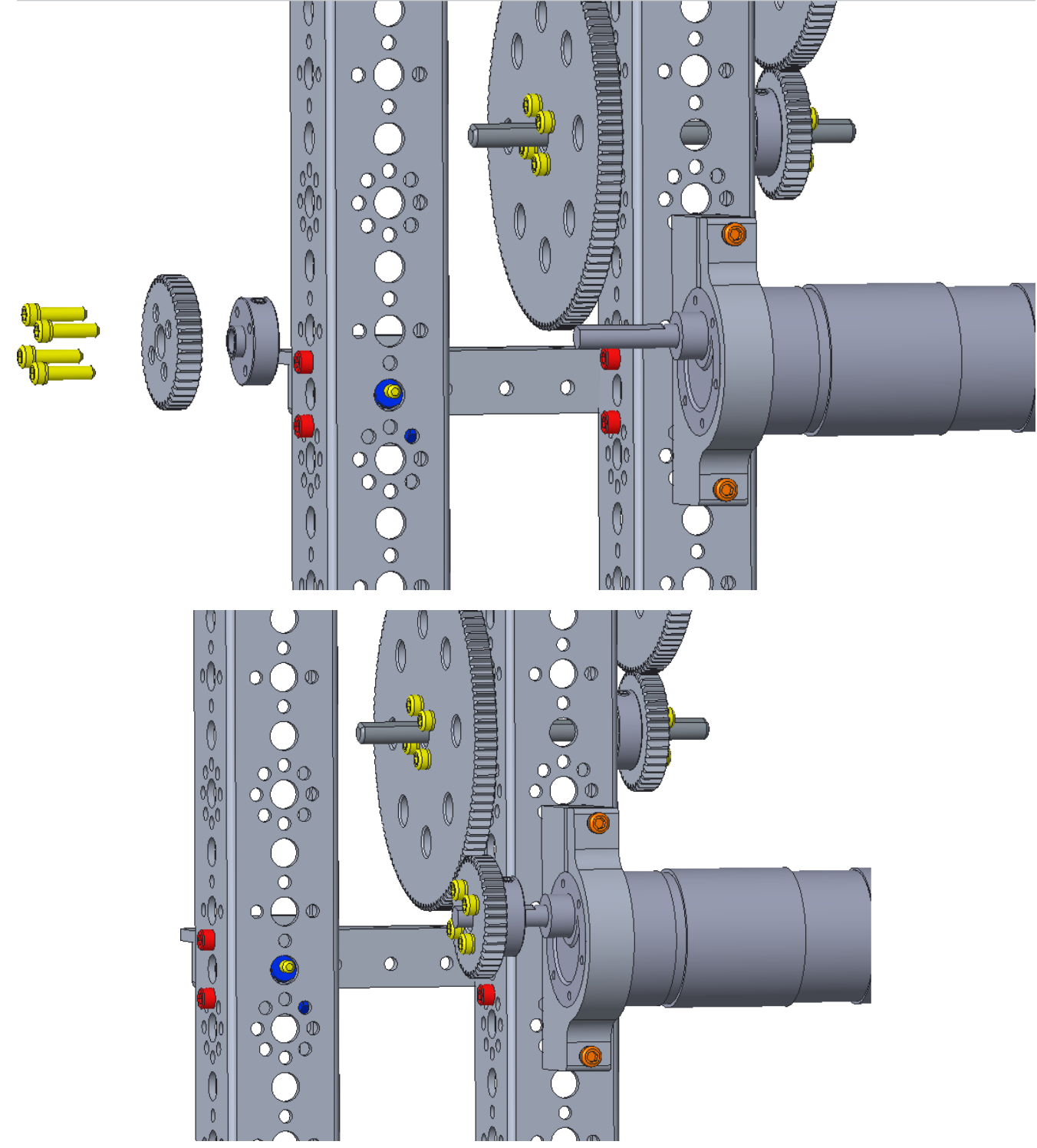

Rotate the motor until the teeth mesh.

Tighten the motor mount bolt (lower bolt in the above image), so the motor will not rotate.

#### **Remove Electronics**

#### **Remove Battery**

#### Step 1: Disconnect the Battery from the Switch

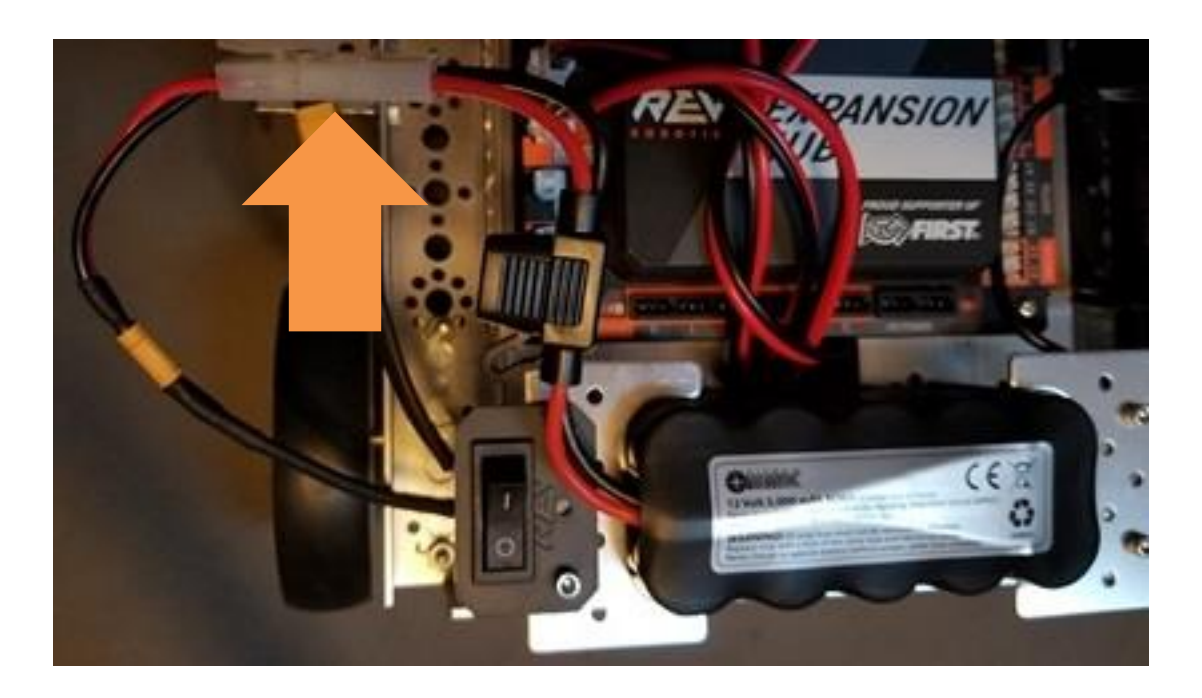

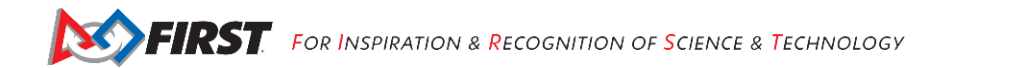

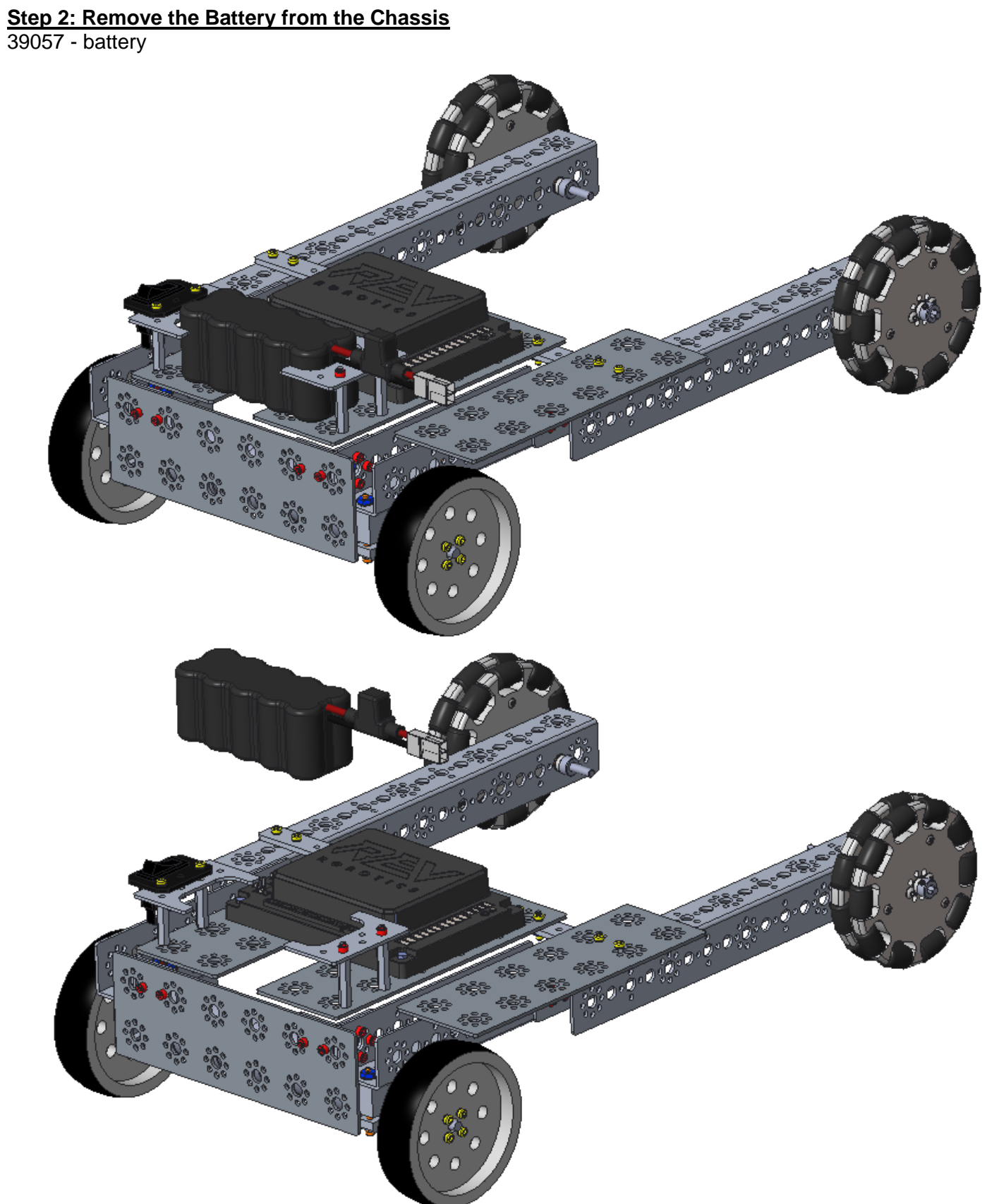

#### Remove the Robot Controller

#### <u>Step 1: Disconnect the Robot Controller from the Expansion Hub (Part 1)</u> USB On The Go Adapter (OTG) Cable (1)

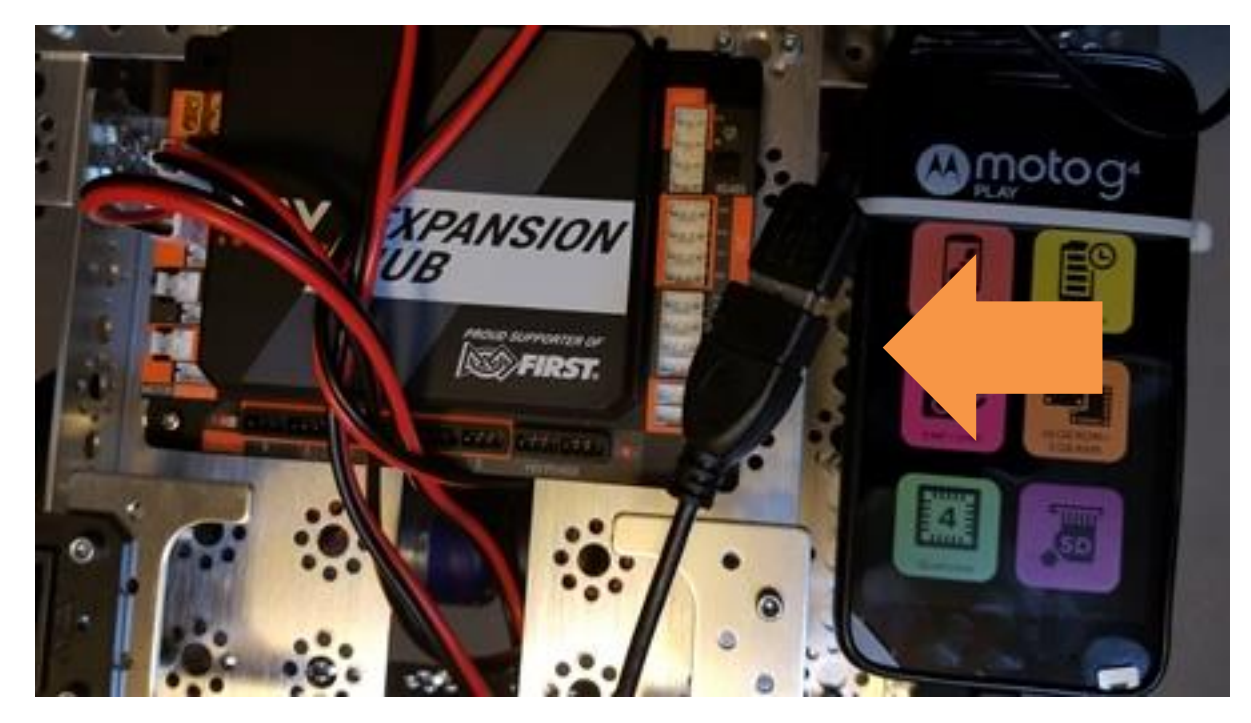

Unplug the USB-A plug (of the phone) from the USB-A plug (of the Expansion Hub).

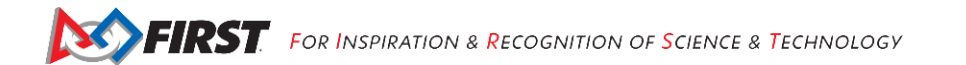

#### Step 2: Disconnect the Robot Controller from the Expansion Hub (Part 2) USB On The Go Adapter (OTG) Cable (1)

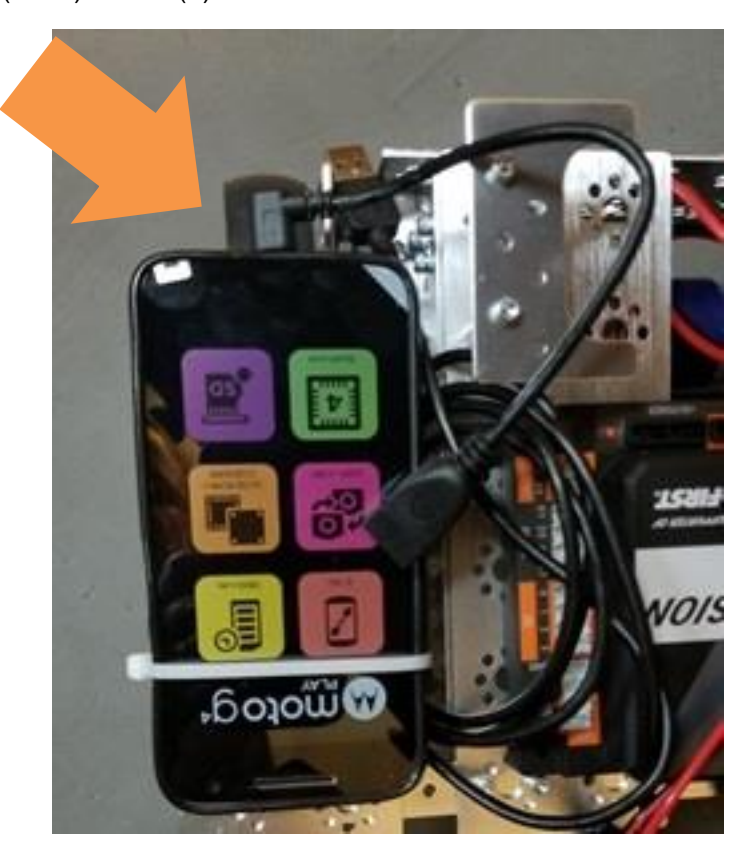

Unplug the Micro USB plug from the bottom of the cell phone.

# Step 3: Remove the Robot Controller Cell Phone from the Holder 31902 - zip tie (1)

Cell phone configured as the robot controller

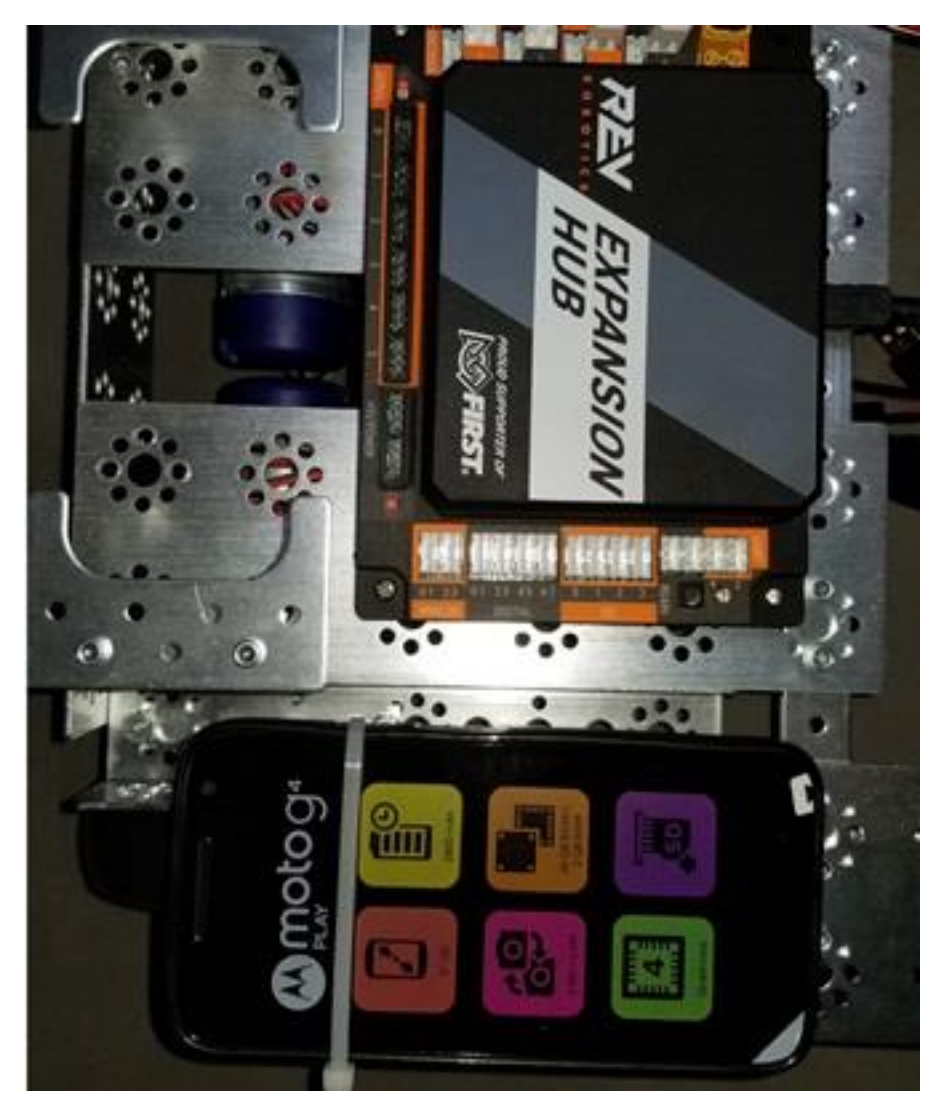

Slide the zip tie and phone off the holder – the zip tie will need to be retained.

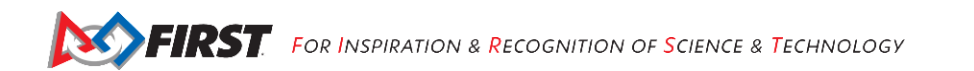

# Step 4: Remove the Phone Support Plate 39073 - flat building plate (1)

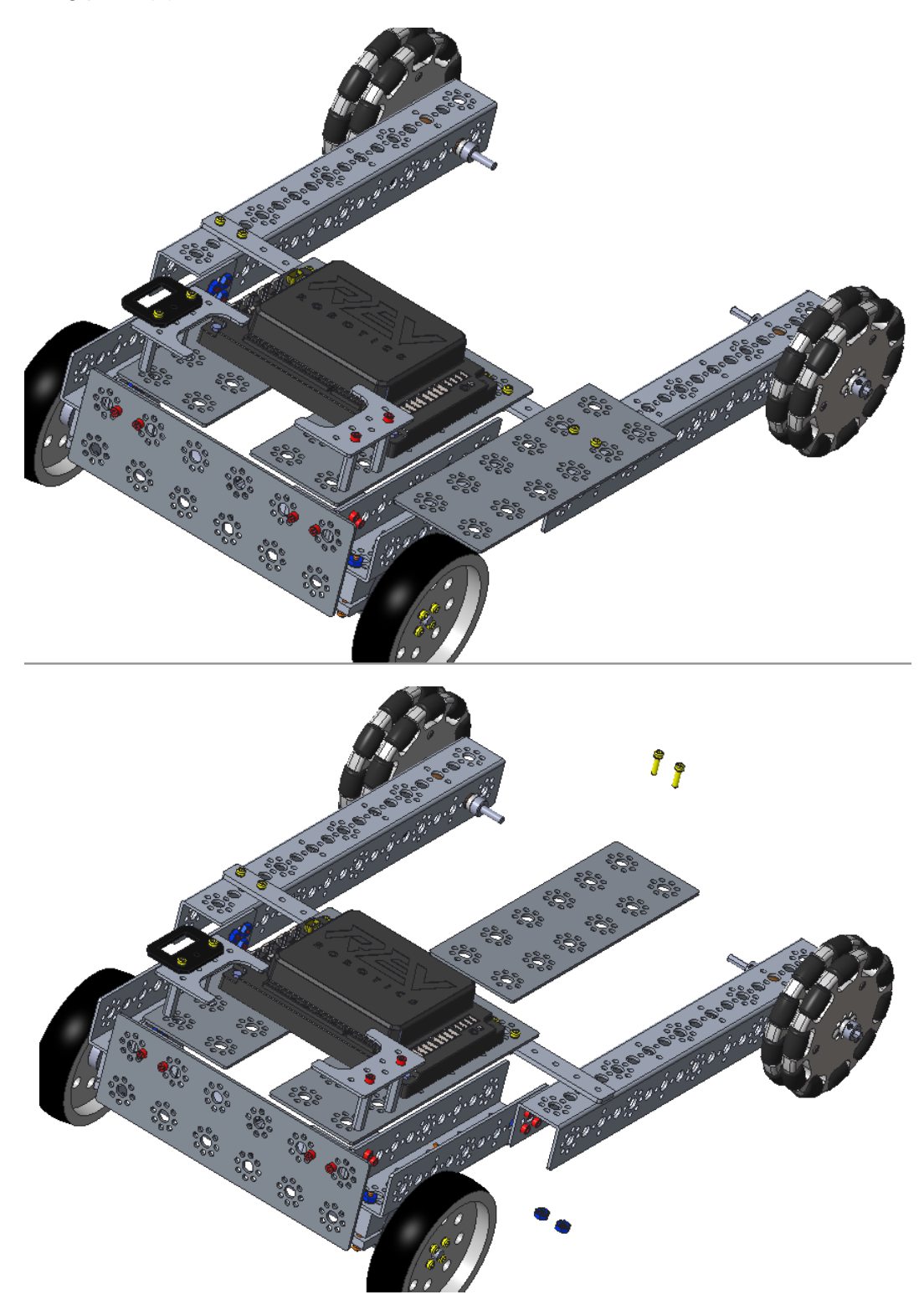

Note: Replace the two screws that hold the right rail onto the chassis.

#### Remove the Motor and Sensor Controller

### Step 1: Unplug the Left and Right Drive Motor Power Cables

REV-31-1381 JST to Anderson Power Pole Cable (2)

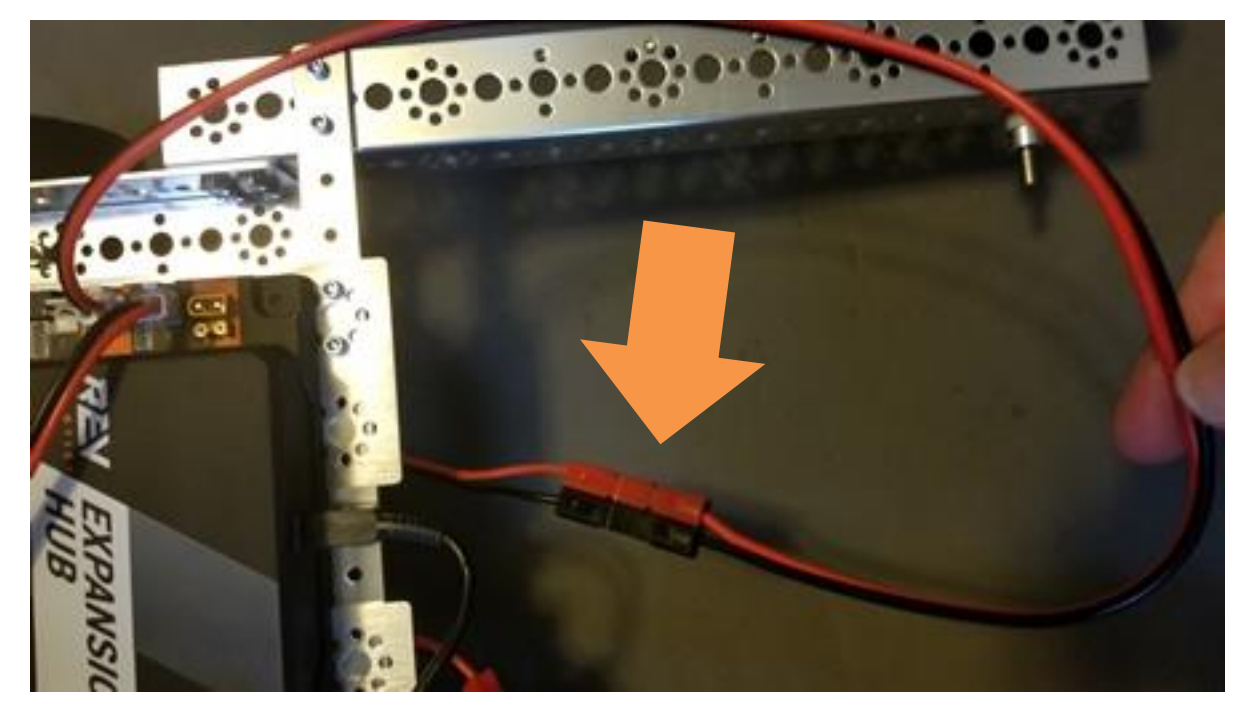

Unplug both cables at the Anderson Power Pole Connections.

Leave the cables attached to the Expansion Hub.

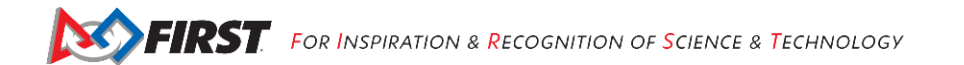

#### Step 2: Remove the Rev Robotics Expansion Hub

REV-31-1153 expansion hub (1) REV-41-1360 screws (2) REV-41-1361 M3 Nyloc nuts (2)

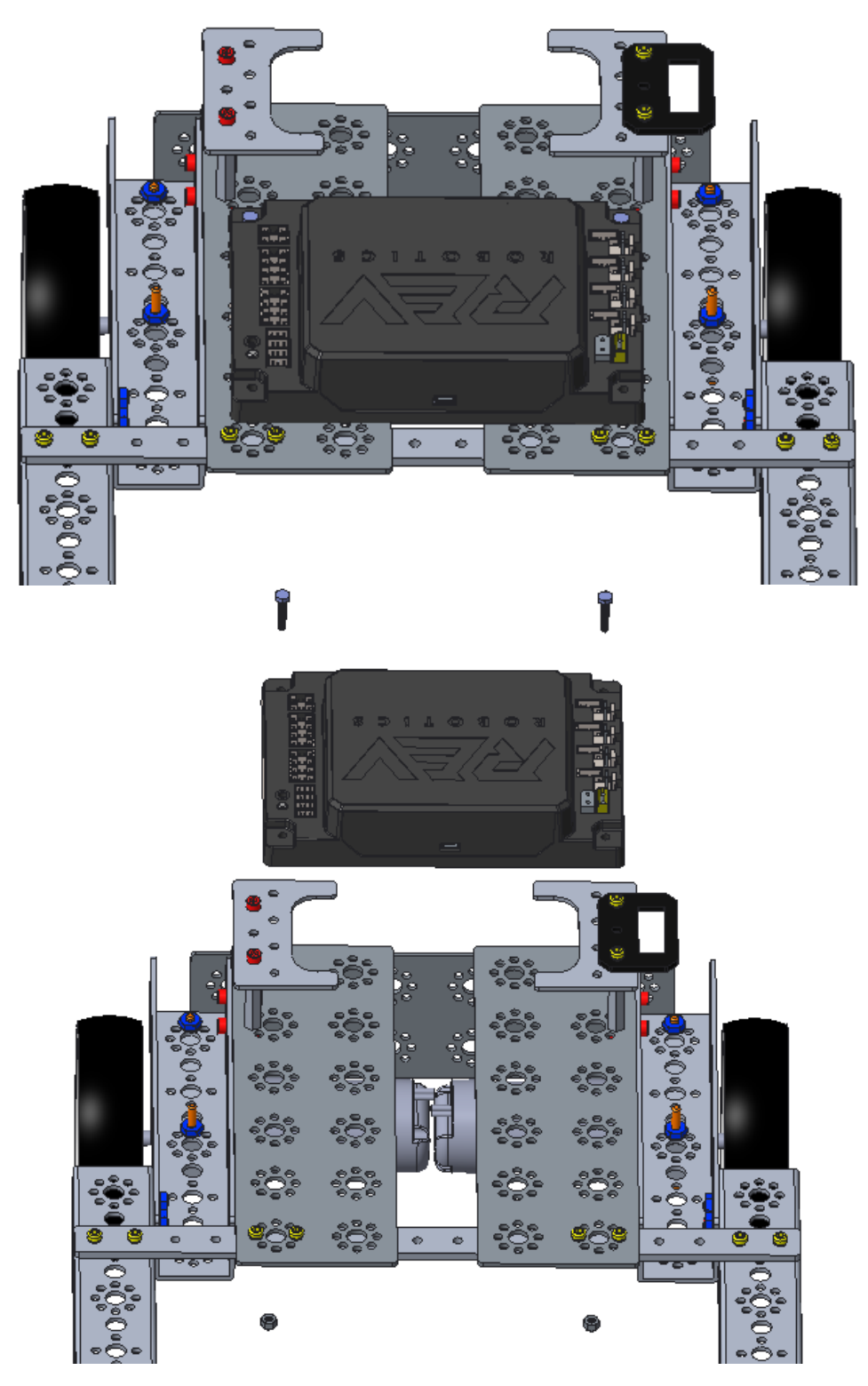

Please note: The pictures above do not show the cables that should still be attached to the Expansion Hub.

### Attach the Sweeper to the Chassis

<u>Step 1: Add the Sweeper</u> 39098 – 15/16" socket head cap screw (4) 39094 - keps nut (4)

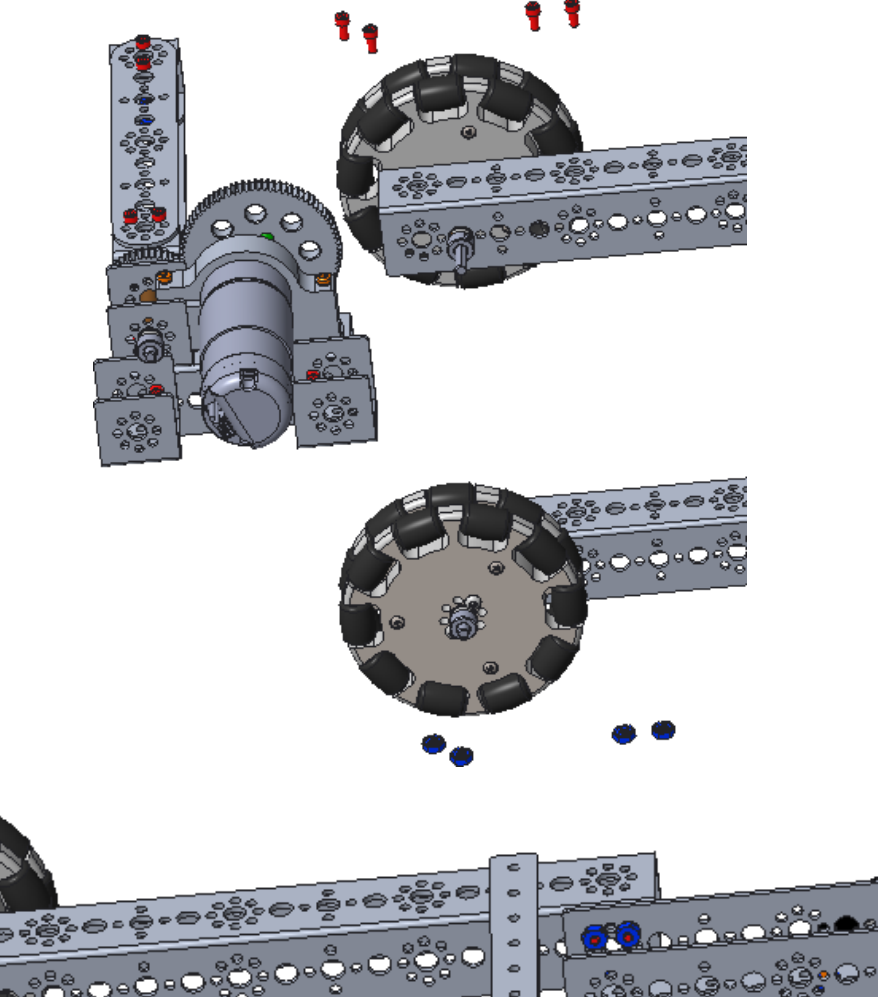

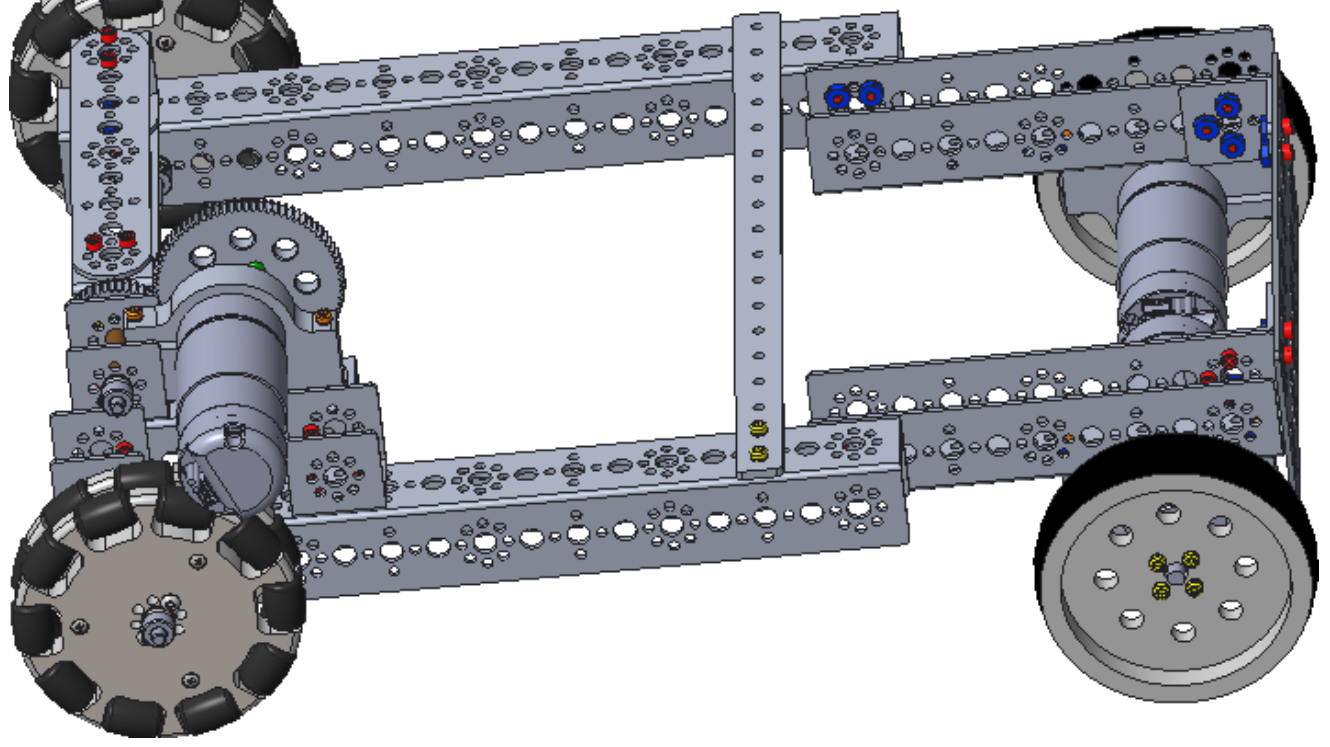

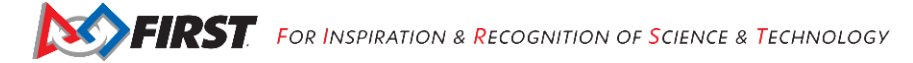

Revision 1: 09/10/2018

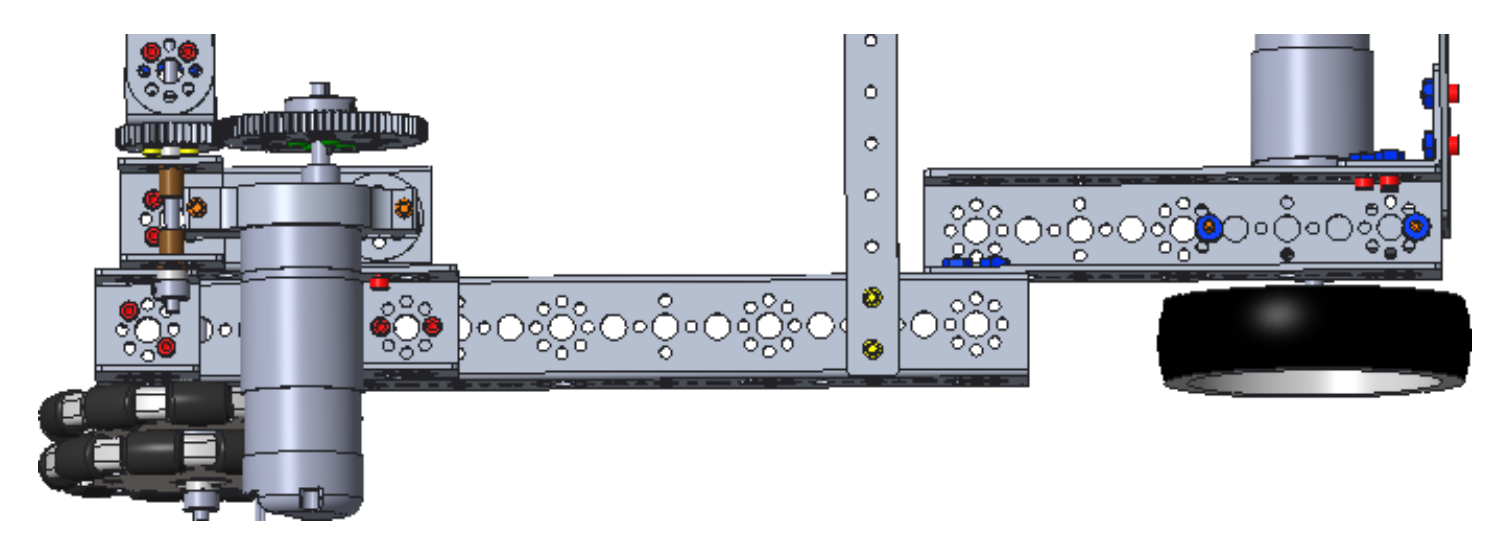

Figure 7 A view from above the robot from the step on the previous page

### Attach the Tower to the Robot

<u>Step 1: Add Tower Base</u> 39065 - 32 mm channel (2) 39098 – 15/16" socket head cap screw (8) 39094 - keps nut (8)

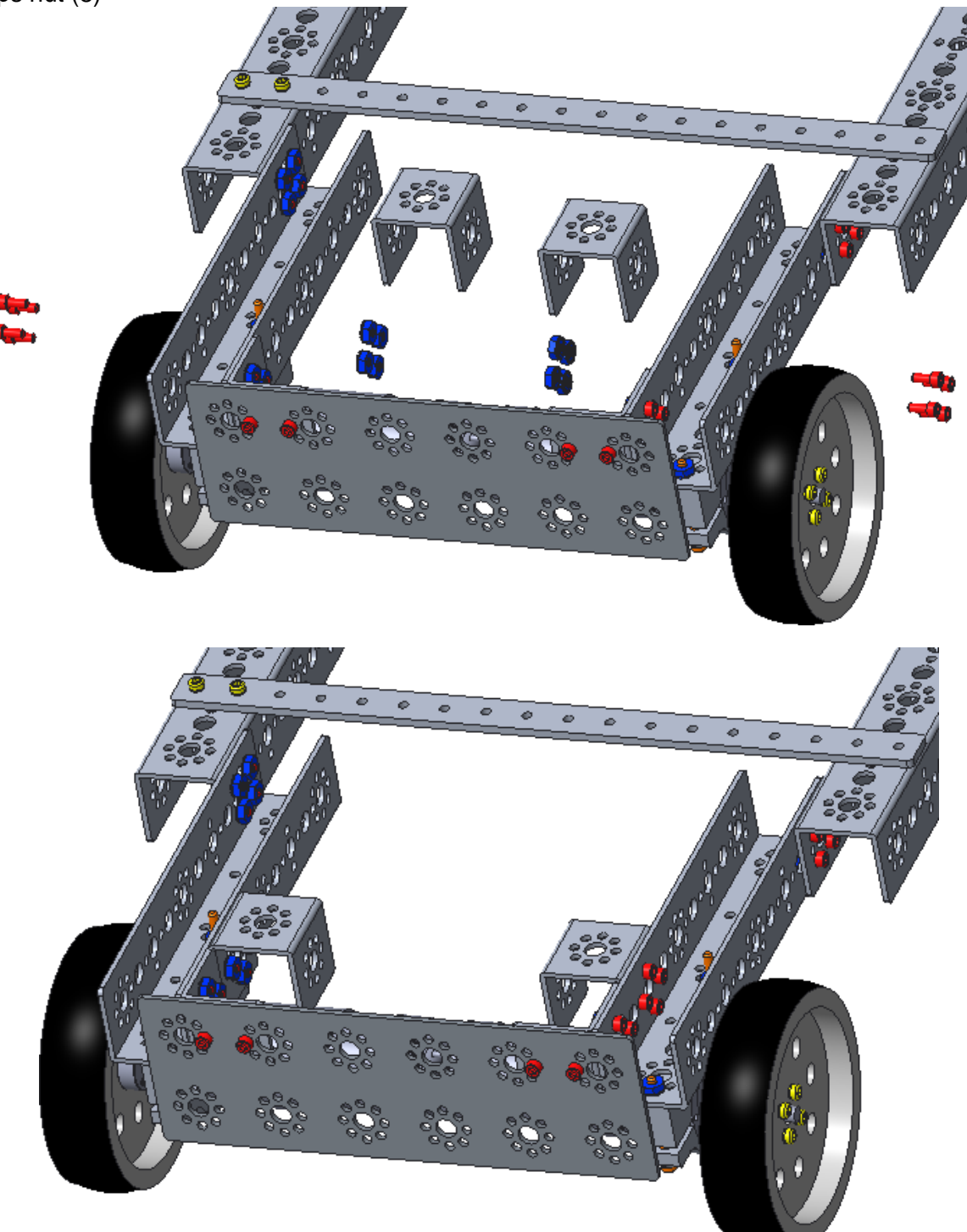

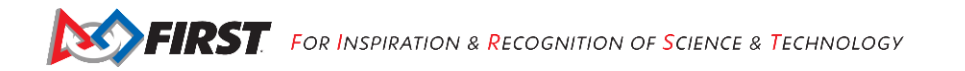

#### Step 2: Add Lower Support Channel 39067 - 160 mm channel (1)

39067 - 160 mm channel (1) 39098 – 15/16" socket head cap screw (8) 39094 - keps nut (8)

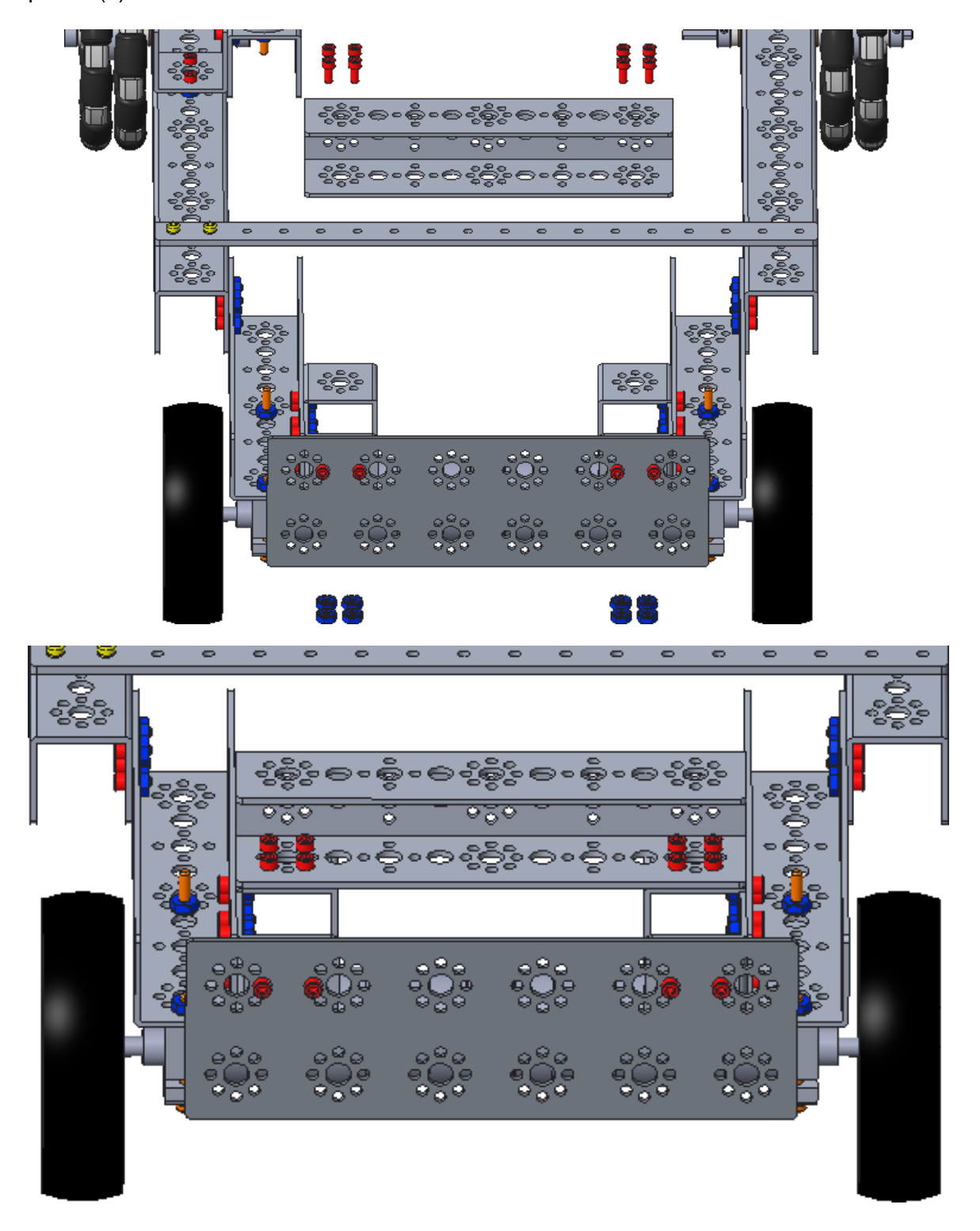

### Step 3: Add Upper Support Channel 39067 - 160 mm channel (1) 39098 - 15/16" socket head cap screw (8) 39094 - keps nut (8) 11 ಕ್ಷ<del>ಕ್</del>ಷಿತಿ ಅಂಕ್ಷಿಂ ಅಸ್ಥಕ್ಷಿಸಿ ಎಂಕ್ಷಿ - ಅಸ್ಥಕ್ಷಿ )0 20 $\bigcirc \circ$ Oő $) \circ \bigcirc \circ$ s čie Ð. 2 ŝ.

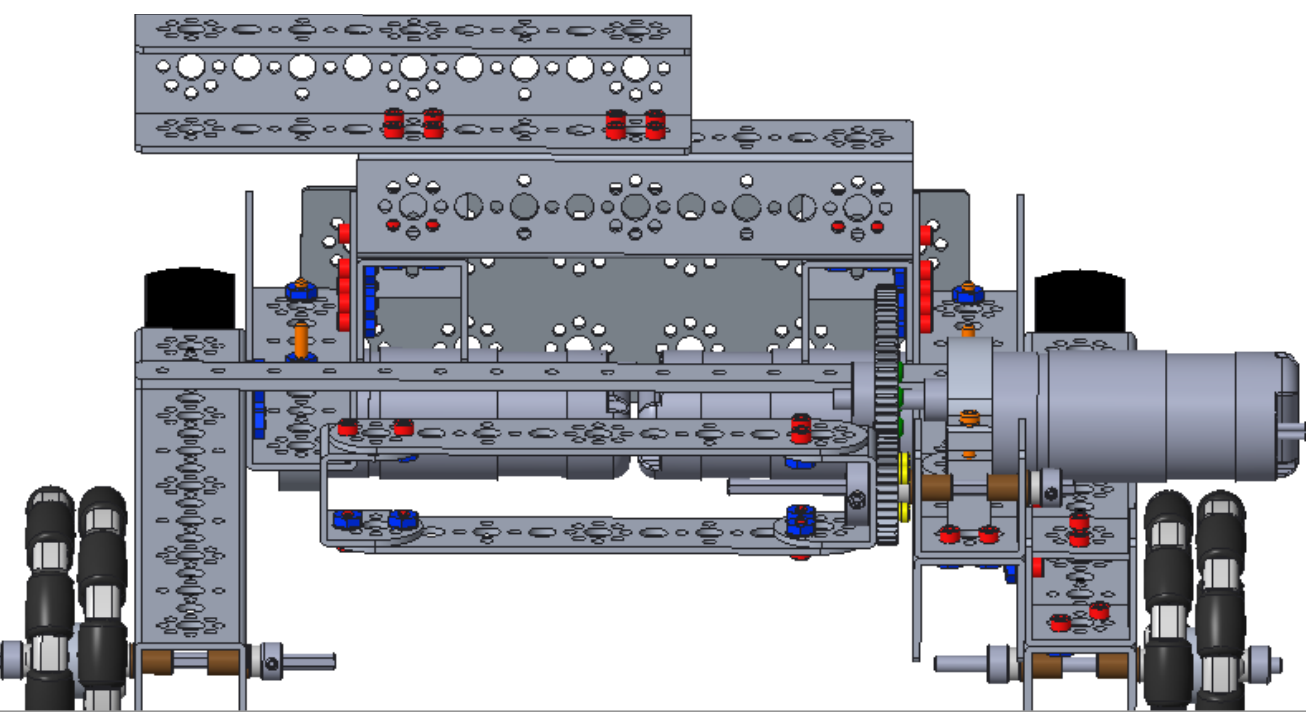

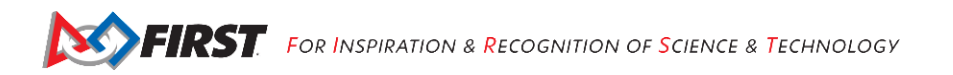

Step 4: Attach Tower to Upper Support Channel 39097 – 1/2" socket head cap screw (6) 39094 - keps nut (6)

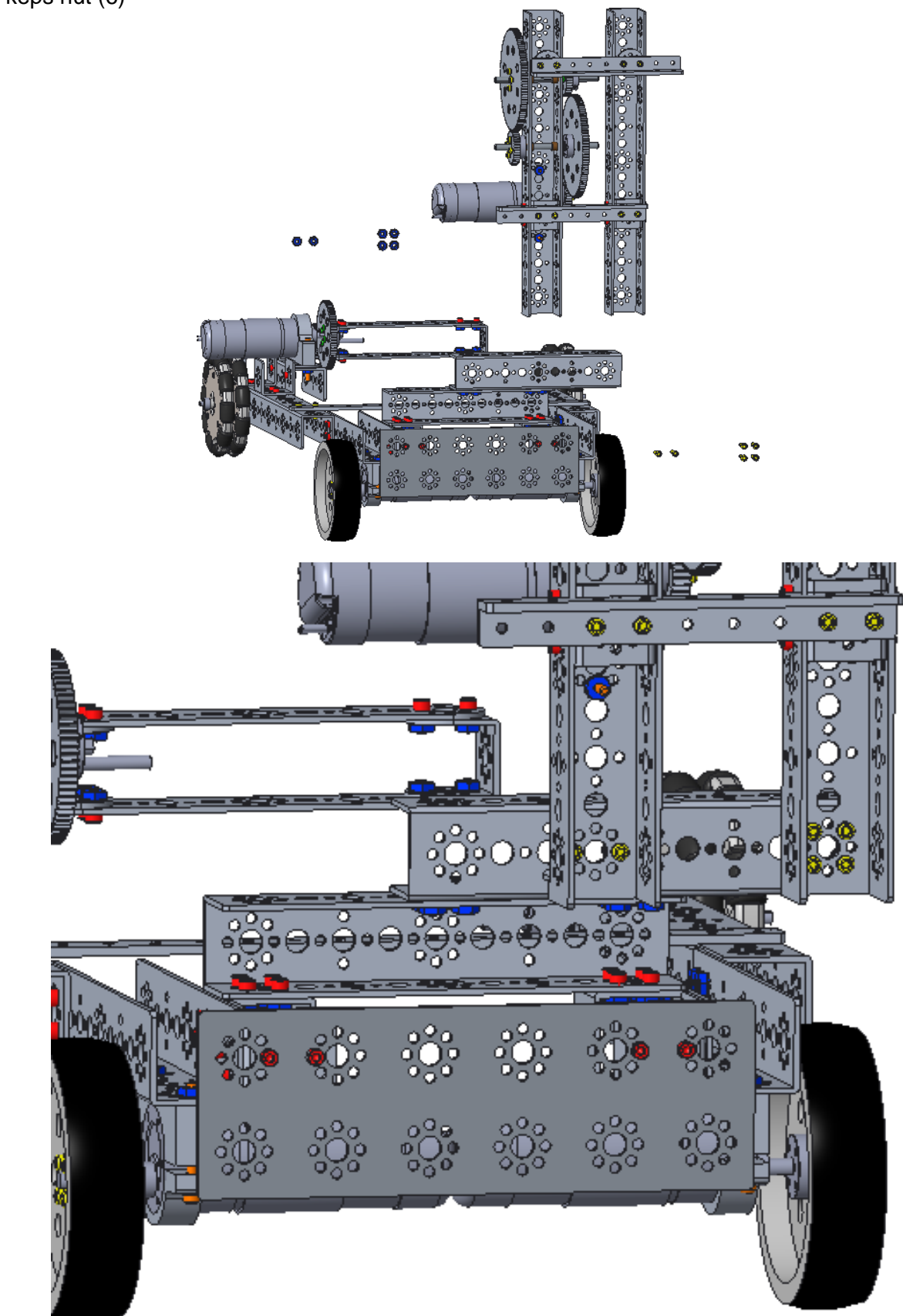

#### Step 5: Add Side Support

39071 - 288 mm angle 39097 – 1/2" socket head cap screw (6) 39094 - keps nut (6)

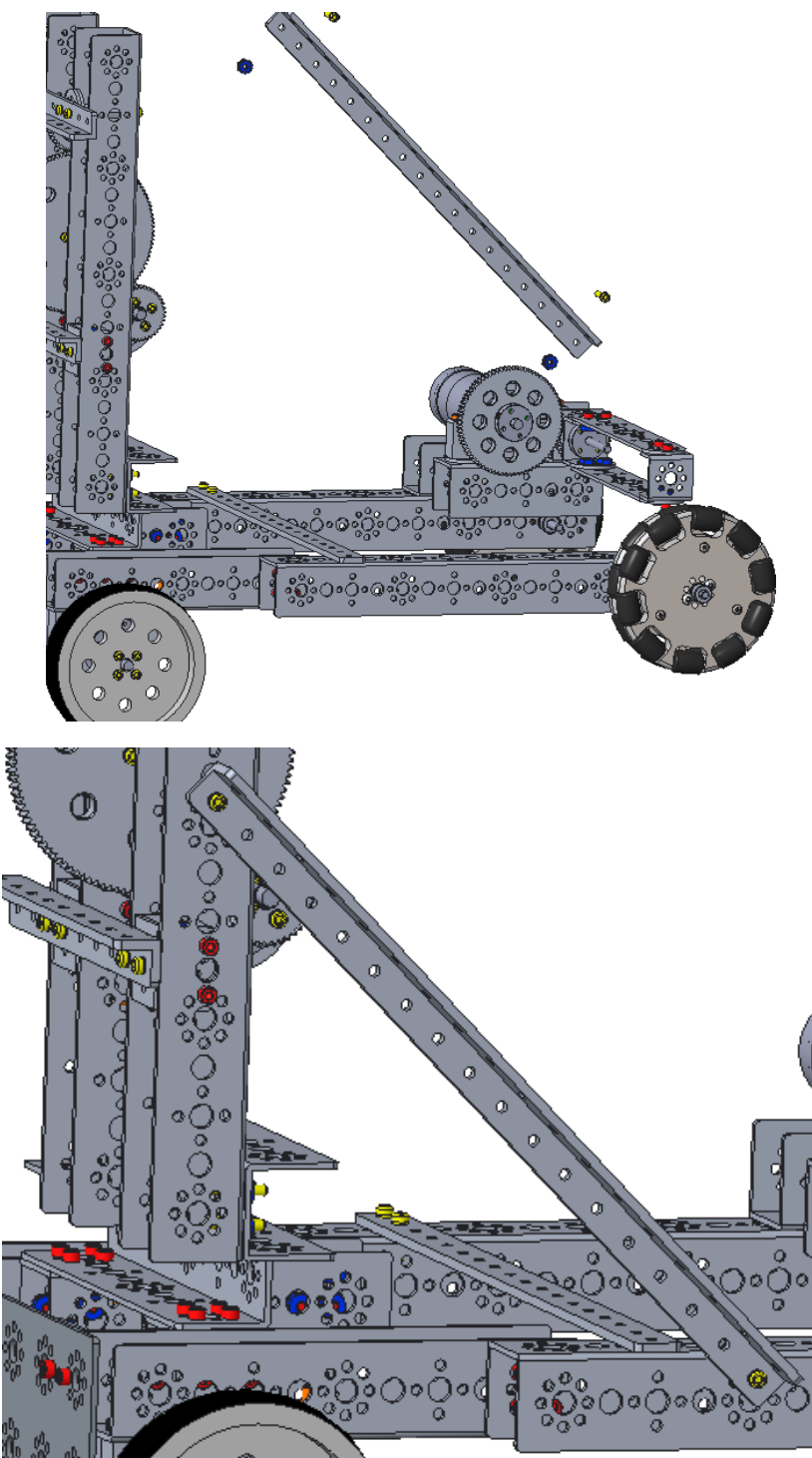

### Attach the Arm to the Tower

Step 1: Add Connecting Axle 40227 - 8 mm x 6 mm bronze bushing (2) 41665 - 6 mm plastic bushing spacer (2)

#### 40227 - 8 mm x 6 mm bronze bushing (2) 44708 - 100 mm x 6 mm axle (1)

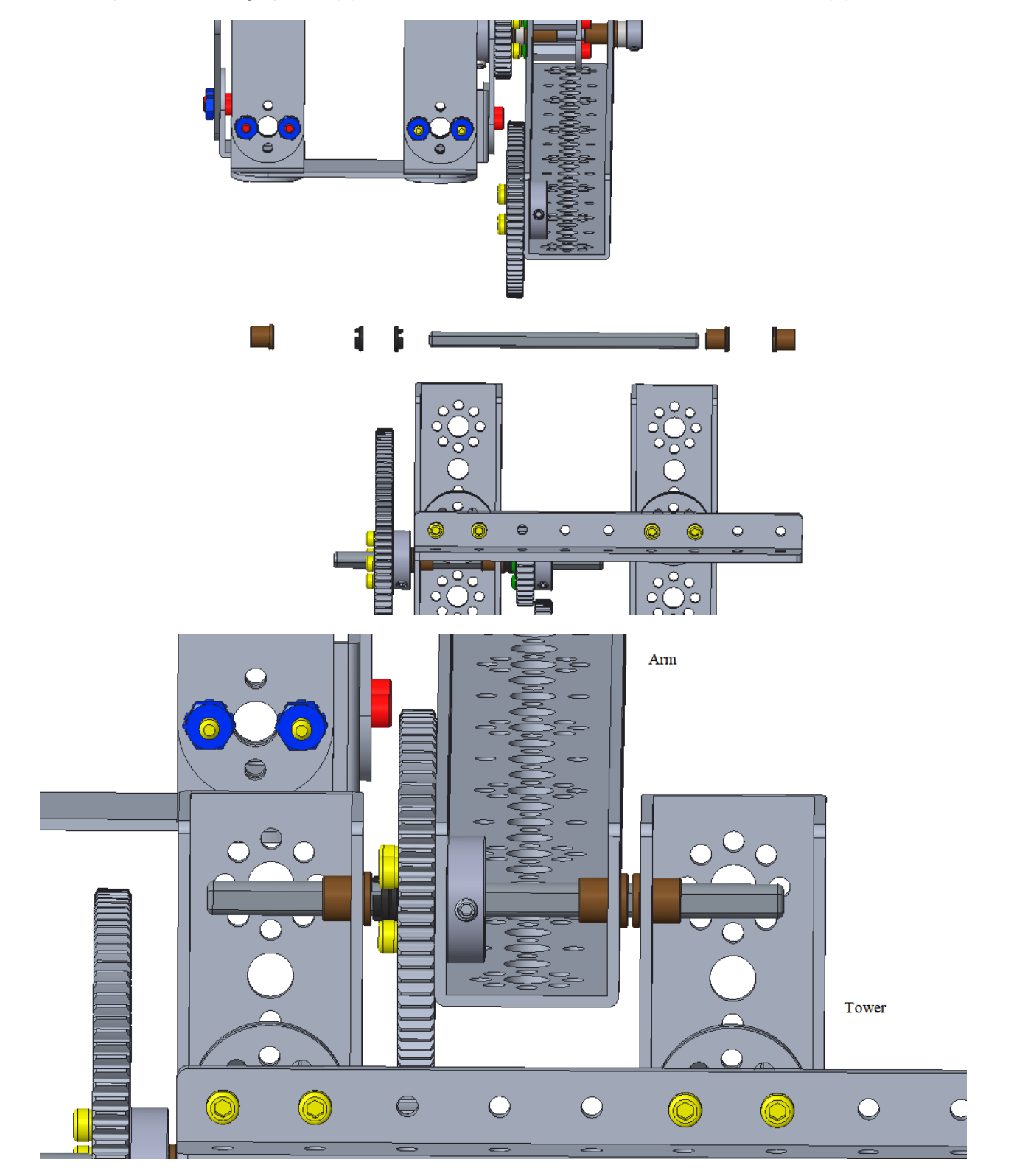

#### Add the Electronics

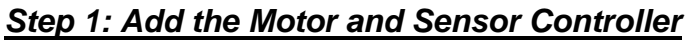

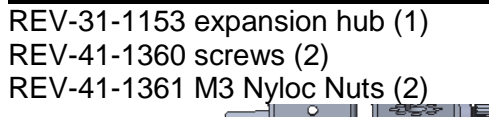

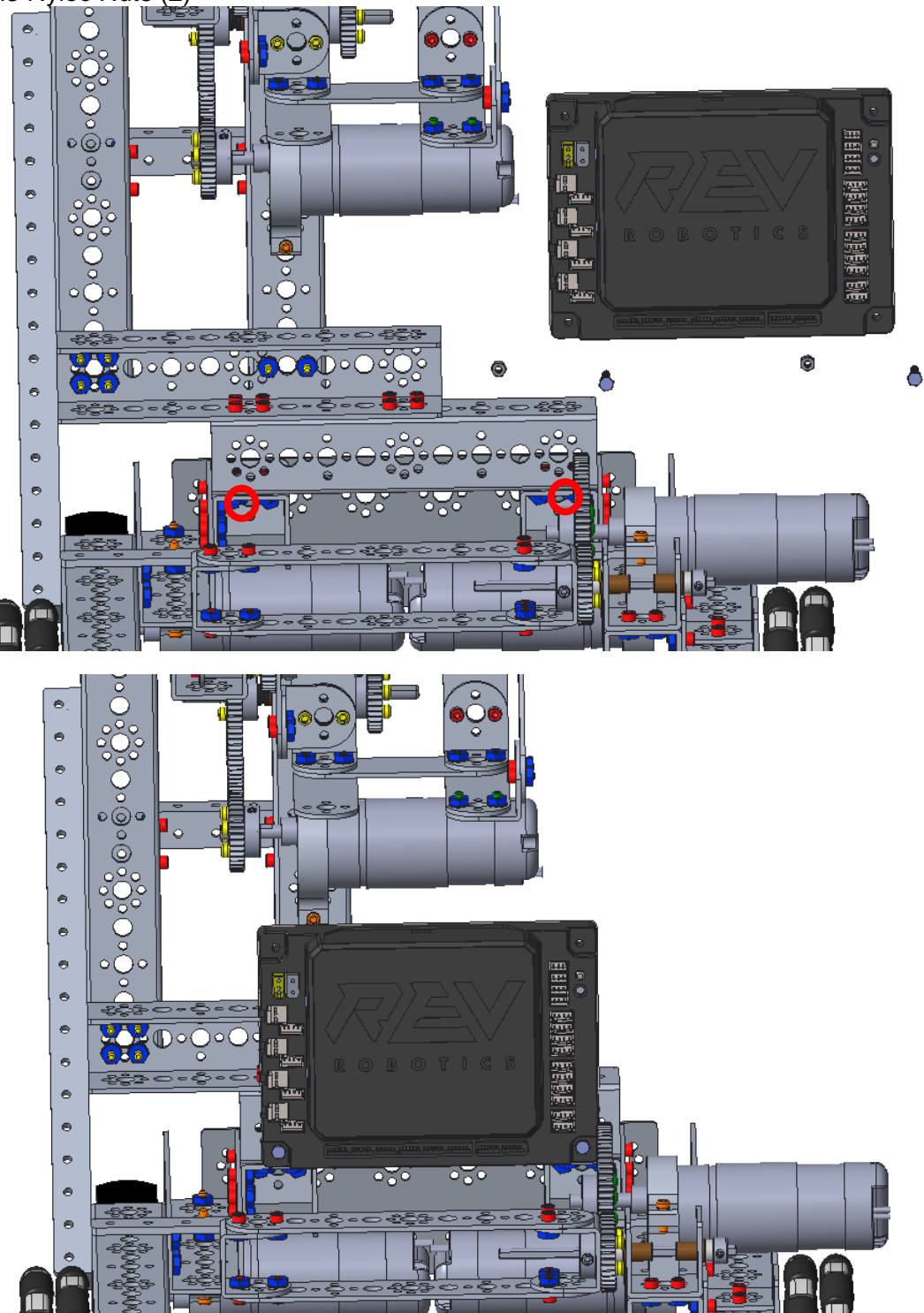

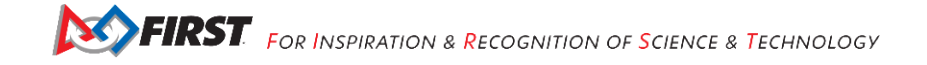

#### <u>Step 2: Add Robot Controller Support Plate</u> 39073 - flat building plate (1)

39073 - flat building plate (1) 39097 – 1/2" socket head cap screw (2); <u>remove the two existing 5/16</u>" socket head cap screws 39094 - keps nut (0); use the existing nuts

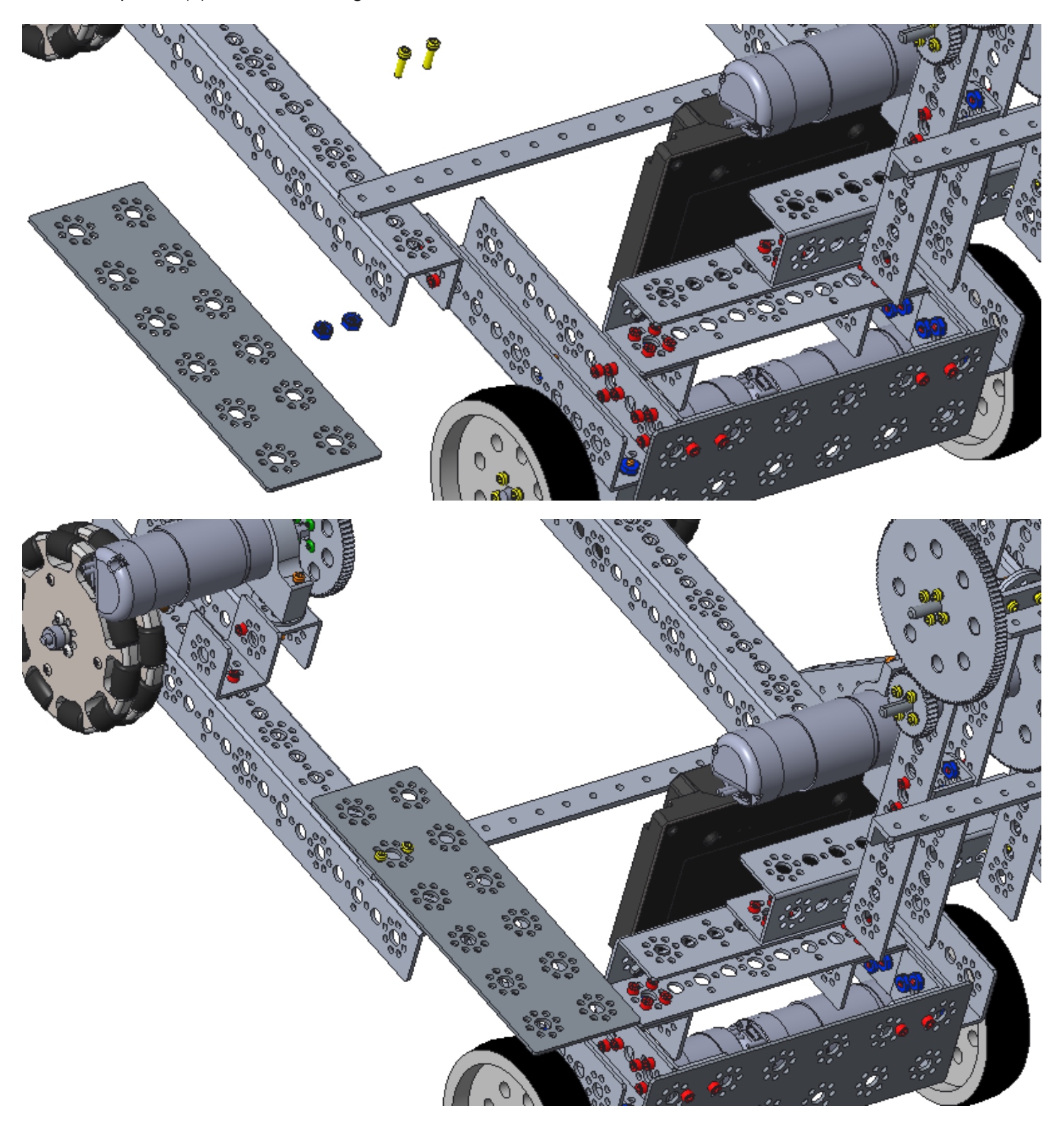

#### <u>Step 3: Add the Battery Container</u> 39097 – 1/2" socket head cap screw (3)

39097 – 1/2" socket head cap screw (3) 39094 - keps nut (3)

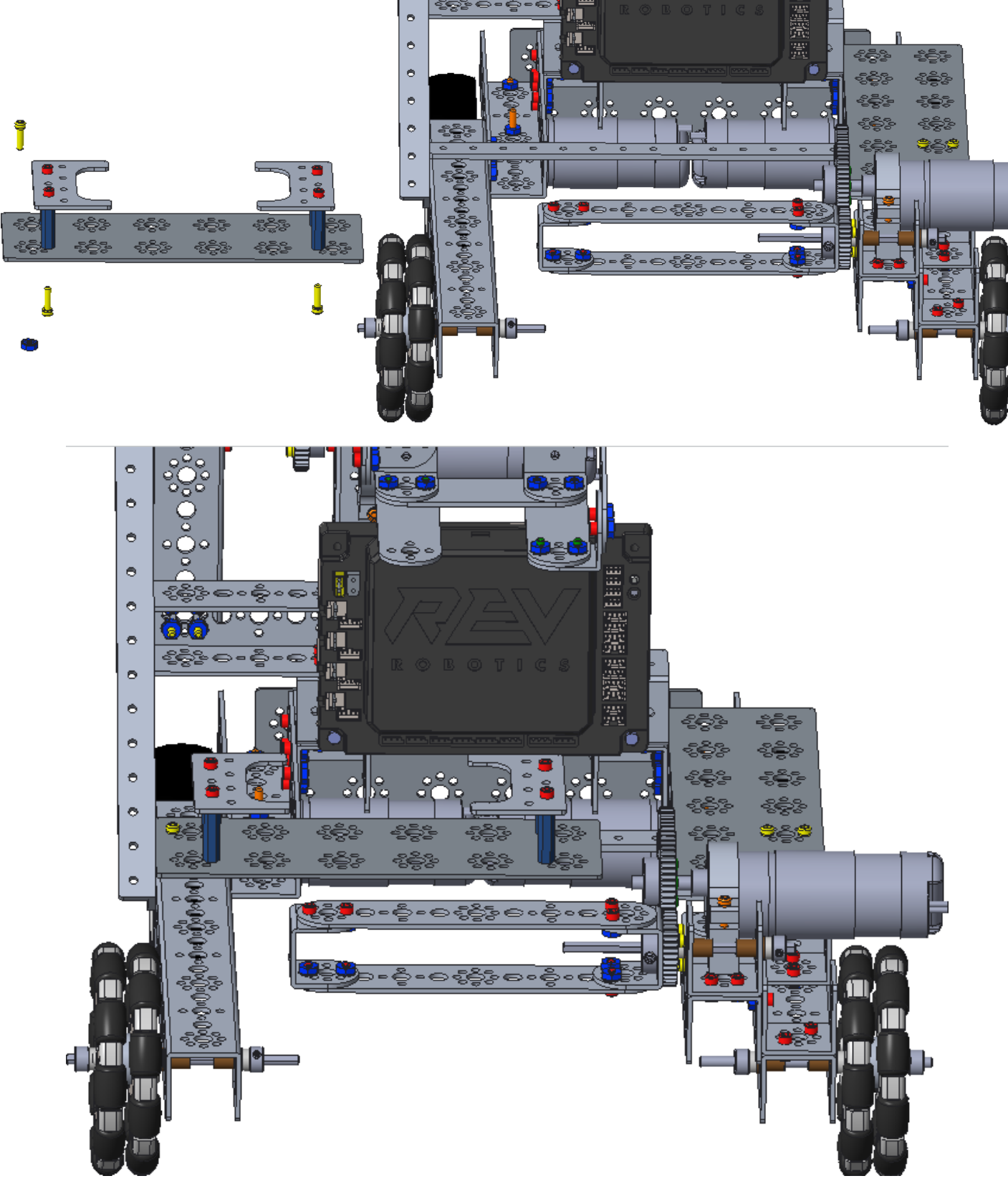

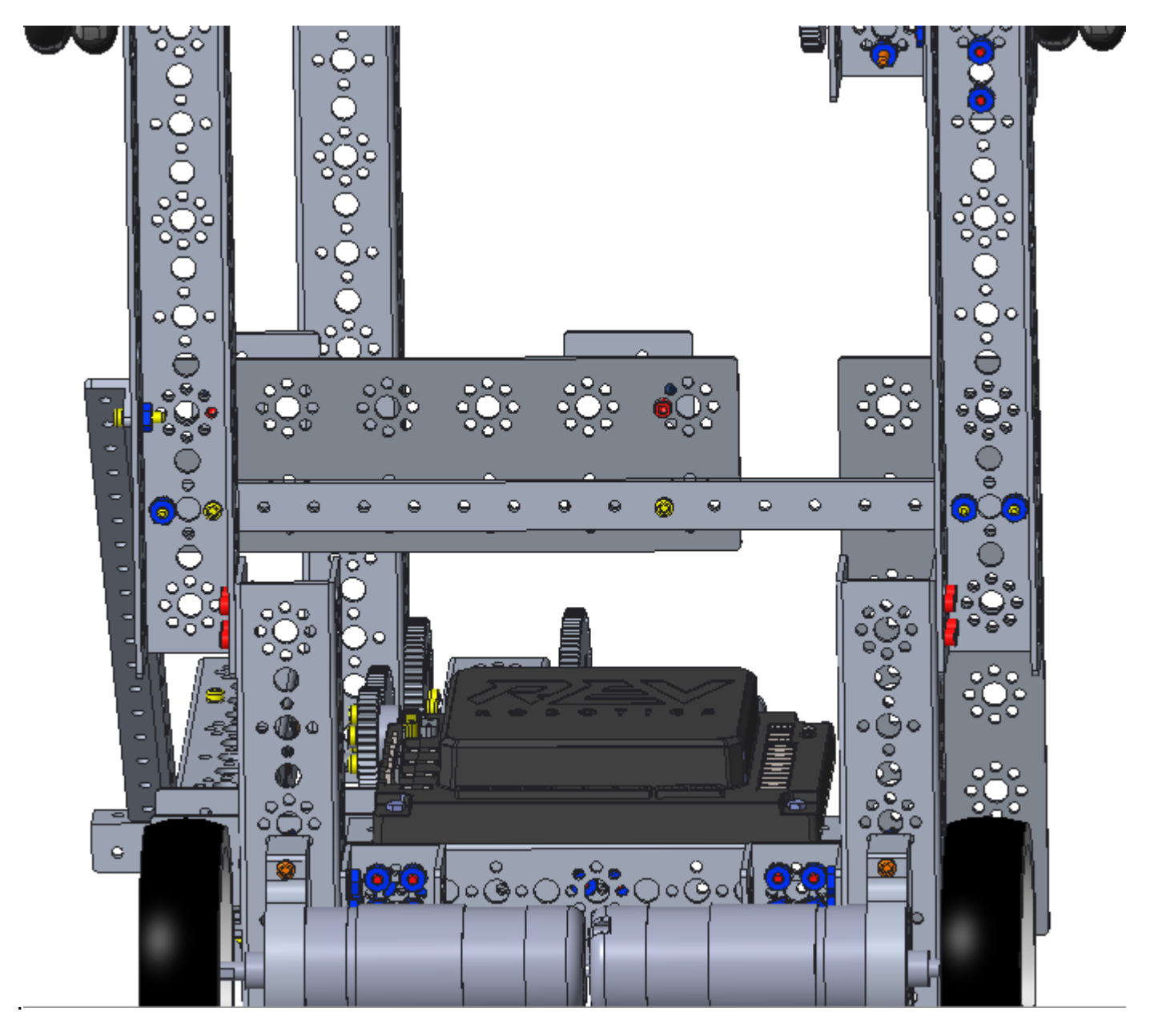

Figure 8 View from bottom of the robot during step 3

<u>Step 4: Add the Switch Plate</u> 38009 - battery clip (1) [inside the electronics kit] (half of the package) 39097 - 1/2" socket head cap screw (2) 39094 - keps nut (2)

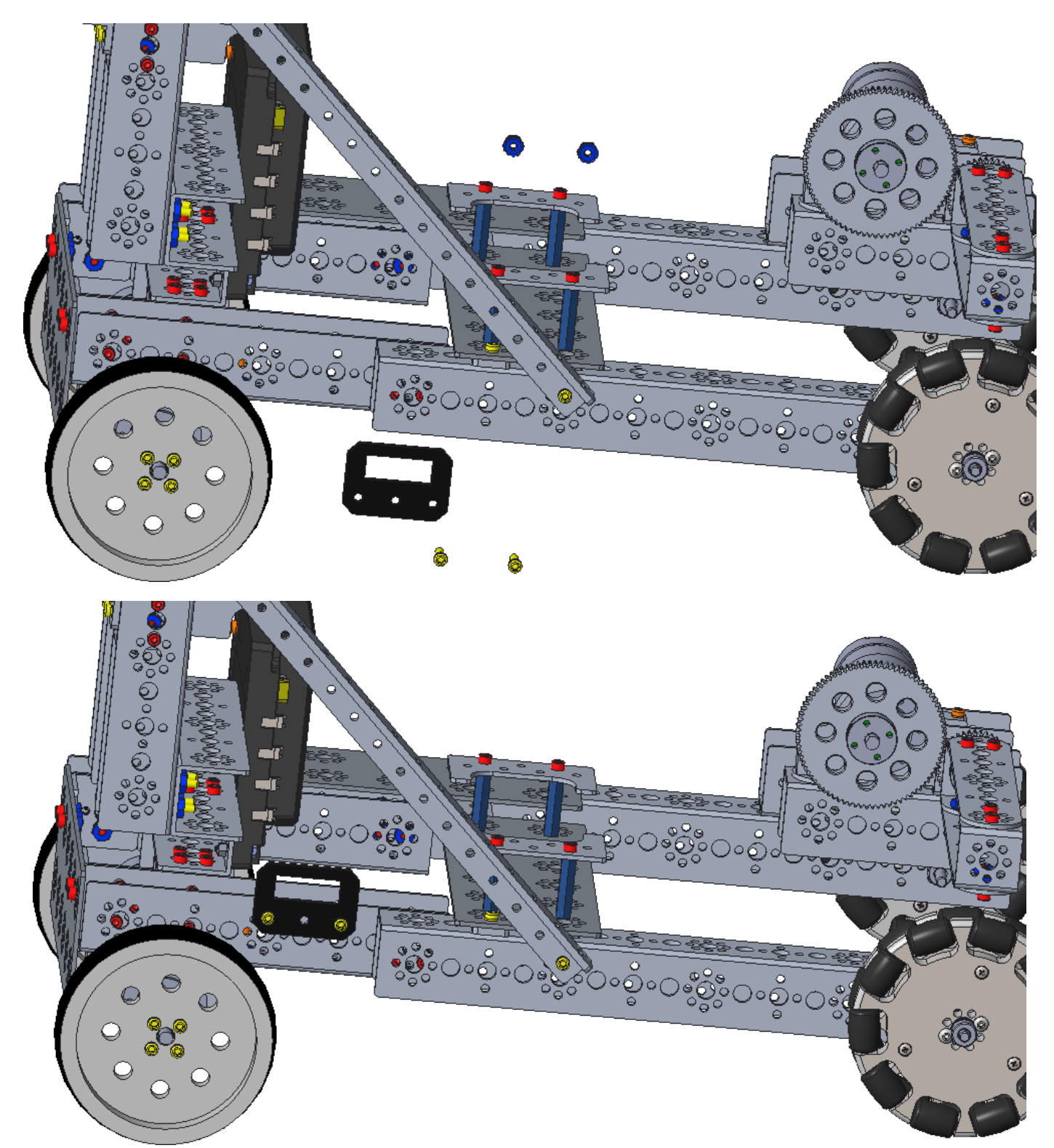

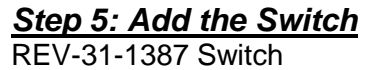

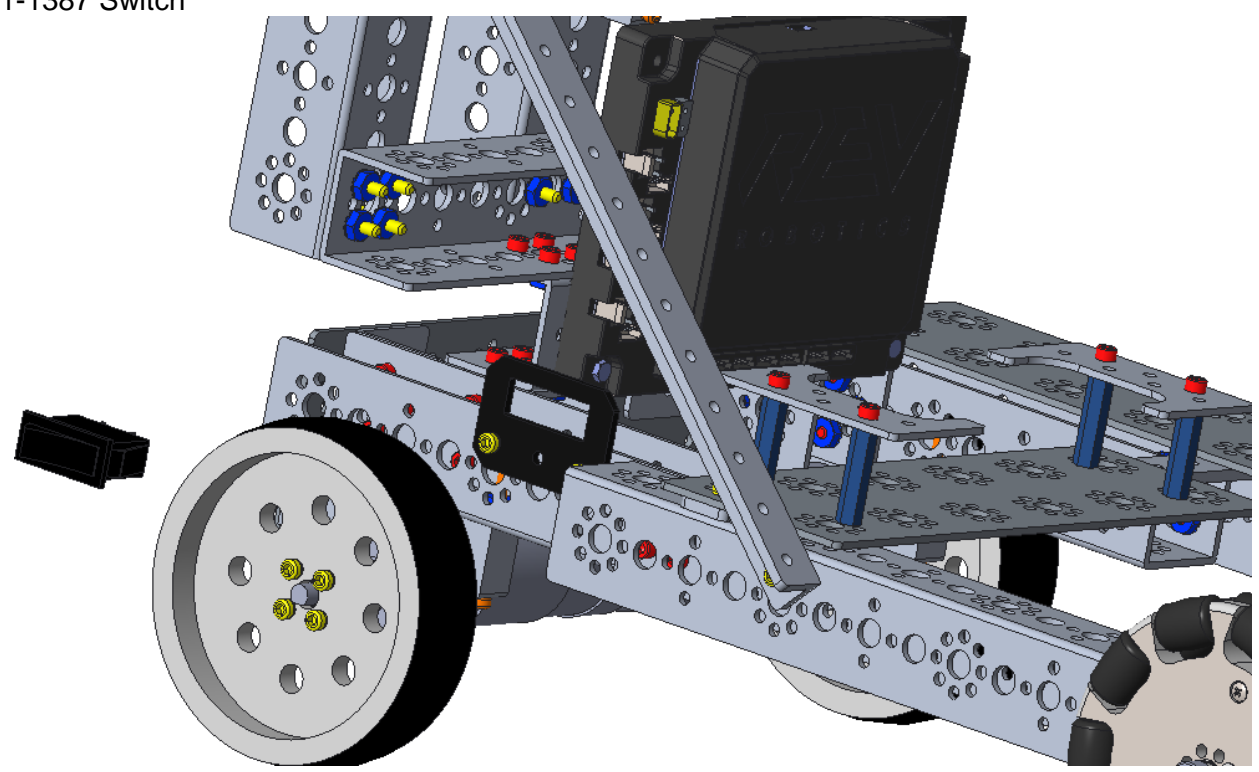

If the switch was removed from the plate, then insert it into the plate at this time.

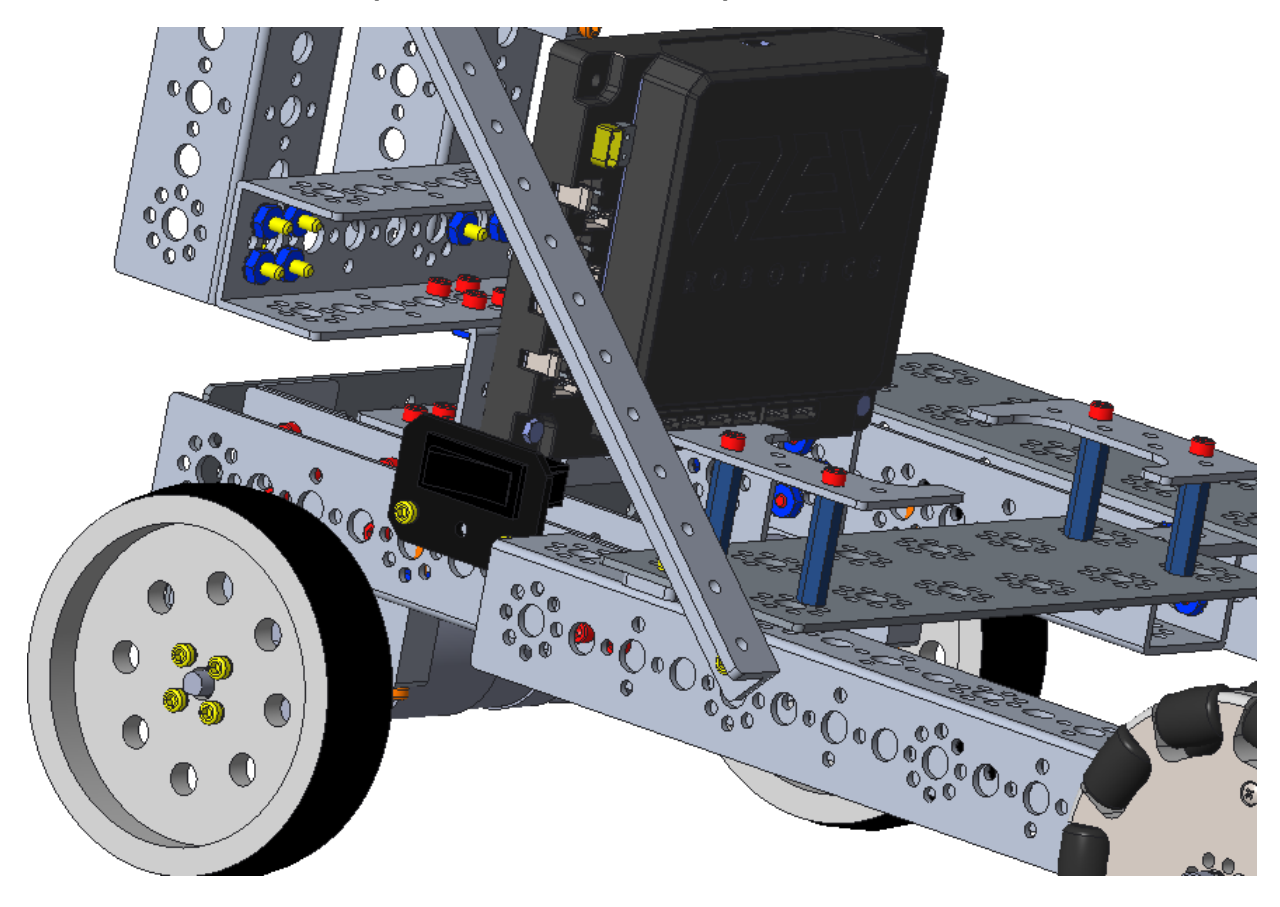

# Step 6: Add the Battery 39057 - battery (1)

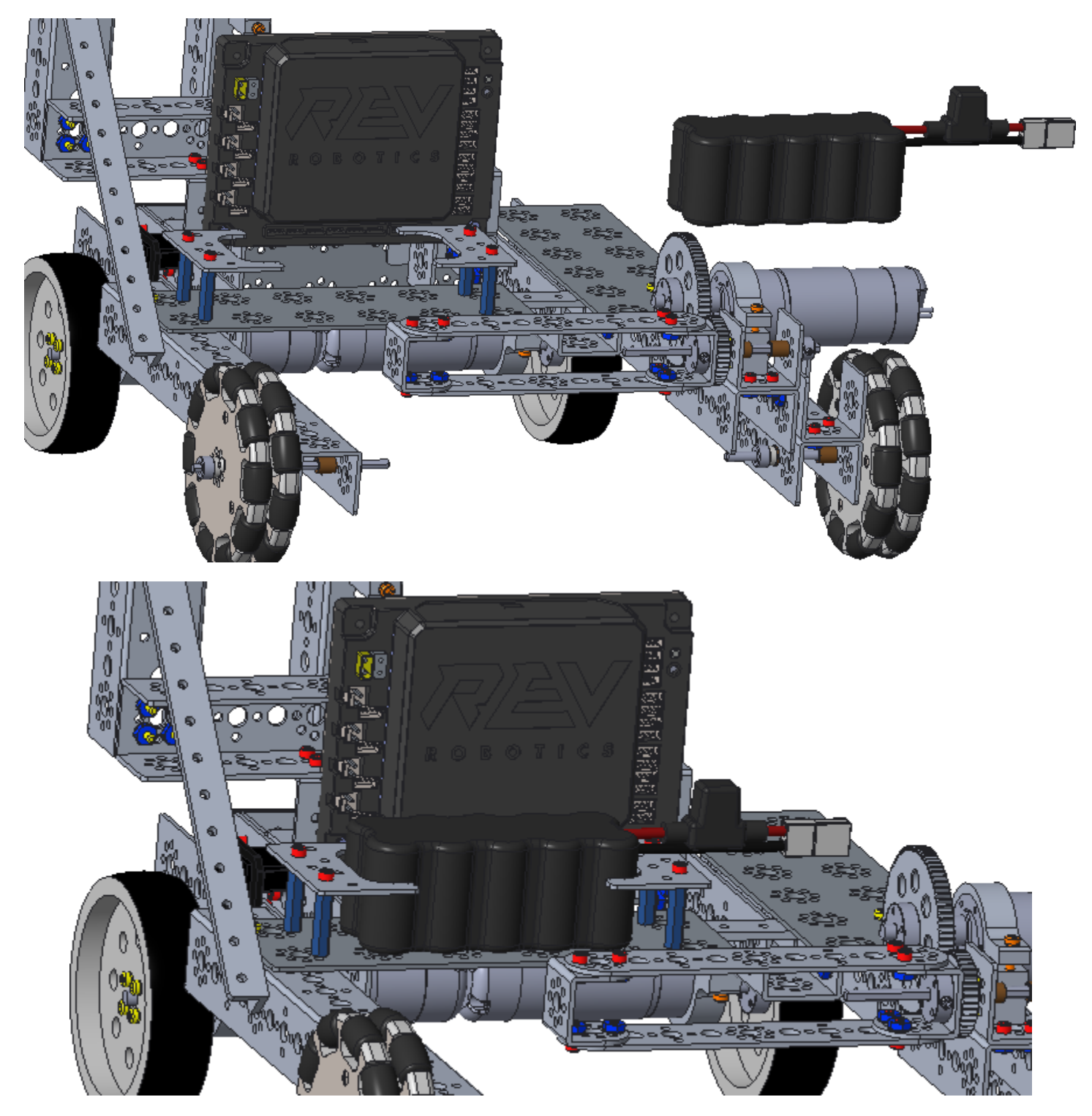

#### Step 7: Complete the Wiring

Refer, if necessary, to the instructions in <u>the Chassis Guide</u> for more details on how to wire a DC motor.

- 1. Plug the left drive motor into port 0 of the motor controller.
- 2. Plug the right drive motor into port 1 of the motor controller.
- 3. Plug the arm motor into port 2 of the motor controller.
- 4. Plug the sweeper motor into port 3 of the motor controller.
- 5. Plug the servo motor into servo extension wire.
- 6. Plug the servo extension wire into SERVO port 0 of the motor controller.
- 7. Connect the motor controller to the robot controller.
- 8. Connect the motor controller to the switch.
- 9. Connect the robot controller to the motor controller.
- 10. Connect the switch to the battery.

As always, be careful when wiring, do not allow any wire to catch between two gears or two moving parts of the robot (ex. arm and tower).

SECURE all wiring! Use zip ties, plastic covered wire (ex. sandwich bread ties, garbage bag ties, etc.) to secure wire to a channel or other support surfaces.

#### **Final Steps**

The armature has been built. Programming will be needed to make the robot functional. Testing should be done to determine whether anything needs to be changed or optimized for the season's game rules. It will also show whether more cables need to be secured or re-routed. Numbers and other stickers will be needed to make the robot competition ready. Check the <u>game rules</u> for all of the applicable stickers - usually the game rules include a self-inspection check list. USE THIS CHECK LIST BEFORE COMPETITION!

Visit the FIRST website for programming instructions and game rules.

#### **Special Thanks and Best Wishes**

*FIRST*<sup>®</sup> Tech Challenge would like to sincerely thank the creators of this document **David and Lydean Spangler**. The Spangler's have worked tirelessly over many years and seasons to create, update and improve this document to give teams a "how to" guide for building the robot chassis to build upon and improve. We are forever grateful for their help and support in this endeavor.

David and Lydean would also like to send a special shout out to Jeff Tjiputra, a former Maryland *FIRST* Tech Challenge Affiliate Partner, for reeling them in: hook, line, and sinker! Or was that hockey pucks, ramps, and rollers! They visited a FIRST Tech Challenge Open House early in the season and took a LEGO 'Bot. He thought that was a bit humorous. He helped them (and all the Maryland and DC teams) through their first season. He has since retired from the Affiliate Partner position, but he's as hooked as the Spangler's are; he's now a Maryland Judge Advisor and they look forward to seeing him next year.

Please direct any questions or comments about this guide to: <u>firsttechchallenge@firstinspires.org</u> and put "Questions about the Basic Bot Guide for TETRIX-Part 2 Game Specific" in the subject line and we will redirect the emails to the appropriate responders.

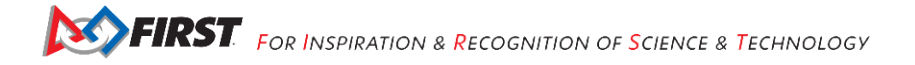

#### Appendix A – Resources

#### Game Forum Q&A

#### http://ftcforum.usfirst.org/forum.php

Anyone may view questions and answers within the *FIRST®* Tech Challenge Game Q&A forum without a password. To submit a new question, you must have a unique Q&A System User Name and Password for your team.

Volunteers that apply for a specific volunteer role will receive an email from <u>FTCTrainingSupport@firstinspires.org</u> with their username and password to the forum. You will receive access to the forum thread specific to your role.

#### FIRST Tech Challenge Game Manuals

Part 1 and 2 - https://www.firstinspires.org/resource-library/ftc/game-and-season-info

#### FIRST Headquarters Pre-Event Support

Phone: 603-666-3906 Mon – Fri 8:30am – 5:00pm Email: <u>Firsttechchallenge@firstinspires.org</u>

#### FIRST Websites

FIRST homepage - www.firstinspires.org

FIRST Tech Challenge Page – For everything FIRST Tech Challenge.

FIRST Tech Challenge Volunteer Resources – To access public Volunteer Manuals.

<u>FIRST Tech Challenge Event Schedule</u> – Find FIRST Tech Challenge events in your area.

#### FIRST Tech Challenge Social Media

<u>FIRST Tech Challenge Twitter Feed</u> - If you are on Twitter, follow the *FIRST* Tech Challenge Twitter feed for news updates.

<u>FIRST Tech Challenge Facebook page</u> - If you are on Facebook, follow the *FIRST* Tech Challenge page for news updates.

FIRST Tech Challenge YouTube Channel – Contains training videos, Game animations, news clips, and more.

<u>FIRST Tech Challenge Blog</u> – Weekly articles for the *FIRST* Tech Challenge community, including Outstanding Volunteer Recognition!

FIRST Tech Challenge Team Email Blasts – contain the most recent FIRST Tech Challenge news for Teams.

#### Feedback

We strive to create support materials that are the best they can be. If you have feedback about this manual, please email <u>firsttechchallenge@firstinspires.org</u>. Thank you!

### Appendix B: Bill of Material (BoM) List

This list does not include the cell phones, the Rev Robotics Expansion Hub, the cables that connect the electronics, nor zip ties.

| Qty | Common Name           | CAD Name                       |
|-----|-----------------------|--------------------------------|
| 4   | 288 mm Channel        | 39068_TXM-288MMCHANNEL         |
| 4   | 160 mm Channel        | 39067_TXM-160MMCHANNEL         |
| 82  | 6-32 x 5/16" SHCS     | 39098_TXM_SHCS_6-32_0_3125     |
| 109 | Kep Nut               | <u>39094_KEP_NUT</u>           |
| 1   | 288 mm Flat Bar       | 39070_TXM-288MM_FLAT_BAR       |
| 2   | Inside Corner Bracket | 39281_TXM-INSIDECORNERBRACKETS |
| 3   | Flat Building Plate   | 39073_TXM-FLATBUILDINGPLATES   |
| 4   | Motor Mount           | 39089_TXM-MOTORMOUNT           |
| 8   | 6-32 x 1 1/2" SHCS    | 39195_TXM-SHCS_6-32_X_1_5      |
| 9   | Motor Hub             | 39079_TXM-MOTOR-SHAFT-HUB      |
| 2   | 4" Wheel              | 39055_TXM-4_INCH_WHEEL         |
| 69  | 6-32 x 1/2" SHCS      | <u>39097_SHCS_6-32_X_0_5</u>   |
| 9   | Bronze Bushing        | 39091_TXM-BRONZE_BUSHING       |
| 10  | 1/8" Axle Spacer      | 39100_TXM-AXLESPACERS_0_125    |
| 6   | Axle Set Collar       | 39092_TXM-AXLESETCOLLARS       |
| 3   | 100 mm Axle           | 39088_TXM-STEEL_AXLE_100MM     |

| 2  | 4" Omni Wheel Pack          | 36466_TXM-4_INCH_DUAL_OMNI_WHEEL |
|----|-----------------------------|----------------------------------|
| 1  | 96 mm Channel               | 39066_TXM-96MMCHANNEL            |
| 5  | 32 mm Channel               | 39065_TXM-32MMCHANNEL            |
| 5  | Flat Round Spacer           | 39387_TX-FLAT_2MM_SPACER         |
| 6  | 40 Tooth Gear               | 39028_TXM-GEAR40-TOOTH           |
| 4  | Inside C Connector          | 39270_TXM-INSIDECCONNECTORS      |
| 3  | Axle Hub                    | 39172_TXM-AXLE_HUB               |
| 2  | 80 Tooth Gear               | 39086_TXM-GEAR80-TOOTH           |
| 22 | Button Head Cap Screw       | <u>39111_BHCS_6-32_X_0_375</u>   |
| 2  | 160 mm x 27 mm Flat         | 39272_TXM-FLAT160MMX26MM         |
| 2  | 144 mm Angle                | 39072_TXM-144MMANGLE             |
| 4  | 6-32 x 32 mm Stand-Off Post | 39107_TXM-STAND-OFF-6-32X32MM    |
| 7  | 8 mm x 6mm Bronze Bushing   | 40227_TXP-6MM_IDX8MM_OD_BRONZE   |
| 3  | 100 mm x 6 mm Axle          | 44708_TXM-6MM_X_100MM_AXLE       |
| 2  | 120-Tooth Gear              | 39085_TXM-GEAR120-TOOTH          |
| 6  | 6 mm Plastic Bushing Spacer | 41665_TXP_6MM_PLASTIC_BUSHING    |
| 1  | 288 mm Angle                | 39071_TXM-288MMANGLE             |
| 1  | 416 mm Channel              | 39069_TXM_416MMCHANNEL           |
| 4  | 6-32 x 16 mm Stand-Off Post | 41253_TXM-16MM_LENGTH_POST       |
| 1  | Standard Servo Mounting Kit | 41789_TXM-SERVO_PLATE            |

Gracious Professionalism<sup>®</sup> - "Doing your best work while treating others with respect and kindness - It's what makes FIRST, first."

| 1 | 180° Standard-Scale Servo Motor | 39197_TETRIX_485HB_STANDARD_SER |
|---|---------------------------------|---------------------------------|
| 1 | 64 mm x 27 mm Flat              | 39274_TXM-FLAT64MMX26MM         |
| 4 | L Bracket                       | 39062_TXM-LBRACKETS             |
| 5 | Flat Bracket                    | 39061_TXM-FLATBRACKETS          |
| 1 | 96 mm x 27 mm Flat              | 39273_TXM-FLAT96MMX26MM         |
| 1 | Expansion Hub                   | <u>REV-31-1153</u>              |
| 2 | M3 Screw for Expansion Hub      | REV-M3X16MM                     |
| 2 | M3 Nyloc Nut                    | M3_LOCKNUT                      |
| 4 | 6-32 x 16 mm Stand-Off Post     | 44707_TX-STAND-OFFPOSTS6-32X28M |
| 2 | Battery Clip                    | 38009_TXM-BATTERY-CLIP          |
| 1 | Switch Bracket                  | ACRYLIC_SWITCH_BRACKET          |
| 1 | Switch                          | SWITCH                          |
| 1 | Battery                         | 39057_TXM-12V_3000MAH_BATTERY   |